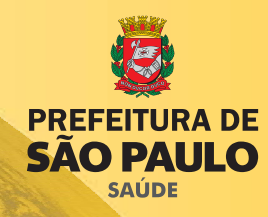

# **Curso de TabwinGEO**

## **APOSTILA DE EXERCÍCIOS**

São Paulo Março / 2009

#### © 2009 Prefeitura do Município de São Paulo

É permitida a reprodução total ou parcial desta obra desde que citada a fonte.

A versão eletrônica encontra-se na Internet:

http://www.prefeitura.sp.gov.br/cidade/secretarias/saude/publicacoes/

#### Ficha Catalográfica

São Paulo (cidade). Secretaria da Saúde. Coordenação de Epidemiologia e Informação – CEInfo. Gerência de Geoprocessamento e Informações Socioambientais – GISA **Curso de TabwinGEO – Apostila de Exercícios.** Secretaria Municipal de Saúde, 2009. 86p.

1. Geoprocessamento 2. Tabwin 3. Análise de saúde

**Prefeitura do Município de São Paulo** Gilberto Kassab - Prefeito

#### Secretaria Municipal da Saúde

Januario Montone - Secretário José Maria da Costa Orlando - Secretário Adjunto

#### Coordenação de Epidemiologia e Informação - CEInfo

Margarida Maria Tenório de Azevedo Lira - Coordenadora

Gerência de Geoprocessamento e Informações Socioambientais - GISA Maria Cristina Haddad Martins - Gerente

> Elaboração Maria Cristina Haddad Martins Karla Reis Cardoso de Mello

#### Colaboração

Ana Maria Cabral de Vasconcellos Santoro - GIEP/CEInfo Ciliane Matilde Sollitto - GISA/CEInfo Clarissa de Lacerda Nazário - GIA/CEInfo Eliana de Aguino Bonilha - GIEP/CEInfo Josane Cavalheiro - ND/CEInfo Kátia Cristina Bassicetto - NAT/CEInfo Katsue Shibao - GIEP/CEInfo Luis Roberto de Souza - GIA/CEInfo Luisa Prado Mascarenhas - GISA/CEInfo Marcos Drumond Júnior - NAT/CEInfo Maria do Carmo Amaral Garaldi - GISA/CEInfo Maria Rosana Issberner Panachão - GIEP/CEInfo Marina de Freitas - GIEP/CEInfo Mauro Taniguchi - GIEP/CEInfo Patrícia A.L. Rossini Costa Longa - GIA/CEInfo Rafael Sammarco Martins - GISA/ CEInfo

### Prefácio

A Coordenação de Epidemiologia e Informação (CEInfo), por meio da Gerência de Geoprocessamento e Informações Socioambientais (GISA), apresenta aqui mais um produto destinado a capacitar técnicos da Secretaria Municipal de Saúde de São Paulo para o uso da informação na análise da situação de saúde.

Insere-se dentro da política de democratização do uso da informação que tem pautado o trabalho da CEInfo e que inclui a disponibilização e divulgação de dados e informações, a criação de ferramentas de análise e a capacitação para sua utilização.

O uso do geoprocessamento tem facilitado a utilização da categoria "espaço" nas análises de saúde, a partir da criação de aplicativos livres e "amigáveis", nos anos mais recentes, destacandose o Tabwin, através de seu módulo de mapeamento. Este, desenvolvido pelo DATASUS/Ministério da Saúde, tem, ainda, a vantagem de já ser amplamente utilizado por técnicos de SMS como um tabulador de dados.

O primeiro curso de TabwinGEO, ocorreu em setembro de 2008, tendo sido objeto de grande interesse e apreciação. A apostila utilizada foi desde então revista e aperfeiçoada, resultando nesta publicação, que agora disponibilizamos a todos.

> Margarida Maria Tenório de Azevedo Lira Coordenadora da Coordenação de Epidemiologia e Informação - CEInfo

### Apresentação

A utilização do espaço como uma categoria de análise de situações de saúde contribui para o entendimento do quadro sanitário e suas tendências ao permitir a identificação de áreas críticas, a focalização de grupos populacionais e a priorização de ações e dos recursos. Com o intuito de disseminar esta prática, o Centro de Informação Científica e Tecnológica da Fundação Oswaldo Cruz e a Secretaria de Vigilância em Saúde do Ministério da Saúde lançaram o Livro Abordagens Espaciais na Saúde Pública, o primeiro da Série Capacitação e atualização em geoprocessamento em saúde, disponível para download no site www.capacita.geosaude.cict.fiocruz.br

Nesta publicação, além de uma parte teórica sobre a utilização do geoprocessamento em saúde, são apresentadas ferramentas de mapeamento disponíveis no aplicativo Tabwin, incluindo um anexo com alguns exercícios.

A presente Apostila de Exercícios para o uso do módulo de mapeamento do aplicativo Tabwin - que aqui denominamos **TabwinGEO** - foi elaborada pela Gerência de Geoprocessamento e Informações Socioambientais (GISA) da Coordenação de Epidemiologia e Informação (CEInfo), da Secretaria Municipal da Saúde de São Paulo, como material didático dos cursos organizados pela GISA para os técnicos da SMS, num contexto de multiplicação dos conhecimentos adquiridos em capacitação feita pelo Ministério, com fim último de fortalecer a gestão do Sistema Único de Saúde (SUS).

A apostila contem exercícios adaptados ao Município de São Paulo, utilizando bases de dados oriundas de diferentes Sistemas de Informação do SUS e arquivos geográficos da cidade. Abrange todos os recursos de geoprocessamento do aplicativo, ampliando desta forma o escopo inicial proposto. Vem, portanto, complementar os conteúdos disponíveis na publicação do Ministério da Saúde. Procurou-se organizá-la de forma a permitir que o usuário vá se apropriando das diferentes ferramentas no decorrer dos exercícios, adquirindo autonomia na exploração das possibilidades de mapeamento das informações em saúde. Espera-se, assim, contribuir para a utilização e incorporação deste recurso na rotina do trabalho das diversas instâncias organizacionais da Secretaria. Para sua elaboração contribuíram técnicos de todas as gerências de CEInfo, tanto na proposição dos exercícios, como no esclarecimento de questões relativas a dificuldades de uso do aplicativo e na revisão do texto. Além disso, sua participação em oficina preparatória foi fundamental para orientar a organização e detalhamento da apostila. Como monitores no primeiro curso de TabwinGEO, ocorrido em setembro de 2008, colaboraram para seu êxito.

Contribuíram, também, os alunos do primeiro curso, seja pela descoberta de novos recursos da ferramenta, ainda não percebidos por nós; seja pela expressão de suas dúvidas e dificuldades; seja pelo entusiasmo e encantamento ao produzir seus próprios mapas.

A todos ficam aqui os nossos mais sinceros agradecimentos.

Maria Cristina Haddad Martins Gerente da Gerência de Geoprocessamento e Informações Socioambientais - GISA

## ÍNDICE

| SOBRE O TABWIN                                                                                                    | 10                |
|----------------------------------------------------------------------------------------------------|-------------------|
| EXERCÍCIOS                                                                                                    | 11                |
| Exercício 1 – Frequência de óbitos por causa específica usando dados do SIM                                                        | 15                |
| Exercício 2 – Proporção de óbitos por causas específicas usando dados do SIM                                                       | 23                |
| Exercício 3 - Frequência de coleta de material para exames por Área de Abrangência de<br>UBS usando dados do SIA                   | 28                |
| Exercício 4 - Frequência de consultas médicas por Área de Abrangência usando dados do SIAB                                         | 34                |
| Exercício 5 - Número de pessoas cadastradas por equipe de ESF, por Área de Abrangêncie<br>usando dados do SIAB                     | a<br>38           |
| Exercício 6 - Mapeamento do IPVS por importação de um mapa                                                                         | 46                |
| Exercício 7 - Mapeamento do Índice de Exclusão/Inclusão Social a partir de tabela Excel<br>Mapeamento de Fluxos                    | <b>52</b><br>. 56 |
| Exercício 8 - Mapeamento de fluxos de nascidos-vivos usando dados do SINASC<br>Sobre o arquivo DBF que armazena a tabela de fluxos | <b>58</b><br>. 77 |
| Exercício 9 - Mapeamento de nascidos vivos em hospital específico a partir de dados do SINASC                                      | 78                |
| ANEXO 1 - Tabwin Rede: como acessar as bases de dados SUS e utilizar o Tabwin na red<br>PRODAM SMS                                 | le<br>84          |
| ANEXO 2 - SIGLAS                                                                                                    | 86                |

## **SOBRE O TABWIN**

O Tabwin é um tabulador desenvolvido pelo DATASUS/MS para ser utilizado nas bases de dados do SUS que dispõe de ferramentas de geoprocessamento.

O Tabwin é operado por dois tipos de arquivo. O arquivo de definição (DEF) é aquele que prepara o aplicativo para tabular uma base de dados específica. Portanto, existe um arquivo de definição para cada base de dados. Os arquivos de conversão (CNV) são aqueles que recodificam as variáveis escolhidas para tabulação ou agrupam variáveis. Isto significa que quando a base de dados apresenta códigos (exemplo: sexo 1 e 2), estes são apresentados nas tabelas como descrições (exemplo: sexo masculino e feminino) ou quando a base apresenta o dado individual (exemplo: idade de cada pessoa internada ou falecida) eles são agrupados (exemplo: faixa etária de menores de 1 ano ou de 20 a 29 anos). Existem arquivos de conversão para muitas variáveis em cada base de dados, de acordo com o seu conteúdo. Desta forma, existem arquivos de conversão para unidades de saúde (descrição do nome recodificada do código CNES), agregações territoriais (Coordenação Regional de Saúde recodificada pela agregação de distritos administrativos)

No caso de mapas, os arquivos utilizados têm a extensão ".map". Podem ser importados também arquivos no formato "shape", a partir dos quais são gerados automaticamente os arquivos ".map".

Especialmente para mapas de pontos é, muitas vezes, necessário tratar os dados de latitude e longitude dividindo-os por 1.000.000 (um milhão), para que sejam lidos pelo Tabwin.

No Município de São Paulo, diversas bases de dados disponíveis para tabulação, bem como camadas de mapas, encontram-se num servidor e só podem ser acessadas em microcomputadores integrados na rede PRODAM (Empresa de Tecnologia da Informação e Comunicação do MSP). Recomenda-se utilizar o Tabwin em rede (ANEXO 1), se possível, pois além das bases de dados serem atualizadas periodicamente, outros arquivos para tabulação também poderão ser disponibilizados, como novas camadas de mapas.

## **EXERCÍCIOS**

Inicialmente vamos fazer uma tabulação de óbitos precoces (verificados em pessoas menores de 60 anos) por doenças crônicas (incluídas aí diabetes, hipertensão e doenças cerebrovasculares), ocorridos em 2007, segundo o distrito administrativo de residência da pessoa falecida.

A tabela resultante será utilizada nos exercícios 1 e 2 desta apostila.

### Executando a tabulação:

1° passo – Aberto o Tabwin , clique em **Arquivo/Executar Tabulação** ou no ícone correspondente (figura abaixo).

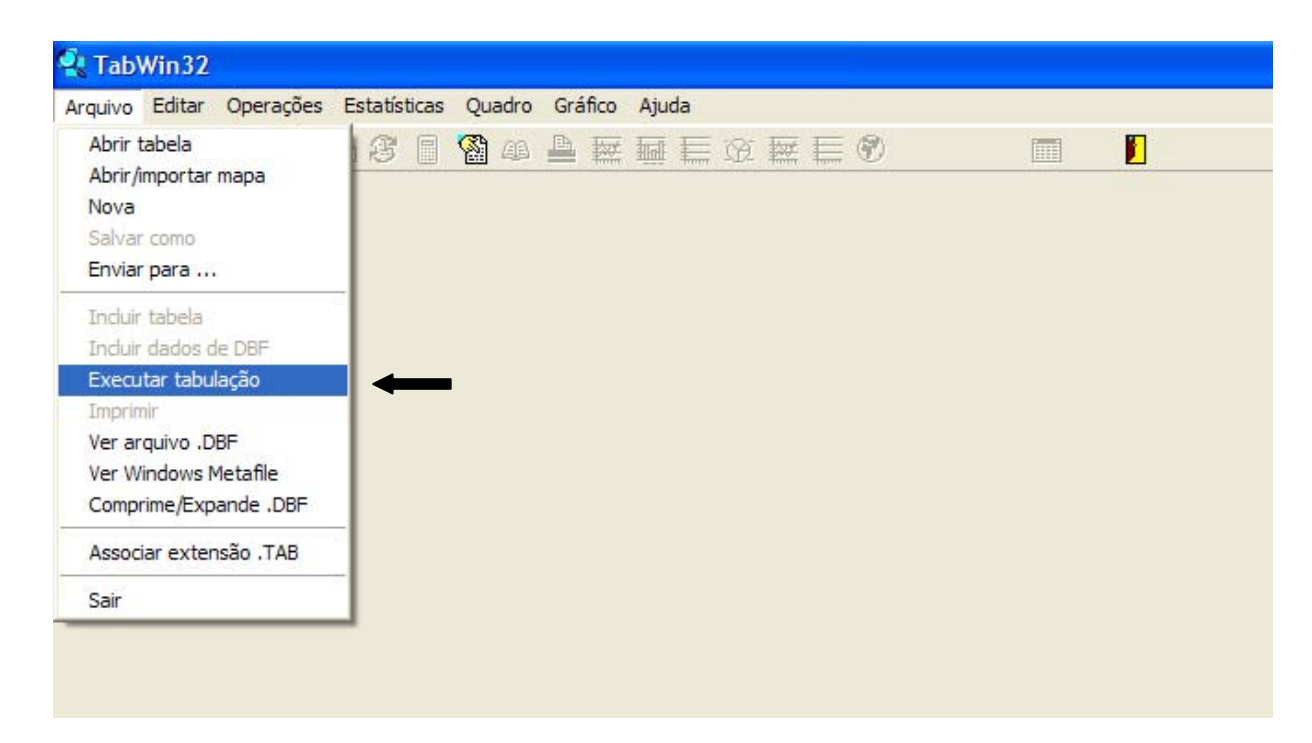

Aparecerá a seguinte janela de tabulação:

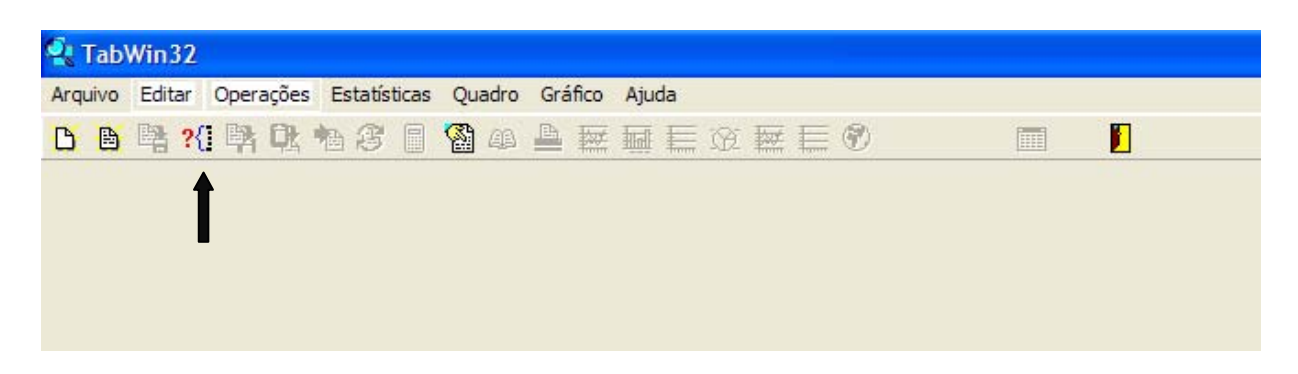

| Arquivos de definição: | Diretórios:                      |
|------------------------|----------------------------------|
| FETAL.DEF<br>OBITO.DEF | Drives:                          |
| Abre DEF               | It \\cprodamibs26\sh ▼ K Cancela |

2° passo – Ative (duplo clique) o Drive onde estiverem os dados ("T:\" quando estiver usando a rede PRODAM)

Ative (Dois cliques) o Diretório TabwinGeo

Ative (Dois cliques) o Diretório PROAIM

Clique em Óbito.DEF

Clique em Abre DEF

Abre-se a janela de Tabulação

3° passo – Selecione:

Em Linhas: DA Resid SMS

Em Colunas: Causas Específicas

Em Incremento: Frequência

Em Arquivos: DOSP07.DBF

Em Seleções Disponíveis: Causas Específicas (incluir em Seleções Ativas)

Em **Categorias Selecionadas:** com a tecla **Ctrl** acionada, ilumine Diabetes Mellitus, D. Hipertensivas e D. Cerebrovasculares

| Linhas                                                                                                    | Colunas                                                                                                    | Incremento                              | Arquivos                                                                                                    |
|----------------------------------------------------------------------------------------------------|----------------------------------------------------------------------------------------------------|-----------------------------------------|----------------------------------------------------------------------------------------------------|
| Escolarid>=2001<br>Local Ocor>=2001<br>Local Ocor=2000<br>Estab de saude<br>SubGr ocup <=2005<br>Grupo ocup <=2005<br>Sub-Prefeitura<br>Sup inhas zeradas<br>seleções disponíveis<br>Causas Minfantil<br>Lista Mort infânci<br>DNC10<br>Causas externas<br>D relacion uso álc<br>Noc Communente | <ul> <li>Não ativa<br/>Causas Minfantil<br/>Lista Mort infânci<br/>DNC10<br/>Causas externas<br/>Causas Especificas<br/>D relacion uso álc<br/>Causas evitav &lt;1a</li> <li>Seleções ativas<br/>Seleções ativas</li> <li>Inclui</li> <li>Exclui</li> <li>Categorias Selecionadas</li> </ul> | Freqüência<br>cifica:<br>a (16)<br>Sair | T:\PROAIM\DADOS\DO'.D<br>DOSP00.DBF<br>DOSP01.DBF<br>DOSP02.DBF<br>DOSP03.DBF<br>DOSP04.DBF<br>DOSP05.DBF<br>DOSP06.DBF<br>DOSP06.DBF<br>DOSP06.DBF<br>DOSP96.DBF<br>DOSP96.DBF<br>DOSP96.DBF |
| D. hipertensivas<br>Doenças isquêmicas corai<br>Doenças isquêmicas corai<br>Miocardiopatias<br>Insuficiencia cardiaca<br>D. cerebrovasculares<br>Aneurisma e dissecção ac<br>Pneumonias                                                                                                    | ;ão<br>rta                                                                                                    |                                         | <ul> <li>☐ Iestar CRC</li> <li>☐ Salvar registros</li> <li>Não Classificados</li> <li>○ Ignorar</li> <li>○ Ingluir</li> <li>○ Discriminar</li> </ul>                                          |

Volte a Seleções Disponíveis: Selecione Faixa Etária (16) (incluir em Seleções Ativas)

Em **Categorias Selecionadas:** com a tecla **Shift** (**1**) acionada, ilumine todas as faixas etárias até 55-59a

| Linhas                                                                                                    | Colunas                                                                                                    | Incremento                                                                        | Arquivos                                                                                                    |
|----------------------------------------------------------------------------------------------------|----------------------------------------------------------------------------------------------------|-----------------------------------------------------------------------------------|----------------------------------------------------------------------------------------------------|
| Escolarid>=2001<br>Local Ocor>=2001<br>Local Ocor<=2000<br>Estab de saude<br>SubGr ocup <=2005<br>Grupo ocup <=2005<br>DA resid SMS<br>Sub-Prefeitura<br>Sup linhas zeradas<br>Seleções disponíveis<br>Causas Minfantil<br>Lista Mort infânci<br>DNC10<br>Causas externas<br>D relacion uso áic<br>Not Computacion<br>A0.44a | <ul> <li>Não ativa</li> <li>Causas MInfantil</li> <li>Lista Mort infânci</li> <li>DNCIO</li> <li>Causas externas</li> <li>Causas externas</li> <li>D relacion uso álc</li> <li>Causas evitav &lt;1a</li> <li>✓ Sup colunas zeradas</li> <li>Seleções ativas</li> <li>▲ Exclui</li> <li>Causas Selecionadas</li> </ul> | Freqüência<br>s<br>ecíficas<br>tia (16)<br>↓ Executar<br>☆ Executar<br>☆ Cancelar | T:PROAIMDADOSIDO*.<br>DOSP00.DBF<br>DOSP01.DBF<br>DOSP02.DBF<br>DOSP03.DBF<br>DOSP04.DBF<br>DOSP05.DBF<br>DOSP05.DBF<br>DOSP07.DBF<br>DOSP96.DBF<br>DOSP97.DBF<br>DOSP99.DBF<br>DOSP99.DBF |
| 45-49a<br>50-54a<br>55-59a<br>60-64a<br>65-89a<br>70-74a<br>75 e +<br>Ign                                                                                                    |                                                                                                    |                                                                                   | Iestar CRC     Salvar registros     Não Classificados     Ignorar     Ingluir     Discriminar                                                                                              |

#### Clique em **Executar**

Sobre a tabela criada, aparece a Janela **Log**, mostrando as seleções feitas, bem como o número de registros processados.

**Observação** - É possível salvar o quadro "Log" clicando no botão "Cópia para clipboard" e colando em outro programa como o Word ou o Excel, para guardar os parâmetros usados no trabalho. Caso não tenha este interesse, pode-se fechar o "Log".

| 0                                                       |           | 4 6                                                                                                    |
|---------------------------------------------------------|-----------|----------------------------------------------------------------------------------------------------|
| 2                                                       |           | 6 10                                                                                                    |
| 4                                                       |           | 🔩 Log 📃 🗖 🔀                                                                                                    |
| 1<br>15<br>4<br>10<br>11<br>8<br>13<br>1<br>2<br>2<br>6 |           | <pre>[opções]<br/>DEF=T:\PROAIM\OBITO.DEF<br/>Linha=DA Resid SMS<br/>Coluna=Causas Específicas<br/>Incremento=Freqüência<br/>[Seleções_ativas]<br/>Causas Específicas: Diabetes mellitus,D. hipertensivas,D.<br/>cerebrovasculares<br/>Faixa Etária (16):<br/>0-4a,5-9a,10-14a,15-19a,20-24a,25-29a,30-34a,35-39a,40-44a<br/>45-49a,50-54a,55-59a<br/>[Arquivos]<br/>Docnos pro-</pre> |
| 21                                                      |           | Registros Processados= 73532                                                                                                    |
| 12                                                      | $\square$ | Tempo Decorrido= 0:03                                                                                                    |
| 6                                                       |           |                                                                                                    |
| 3                                                       |           |                                                                                                    |
| 0                                                       |           |                                                                                                    |
| 15                                                      |           |                                                                                                    |
| 10                                                      |           | 🔽 Mostra log ao abrir tabela 🔤 Copia para clipboard 👖 Fecha <u>r</u>                                                                                                    |
| 7                                                       |           |                                                                                                    |
| 4                                                       |           | 15 20                                                                                                    |

#### Clique em Fechar

#### Clique em Arquivo/Salvar Como

Salve a tabela como "óbitos precoces.TAB", em uma pasta criada para este fim.

A tabulação está concluída. Vamos passar ao mapeamento.

#### Exercício 1 – Frequência de óbitos por causa específica usando dados do SIM

Fazer um mapa de frequência de mortes por diabetes em menores de 60 anos, em 2007, por distrito administrativo de residência da pessoa falecida.

1° passo – Com a tabela aberta, clique no "globo terrestre" na barra de Ferramentas.

| Obitos - Municipio de S          | ao Paulo - PRO-AIN    | l                | /                       |           |                |
|----------------------------------|-----------------------|------------------|-------------------------|-----------|----------------|
| Arquivo Editar Operações Es      | statísticas Quadro Gr | áfico Ajuda      |                         |           |                |
| 🖰 🏝 🐏 ?{] 🛤 🔃 🐿                  | 2 🛯 🖓 📣 🛓             | ) 💹 🖬 🔚 🏵        | 🖬 🔚 🜒                   |           |                |
| Título Obitos - Municipio de Sao | Paulo - PRO-AIM       | Subtitule        | Freqüência por Causas E | specífica | s segundo DA F |
| DA Resid SMS                     | Diabetes mellitus     | D. hipertensivas | D. cerebrovasculares    | Total     |                |
| Total                            | 412                   | 496              | 1.231                   | 2.139     |                |
| Lapa                             | 0                     | 2                | 7                       | 9         |                |
| Bom Retiro                       | 0                     | 2                | 2                       | 4         |                |
| Bela Vista                       | 0                     | 0                | 5                       | 5         |                |
| Pinheiros                        | 0                     | 1                | 2                       | 3         |                |
| Perdizes                         | 0                     | 1                | 4                       | 5         |                |
| Vila Andrade                     | 0                     | 4                | 7                       | 11        |                |
| Endereco não localizado          | 0                     | 0                | 1                       | 1         |                |

Entre na pasta **Mapas** (Se estiver em rede SMS, T:Mapas/MUNICÍPIO DE SÃO PAULO/ÁREAS GEOGRÁFICAS E ADMINISTRATIVAS)

Selecione e abra o arquivo distritos\_msp

Escolha coluna a mapear: Diabetes Mellitus

#### Dê Ok.

O mapa abaixo é gerado mostrando a frequência de óbitos por Diabetes em menores de 60 anos, em 2007, por Distrito Administrativo.

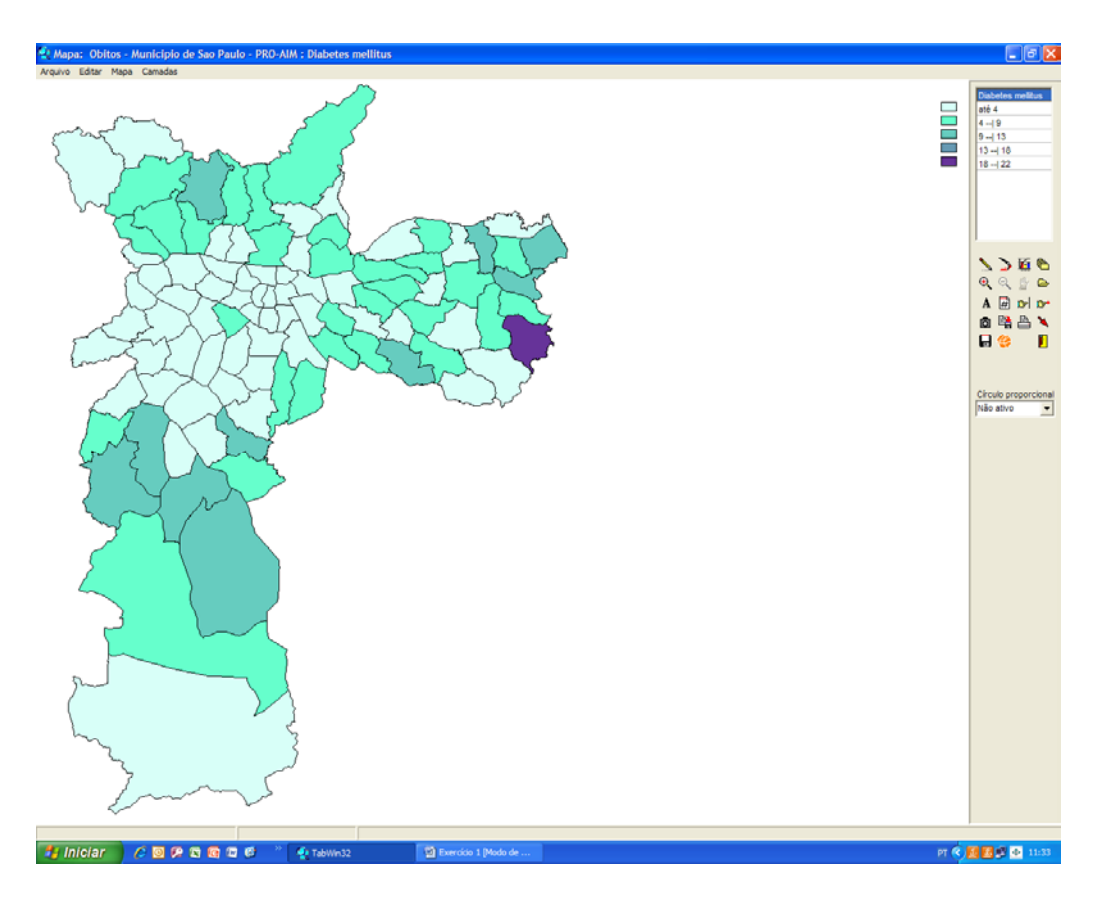

Este tipo de mapa, representando diferentes cores por área, seguindo classificações prédefinidas é denominado Mapa Coroplético.

Observe a legenda do mapa. São 5 intervalos de frequência, com valores distribuídos em passos iguais (diferença igual entre os limites do intervalo):

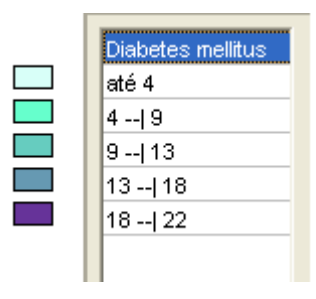

Os símbolos da legenda significam: (--) = exclusão; ( | ) = inclusão.

Ou seja, um intervalo 4--|9 é lido como intervalo aberto no limite inferior (exclui o valor 4) e fechado no limite superior (inclui o valor 9).

Observe no mapa que o intervalo 13-- 18 não tem nenhum distrito pintado. Voltando à tabela "óbitos precoces.tab" que você salvou anteriormente, pode-se verificar que, de fato, só há um distrito (Sapopemba) com a frequência de 13 óbitos por diabetes, mas ele está incluído no terceiro intervalo (9--|13). Não há nenhum distrito com frequência entre 13 e 21. O distrito de Cidade Tiradentes tem uma frequência de 22 óbitos e está incluído no quinto intervalo.

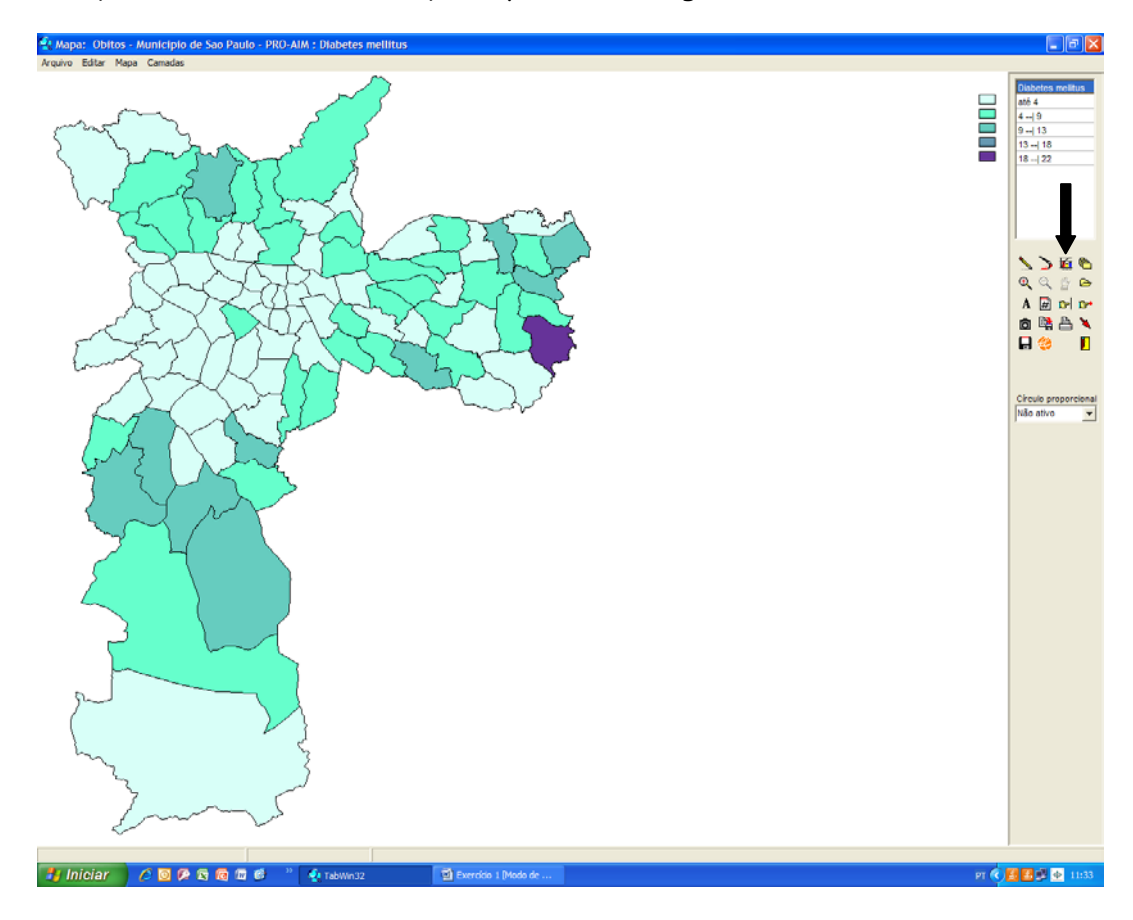

2° passo – Clique no símbolo à direita que representa um gráfico.

Aparecerá a seguinte janela com o histograma de frequência de Diabetes por Igual Valor.

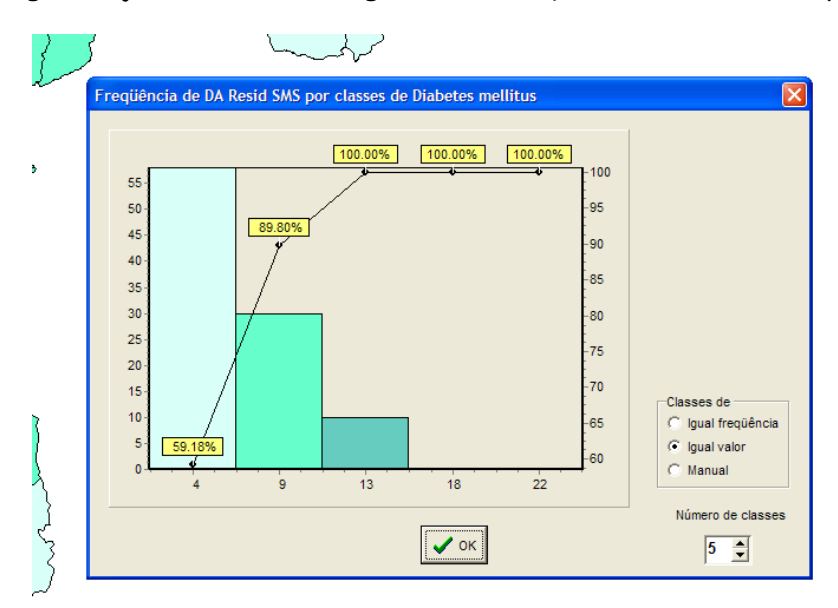

Apesar de o valor do número de classes ser igual a 5, só há 3 barras representadas no histograma. Isso porque o 4º intervalo não tem distritos correspondentes e o quinto só apresenta um distrito (Cidade Tiradentes), valor muito baixo para aparecer no histograma.

Selecione Igual Frequência, mantendo as mesmas 5 classes.

Um novo histograma é criado.

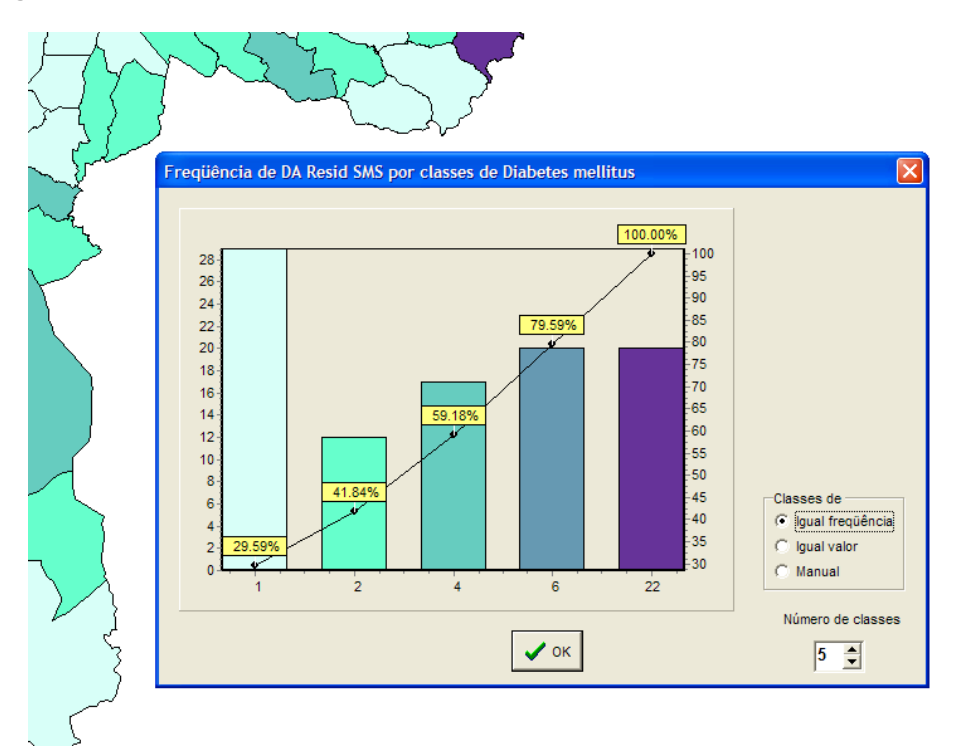

Clicando com o botão direito do *mouse* sobre os valores do eixo dos "x", é possível verificar o número de distritos que se enquadram em cada categoria.

Dê um OK.

Um novo mapa será gerado, segundo essa nova classificação.

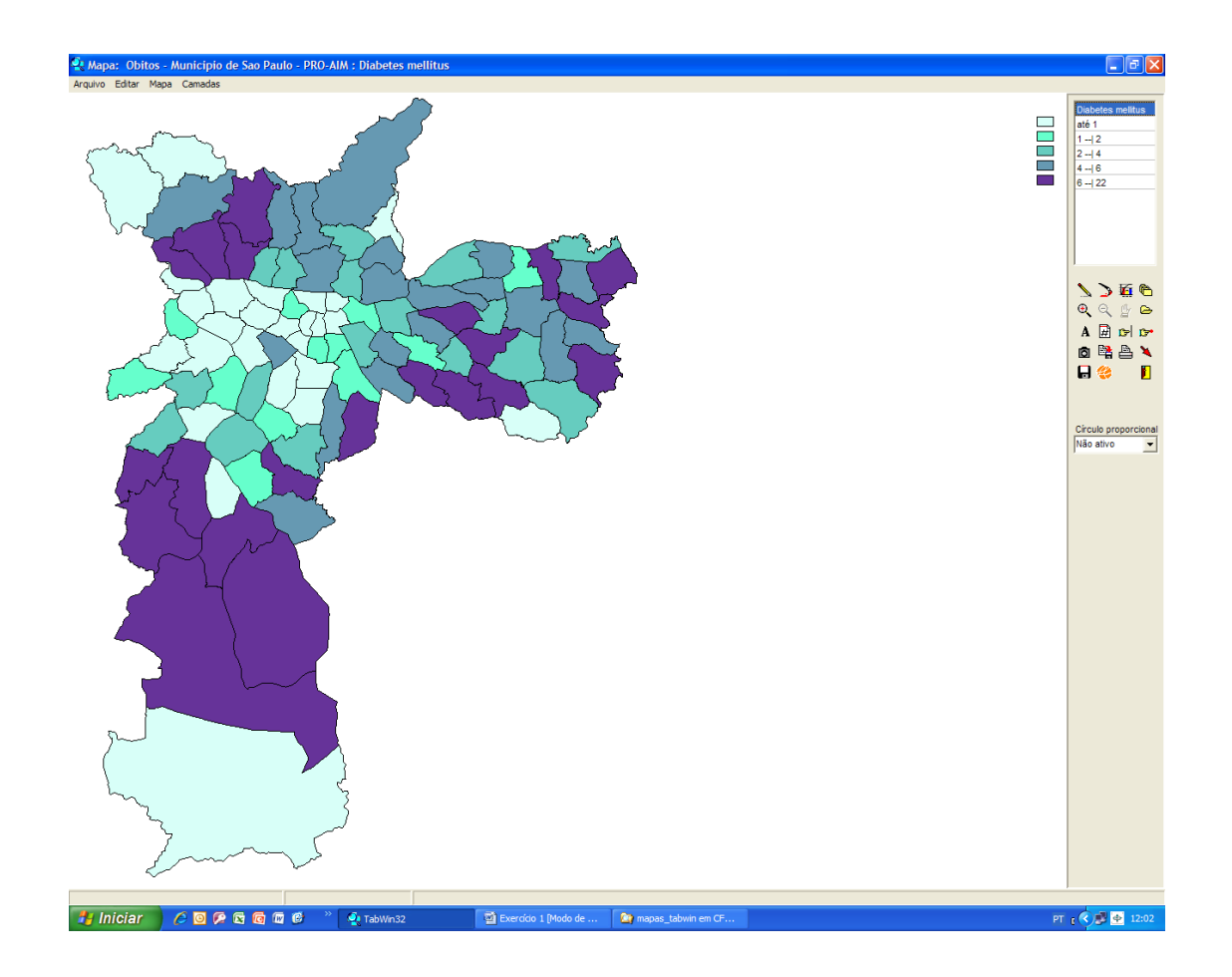

3º passo - Explore os ícones assinalados na figura ao lado.

O "Pincel" mudará as cores do mapa.
Observação: A cor do mapa pode ser customizada
clicando-se com o botão direito do *mouse*, sobre
cada retângulo de cor da legenda.
O "A" colocará os nomes dos distritos.
O ícone abaixo colocará em cada distrito a
frequência correspondente.
Para utilizar o Zoom:

Clique no símbolo Zoom +.

Defina o campo que vai ser ampliado clicando com o botão esquerdo do *mouse* e, sem soltar, arraste, selecionando a área a ampliar.

Đ,

iði 🖳

🗛 🏀

Não ativo

Ħ

D

1:5

Círculo proporcional

12\*

F

Ŧ

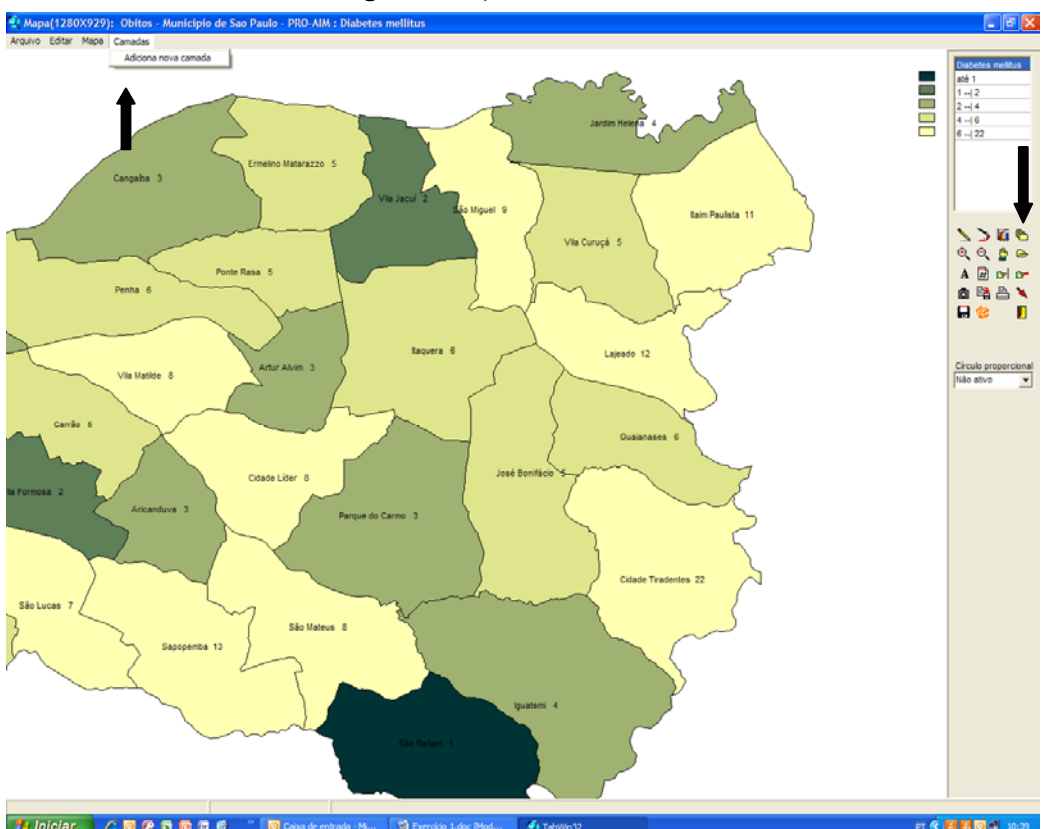

Para voltar ao tamanho original, clique no Zoom -.

**7° passo** – Acrescente a camada de Coordenações de Saúde no mapa.

Na barra de menus, clique em Camadas/Adiciona Nova Camada ou no ícone à direita (Ver figura acima)

Vai aparecer a janela para escolha do arquivo.

Na pasta **Mapas**, selecione **Coordenadoria Regional de Saúde.Map** (Se estiver em rede SMS, T:Mapas/MUNICÍPIO DE SÃO PAULO/ÁREAS GEOGRÁFICAS E ADMINISTRATIVAS)

Uma dica: se não conseguir visualizar os arquivos na pasta Mapas, veja na caixinha Nome do Arquivo. Ela vem preenchida com as primeiras duas letras de uma camada usada anteriormente. Isso é um padrão do programa. Apague as letras (deixe o asterisco), clique em Abrir e todos os mapas da pasta serão disponibilizados para a sua escolha.

Na janela que aparece (figura abaixo), selecione a cor, a espessura da linha e opte pela colocação da legenda, dê **OK**.

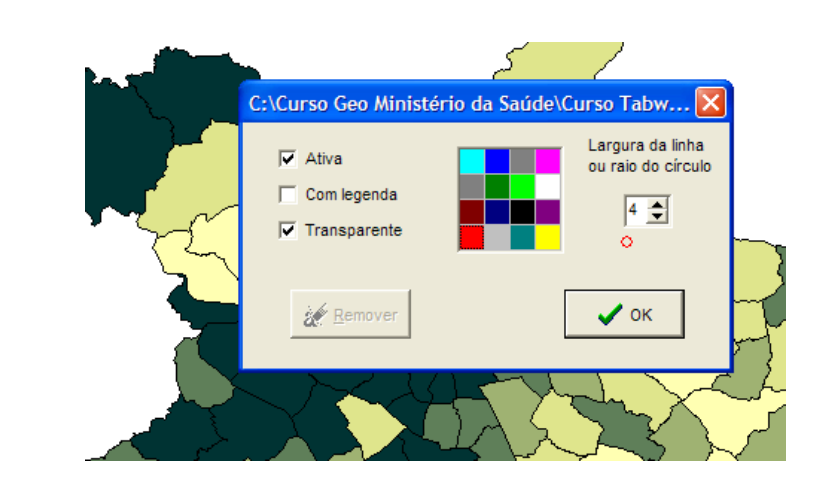

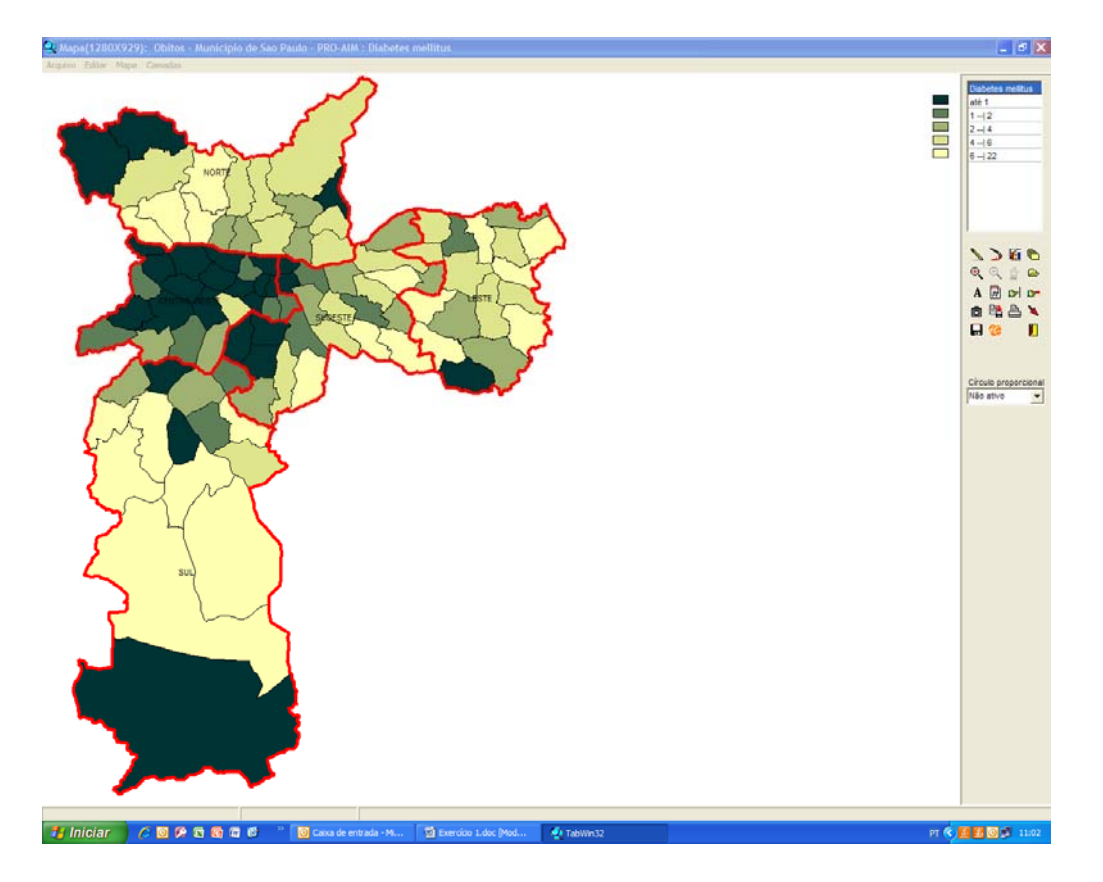

8º passo - Elimine as linhas de limite dos Distritos e coloque seus Centróides (centros geográficos). A colocação dos centróides será utilizada na elaboração de mapas de fluxo. Para isso, clique nos símbolos indicados ao lado. Veja o resultado.

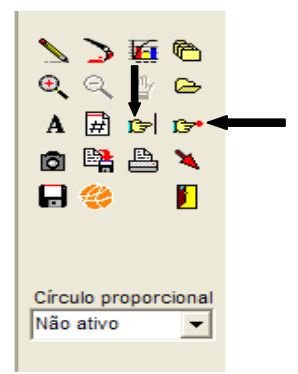

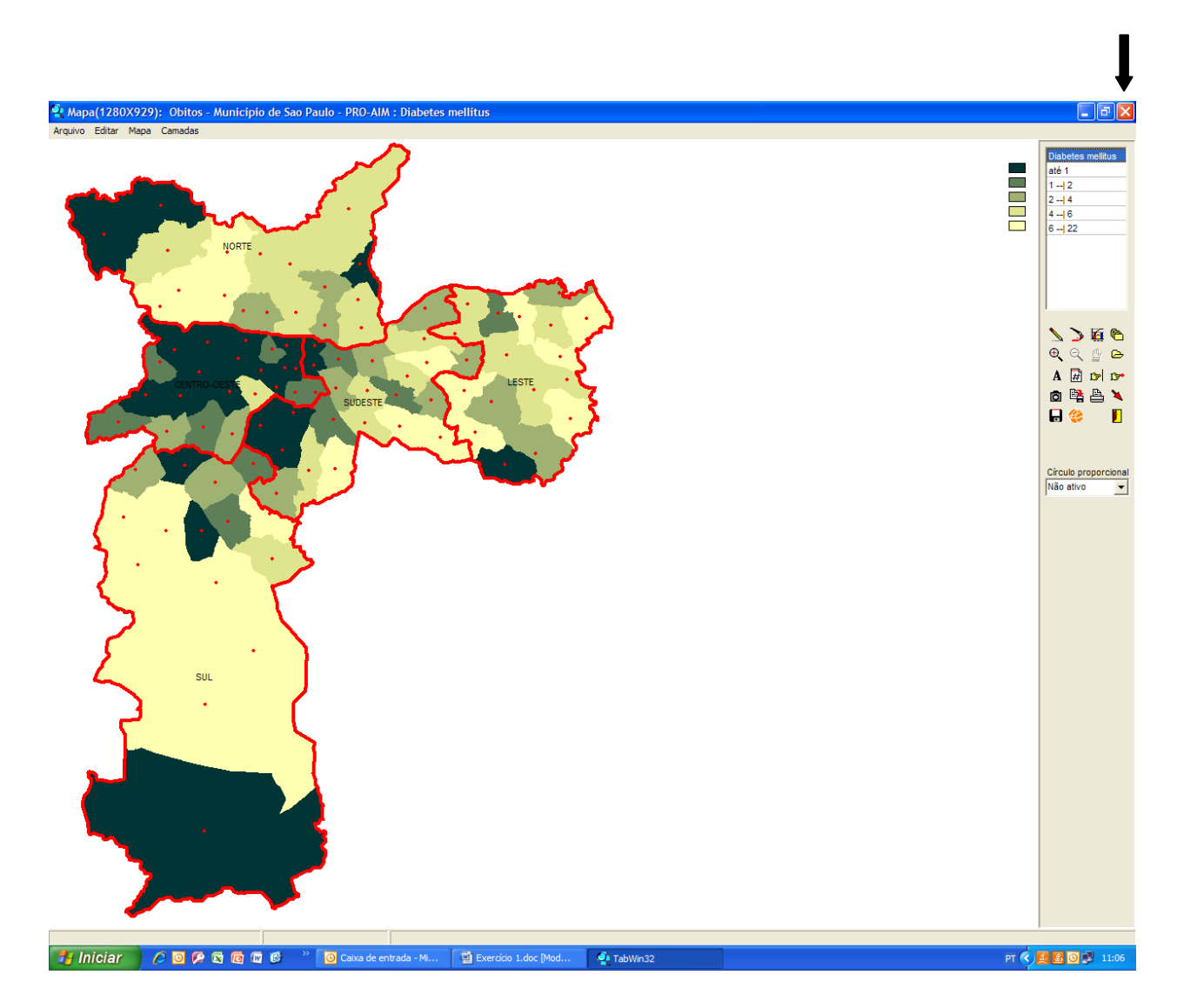

9° passo – Salve seu mapa no formato bitmap (.bmp). Vá ao menu Arquivo / Salvar bitmap. Escolha um nome para o arquivo e a pasta onde quer salvar.

Abra a figura para olhar.

#### 10° passo – Finalização

Feche o mapa clicando o ícone indicado na figura acima. Você voltará para a tela de tabulação.

Clique no globo (barra de ferramentas).

Você voltará para o mapa construído. Se você clicar no ícone retornar

(ver ao lado), o mapa será desfeito.

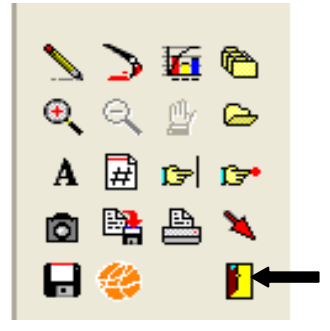

#### Exercício 2 – Proporção de óbitos por causas específicas usando dados do SIM

Elaborar um mapa de proporção de óbitos por diabetes, hipertensão e doenças cerebrovasculares em menores de 60 anos, em 2007, por DA.

1° passo - Volte para a tela de tabulação (clicando no ponto de interrogação vermelho na barra de ferramentas ou em "Arquivo/executar tabulação") e refaça a tabulação anterior para a população total (Exclua a faixa etária da Seleção Ativa). Em caso de dúvida, reveja o passo 3 da tabulação.

2° passo - Clique Arquivo/Incluir Tabela. Selecione a Tabela óbitos precoces.TAB na pasta em que você a salvou. Ao clicar em "abrir", ela deverá aparecer acoplada à tabela que você acabou de tabular, como novas colunas à direita do quadro.

**3° passo** - Mude o nome dos campos (nome das colunas) da tabulação que você acrescentou, colocando "prec" (de precoce) ao lado para diferenciá-las das colunas que contêm os totais (clique com a tecla direita do *mouse* sobre o nome do campo). Veja figura abaixo como fica o cabeçalho da tabela.

| 🔩 Obitos - Municipio de Sao Paulo - PRO-AIM                |                                           |                  |                          |            |                        |                       |                           |            |
|------------------------------------------------------------|-------------------------------------------|------------------|--------------------------|------------|------------------------|-----------------------|---------------------------|------------|
| Arquivo Editar Operações Estatísticas Quadro Gráfico Ajuda |                                           |                  |                          |            |                        |                       |                           |            |
| 🖰 🖹 📲 🎌 📑 🖄                                                | 🖸 🖄 😫 211 ڬ ங 🖉 🖩 🎕 📣 🚔 🚟 🏛 🕷 🔛 🗮 🗮 🌒 👘 📕 |                  |                          |            |                        |                       |                           |            |
| Título Obitos - Municipio de Sao                           | Paulo - PRO-AIM                           | Subtitulo        | Freqüência por Causas Es | specíficas | s segundo DA Resid SMS |                       |                           |            |
| DA Resid SMS                                               | Diabetes mellitus                         | D. hipertensivas | D. cerebrovasculares     | Total      | Diabetes mellitus_prec | D. hipertensivas_prec | D. cerebrovasculares_prec | Total_prec |
| Total                                                      | 2.109                                     | 1.931            | 5.201                    | 9.241      | 412                    | 496                   | 1.231                     | 2.139      |
| Água Rasa                                                  | 27                                        | 18               | 77                       | 122        | 6                      | 2                     | 13                        | 21         |
| Alto de Pinheiros                                          | 11                                        | 6                | 15                       | 32         | 0                      | 2                     | 1                         | 3          |
| Anhangüera                                                 | 1                                         | 6                | 10                       | 17         | 0                      | 2                     | 4                         | 6          |
| Aricanduva                                                 | 19                                        | 11               | 67                       | 97         | 3                      | 1                     | 15                        | 19         |
| Artur Alvim                                                | 27                                        | 27               | 61                       | 115        | 3                      | 7                     | 12                        | 22         |
| Barra Funda                                                | 4                                         | 4                | 13                       | 21         | 0                      | 0                     | 3                         | 3          |
| Bela Vista                                                 | 7                                         | 9                | 28                       | 44         | 0                      | 0                     | 5                         | 5          |

4º passo - Calcule a proporção de óbitos precoces sobre o total de óbitos, clicando em
 Operações/ Calcular indicador. Surge a janela Calcula Indicador. Faça as seleções apontadas abaixo:

Em Numerador : Total\_prec;

Em Denominador: Total;

Em Escala: por 100;

Em Casas Decimais: 2;

Em Título da Coluna: coloque Proporção Óbitos Precoces

#### Clique em OK.

Uma nova coluna com o indicador é adicionada à tabela.

**5° passo** – Faça um mapa coroplético representando essa proporção com classes de igual frequência.

O resultado deverá ser um mapa igual ao apresentado abaixo.

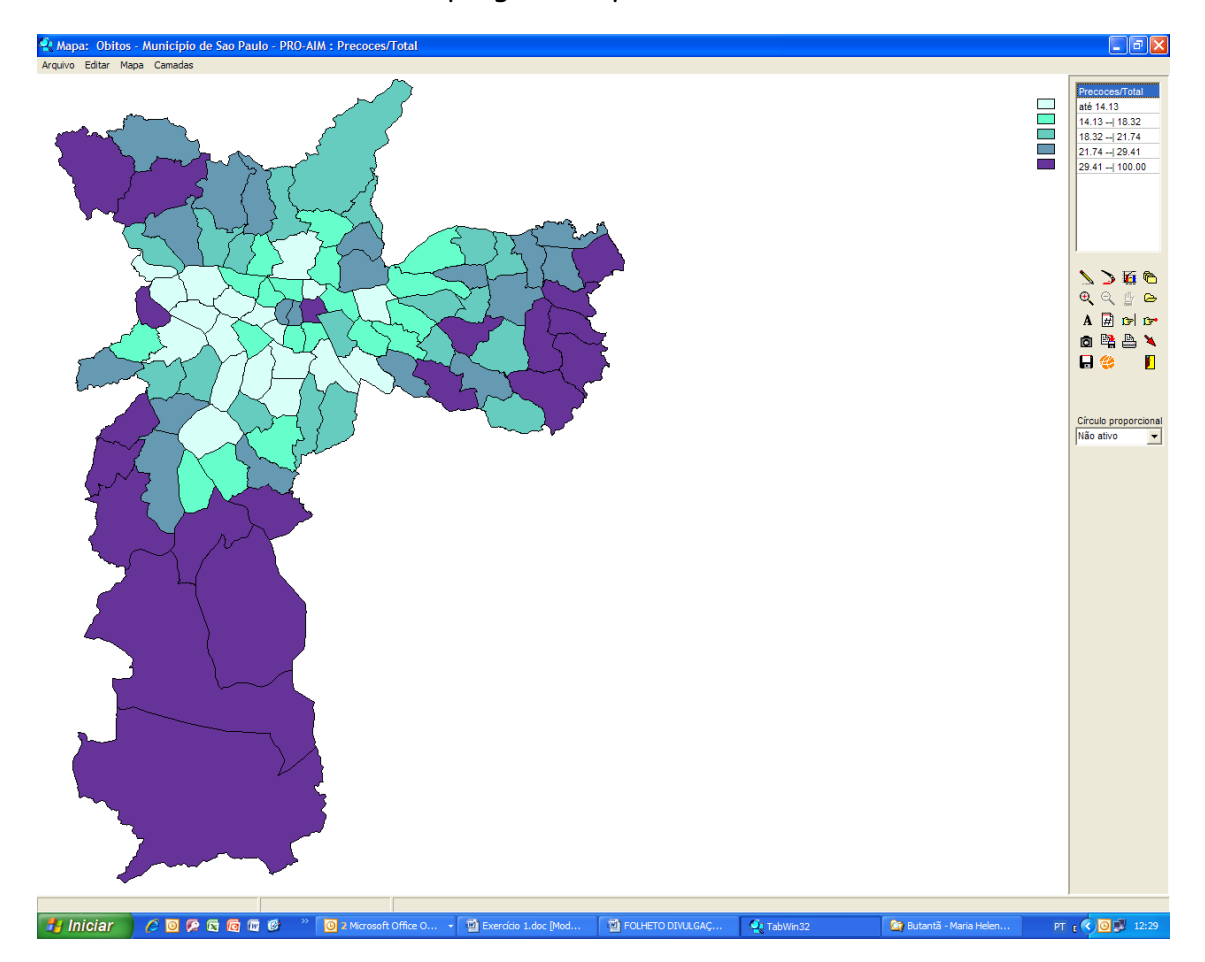

6° passo – Clique em Círculo Proporcional, à direita da tela, embaixo da legenda e do conjunto de ícones-ferramenta do programa.

Escolha o total de doenças precoces.

O mapa resultante mostrará círculos cujos raios são proporcionais à frequência de óbitos precoces por distrito.

Você poderá compará-la com a proporção de óbitos.

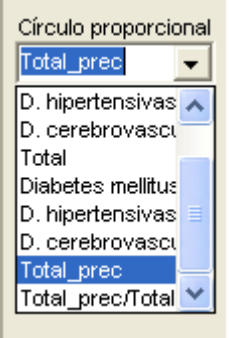

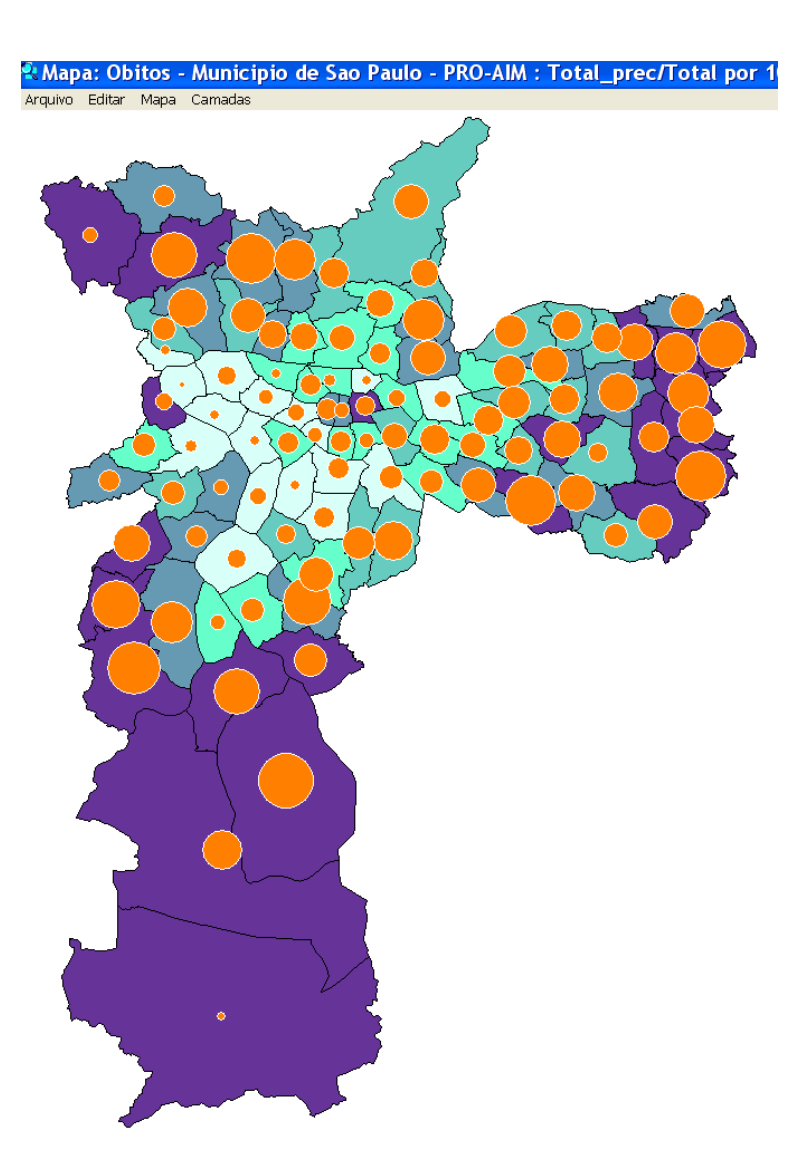

Vamos analisar este resultado, cotejando o mapa com a tabela salva anteriormente. Se você puser o cursor sobre um distrito qualquer, você poderá ler na barra de informações os dados sobre o distrito, conforme figura abaixo:

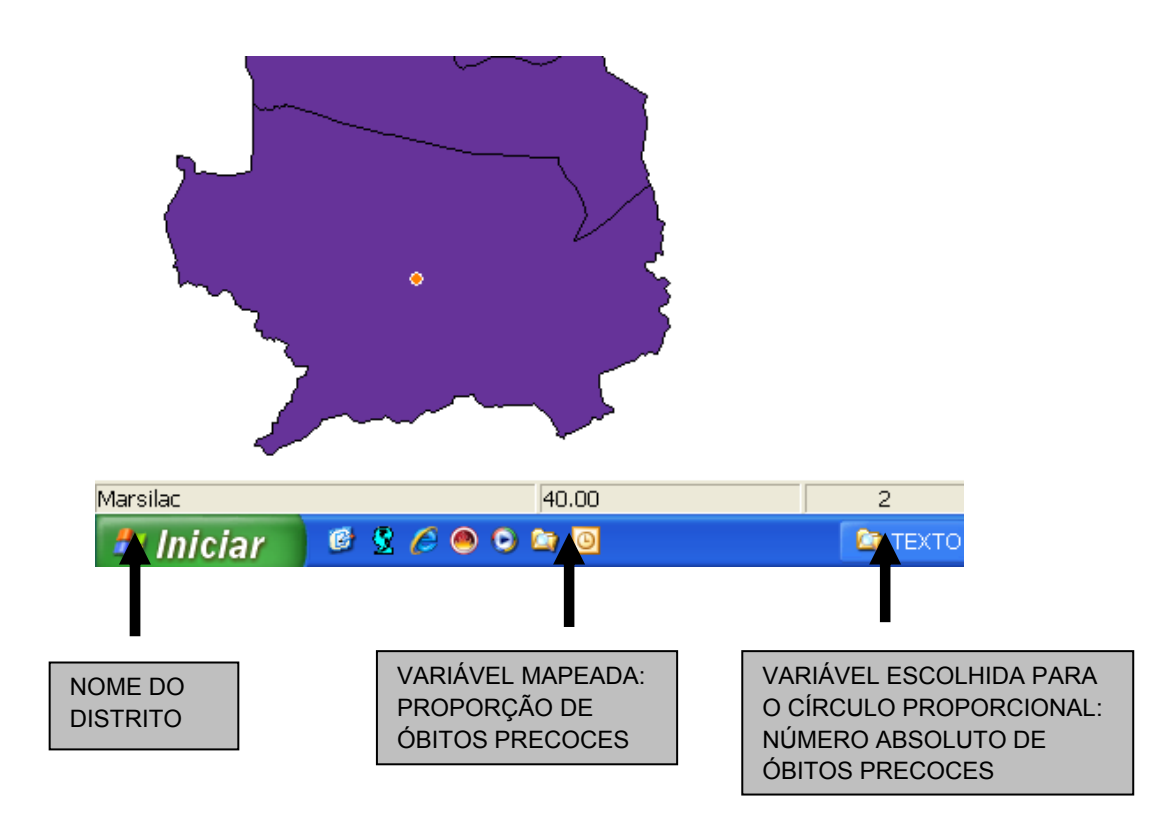

Vamos pegar um distrito com uma proporção alta (roxo no mapa) e um círculo proporcional pequeno. É o caso de Anhanguera, no extremo noroeste da cidade. A proporção é de 35,29% e das 17 mortes ocorridas pelas causas em estudo, 6 ocorreram precocemente (pessoas com menos de 60 anos). Se voltarmos à tabela e ordenarmos do maior para o menor (para ordenar, clique com o botão direito sobre o nome da coluna) a variável escolhida para representação nos círculos (Total\_prec) veremos que o distrito de Anhanguera está na parte de baixo da tabela. Ou seja, proporcionalmente a toda a cidade Anhanguera não é dos lugares onde ocorreram mais mortes precoces. O maior número absoluto na cidade é 71 mortes (Grajaú) e o menor é uma morte. Anhanguera teve 6 apenas.

Vejamos agora outro distrito onde a proporção é alta e o círculo é grande. Aponte o cursor para o Grajaú e veja os números no rodapé da tela. A proporção de mortes precoces é de 32,72%, alta, embora um pouco menor que a de Anhanguera; o número de mortes precoces é de 71 em 217 mortes totais pelas causas em observação.

**Uma dica:** se você clicar com o botão direito do *mouse* sobre o círculo abre-se um quadro-resumo com os valores do distrito, como na figura abaixo.

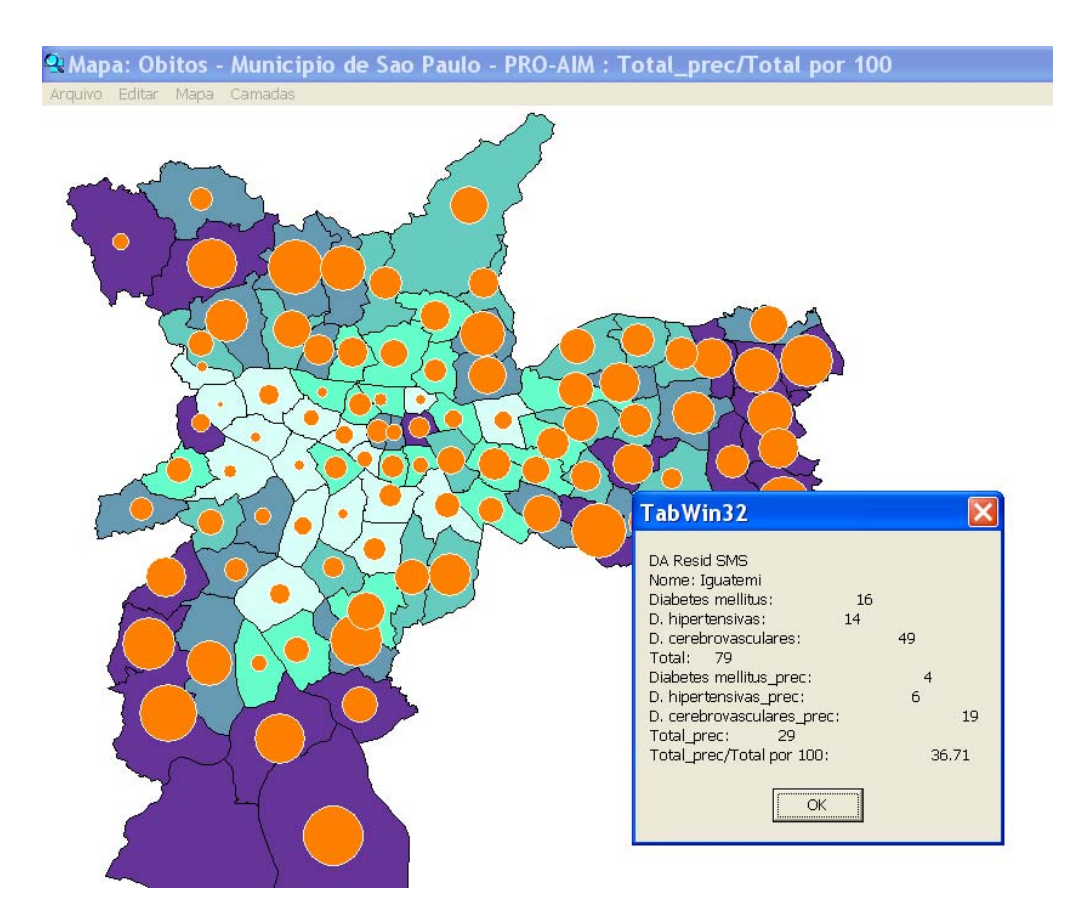

- 7° passo Salve o mapa em bitmap (Arquivo/ Salvar bitmap)
- 8° passo Desative o Círculo proporcional (na caixinha Círculo Proporcional deixe Não ativo).

Acrescente as camadas de Diabetes, Hipertensão e AVC - arquivos DIAB\_07.MAP, HIPER\_07.MAP e AVC\_07.MAP - que se encontram na pasta Mapas/Subpasta Eventos de Saúde (Se estiver em rede SMS, T:Mapas/MUNICÍPIO DE SÃO PAULO/EVENTOS DE SAÚDE). Escolha cores diferentes para cada uma das representações dos pontos de ocorrência de óbitos por essas causas, ocorridos no município em 2007.

Uma dica: se não conseguir visualizar os arquivos na pasta Mapas, veja na caixinha Nome do Arquivo. Ela vem preenchida com as primeiras duas letras de uma camada usada anteriormente. Isso é um default do programa. Apague as letras (deixe o asterisco), clique em Abrir e todos os mapas da pasta serão disponibilizados para a sua escolha.

9° passo – Salve o mapa resultante em bitmap (Arquivo/ Salvar bitmap).

## Exercício 3 - Frequência de coleta de material para exames por Área de Abrangência de UBS usando dados do SIA

Fazer um mapa Coroplético, representando a frequência (quantidade produzida) de coleta de material para exames citopatológicos por Área de Abrangência de Unidade Básica de Saúde, em dezembro de 2007.

- 1° Passo Clique em Executar Tabulação
- 2° Passo Ative o Drive onde estiverem dos dados (t: quando usando a rede PRODAM)

Em Aquivos de definição selecione: SIA\_Prod\_Estado SP.DEF

Clique em Abre DEF

| Arquivos de definição:<br>APAC_proced_SMS.DEF APAC_proced_SMS08.DE<br>POP_EST.DEF                                                                                                    | re arquivo de de  Diretórios: T:\ CNES_MS DADOS                                                                                                    |
|----------------------------------------------------------------------------------------------------|----------------------------------------------------------------------------------------------------|
| POP_MUN.def<br>SIA_Orçam_GestSMS.DE<br>SIA_Orçam_GestSMS08.I<br>SIA_Prod_Estado SP.DEI<br>SIA_Prod_Estado SP08.D<br>SIA_Prod_GestSMS.DEF<br>SIA_Prod_GestSMS08.D<br>SIA_Profis_GestSMS.DEF | Contraction def velho<br>Contraction def velho<br>Contraction def velho |
| Proced Ambulatorial-todo E                                                                                                    | stado SP-Fonte:Min Saúde/SIA                                                                                                    |

#### **3° passo** - Selecione:

Em Linhas: EAS\_cidade

Em Colunas: Deixar como não ativa

#### Em Incremento: Quant produzida

Em Arquivos: PASP0712.DBC

Em Seleções Disponíveis: Procedimentos (incluir em Seleções Ativas)

## Em Categorias Selecionadas: 0705101 - COLETAS DE MATERIAL PARA EXAMES

#### CITOPATOLOGICOS

#### Executar

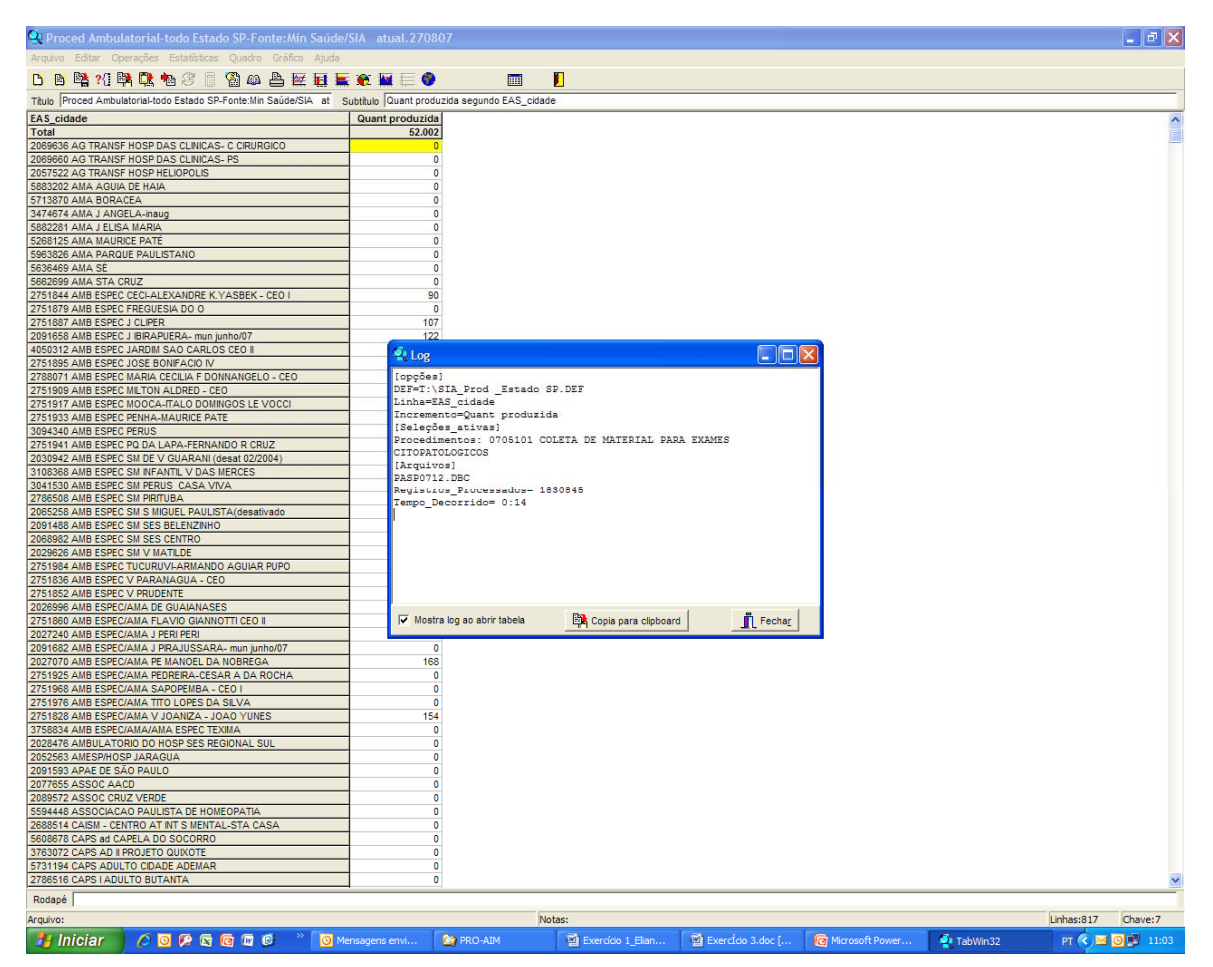

4° passo - Fechar o Log

Clique no Globo na barra de ferramentas.

Na pasta Mapas, selecione : Áreas de Abrangência\_2006.MAP

#### Clique em Abrir

Será gerado o mapa a seguir:

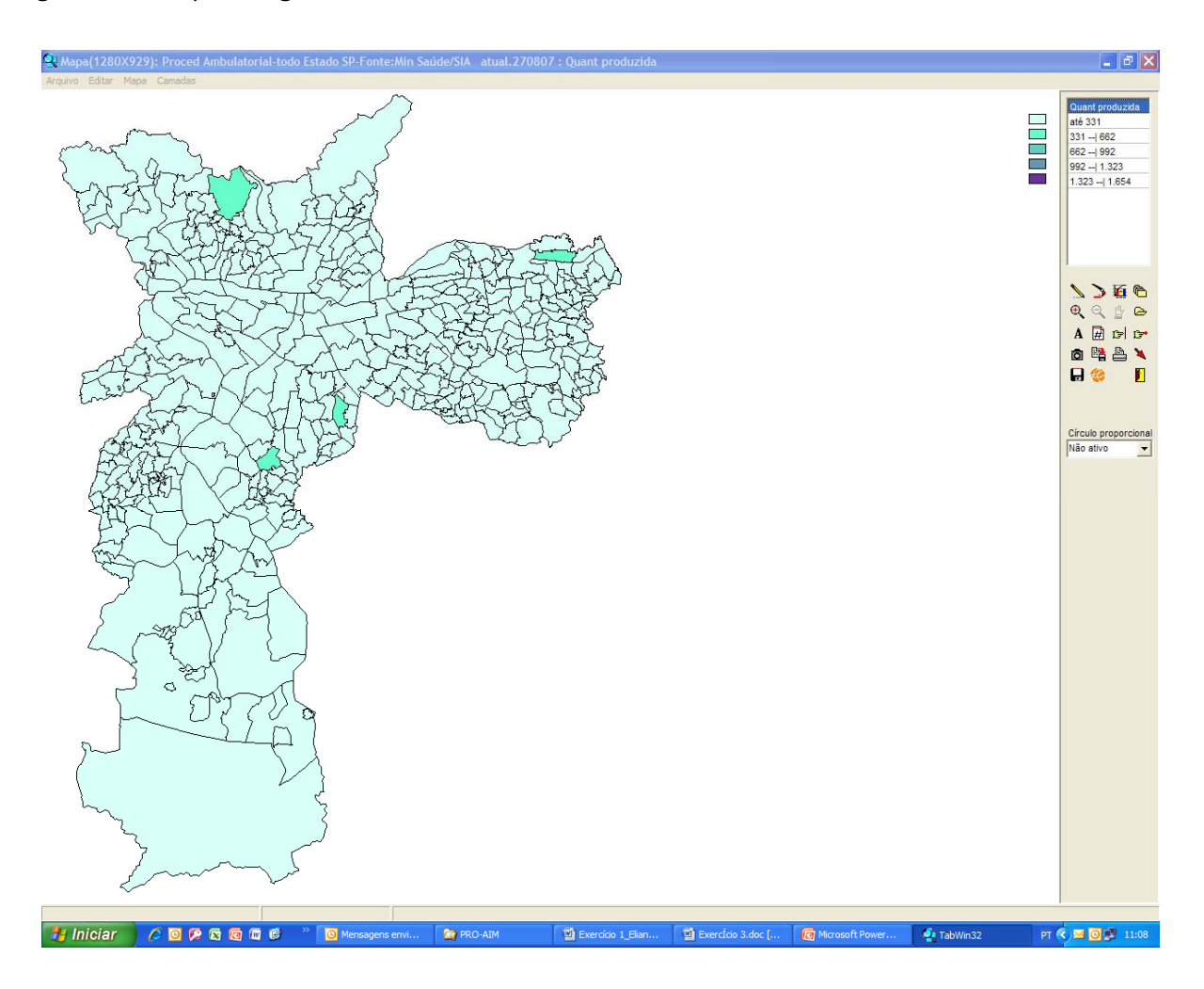

**Cuidado!** Este mapa apresenta a frequência de exames citopatológicos por Área de Abrangência das UBS, considerando **apenas** os realizados nestas unidades. Os exames realizados em outros estabelecimentos que aparecem na tabela, não estão incluídos. Mesmo assim, na legenda e nos gráficos, os intervalos construídos levam em conta todos os registros da tabela. Por exemplo, o Pérola Byington, responsável pelo maior número de coletas, não está contemplado no mapa, pois não é uma UBS.

5° passo - Clique no ícone do gráfico para ver o histograma. O mapa acima está por "igual valor" e, como está não é significativo, pois as distorções na informação são grandes em função da quantidade de zeros (diversos tipos de unidades de saúde que não realizam este exame) e de valores altos produzidos por hospitais como o Pérola Byington, especializado em saúde da mulher (volte à tabela, para analisá-la).

6° passo - Escolha:

Classes de: Manual

Número de Classes igual a 5

Estabeleça valores do Limite Superior igual a 0, 100, 200, 500 e 1654.

#### Dê **OK**

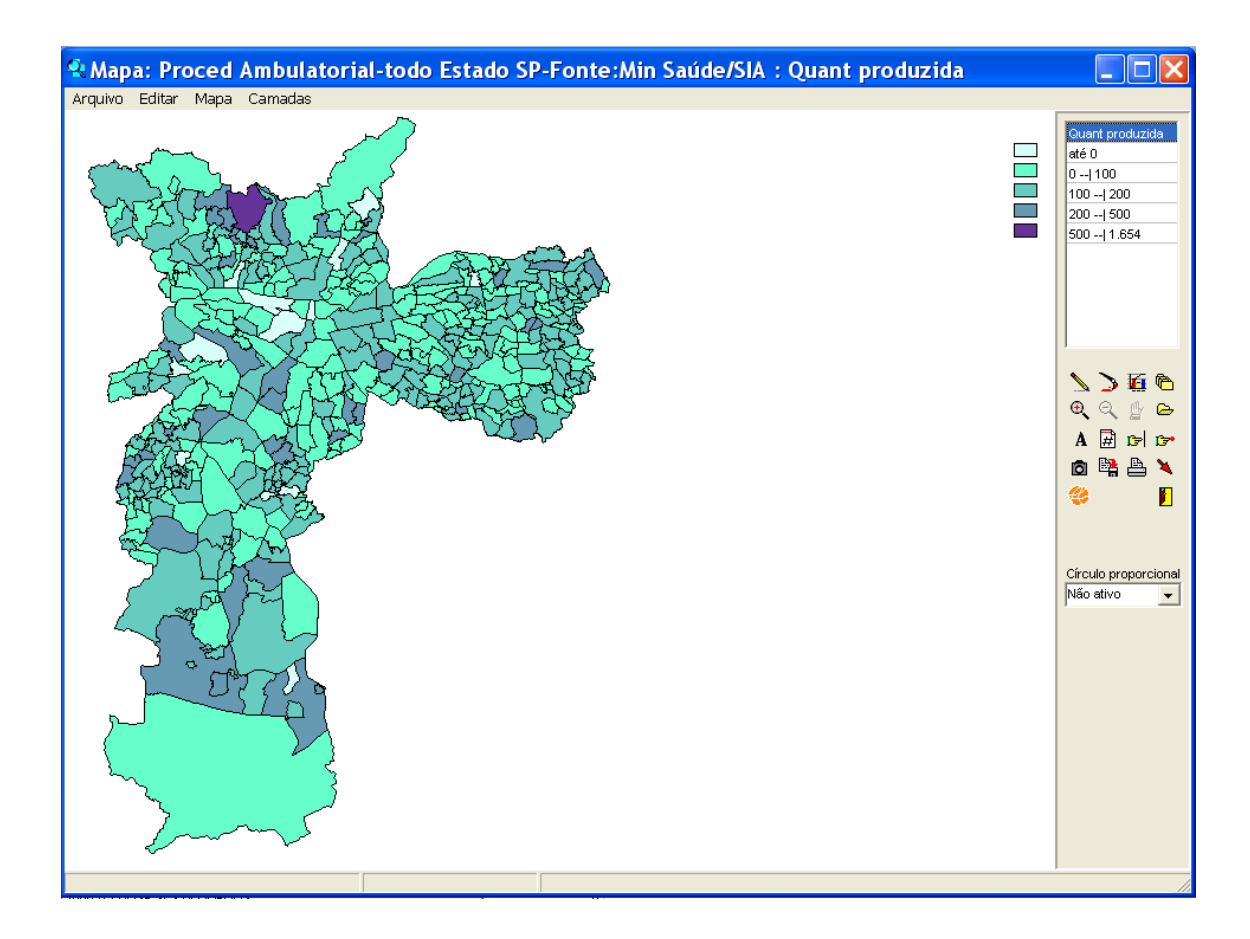

Antes de passar ao próximo passo vamos analisar o histograma que gerou o mapa acima.

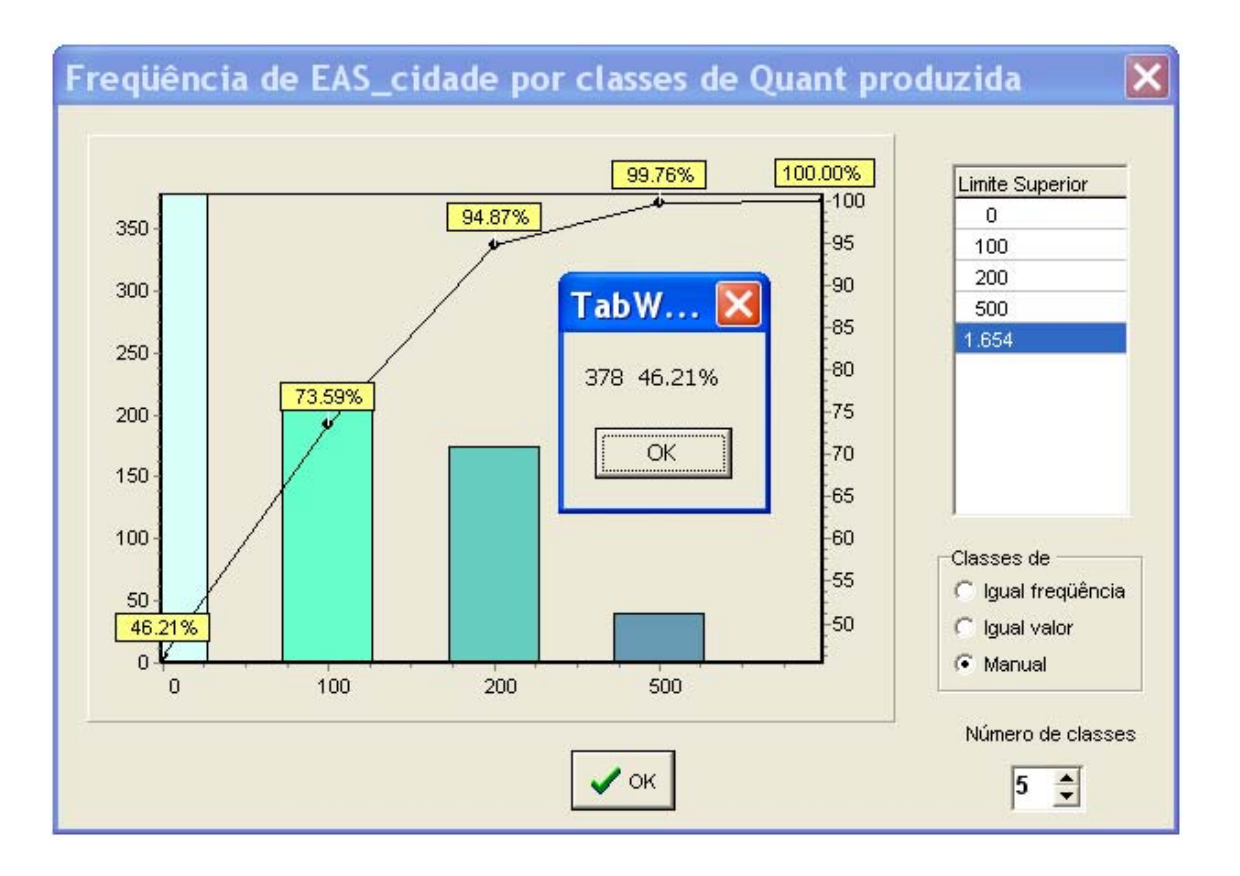

No eixo dos "x" está a escala da quantidade de exames citopatológicos; no eixo "y" está a escala da quantidade de estabelecimentos listados no arquivo do Tabwin PASPO712.DBC. As barras mostram proporcionalmente a quantidade de estabelecimentos que se inserem nos intervalos que construímos manualmente. A barra vertical que deveria aparecer em roxo representa apenas dois estabelecimentos com produção entre 500 e 1654 exames (0,24% do número de estabelecimentos) e, por representar um número muito pequeno não aparece na escala do histograma.

Clicando-se sobre eles surge o quadrinho (ver centro da figura acima) com o número de estabelecimentos no intervalo e o percentual que este número representa no total (no caso da cor azul bem clara — zero exames — são 378 unidades de saúde no total de 818, significando que 46,21% dos estabelecimentos não realizaram exames citopatológicos).

A linha quebrada no centro do histograma mostra, para os limites dos intervalos (0, 100, 200, 500 e 1654) o percentual acumulado do número de estabelecimentos em cada um desses valores..

**7° passo** – Acrescente a Camada de **Supervisões Técnicas de Saúde**, em cor vermelha, largura da linha igual a 3.

Acrescente a Camada de **Unidades Responsáveis pelas AA\_2006** (AA = Área de Abrangência), que está na pasta Equipamentos de Saúde, com raio do círculo igual a 3. Desative a função transparente.

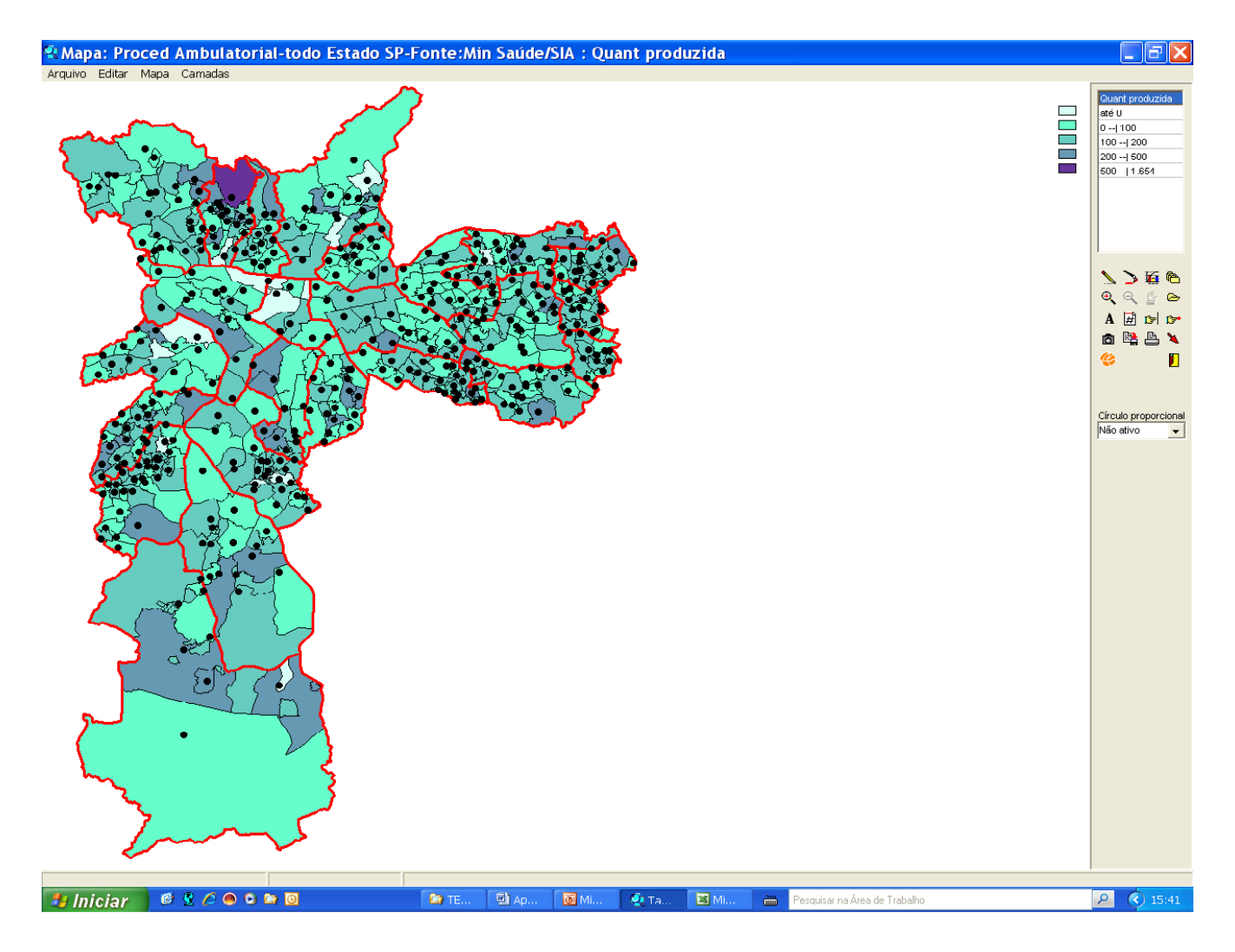

Salve o mapa em bitmap.

Recuperando o que foi feito, o mapa apresenta quantidades de exames citopatológicos realizados em dezembro de 2007 por intervalos de valores definidos pelo usuário, segundo as Áreas de Abrangência das UBSs. As UBSs responsáveis pelas áreas correspondem aos pontos que aparecem no mapa acima.

## Exercício 4 - Frequência de consultas médicas por Área de Abrangência usando dados do SIA

Fazer um mapa coroplético, representando a freqüência (quantidade apresentada) de Consultas Médicas em Atenção Básica por Área de Abrangência de Unidade Básica de Saúde, em junho de 2008.

1° Passo - Clique em Executar Tabulação

2° Passo - Ative o Drive onde estiverem os dados (t: quando usando a rede PRODAM)

Em Diretórios selecione TabwinGeo (D:\) ou (T:\)

Em Arquivos de Definição, selecione "SIA\_Prod\_EstadoSP08.DEF"

Clique em Abre DEF

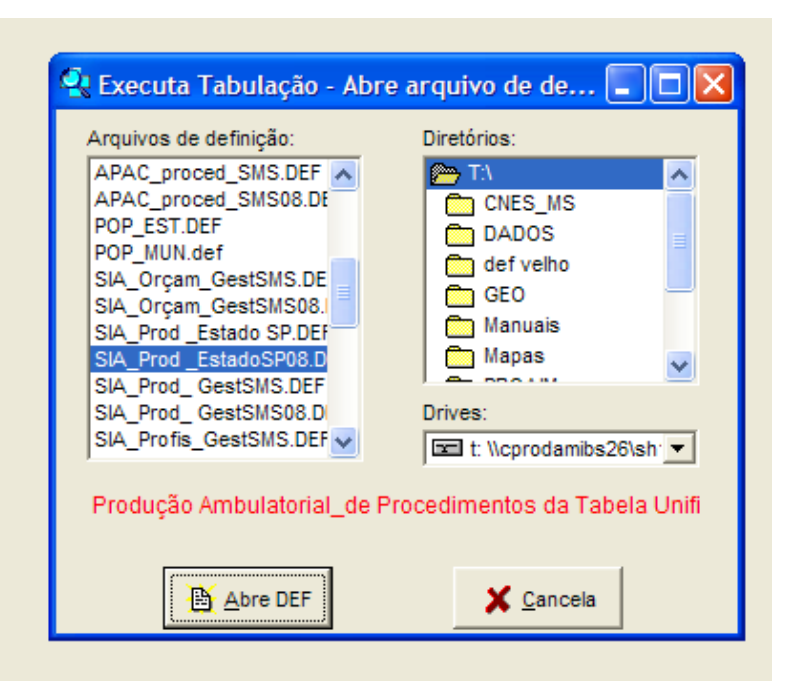

3° passo - Selecione:

Em Linhas: EAS\_cidade

Em Colunas: Deixar como não ativa

#### Em Incremento: Qtd Apresentada

#### Em Arquivos: PASP0806.DBC

#### Em Seleções Disponíveis: Procedimento (incluir em Seleções Ativas)

Em Categorias Selecionadas: 030101006 - CONSULTA MÉDICA EM ATENÇÃO BÁSICA

| Linhas                                                                                                    | Colunas                                                                                                    | Incremento                                                                                                    | Arquivos                                                                                             |
|----------------------------------------------------------------------------------------------------|----------------------------------------------------------------------------------------------------|----------------------------------------------------------------------------------------------------|----------------------------------------------------------------------------------------------------|
| EAS cidade<br>EAS cCRS<br>EAS CCRS sub pref<br>EAS CCRS_sup tecnic<br>EAS_GRS_sup tecnic<br>EAS_BSP PACS<br>EAS_BMS_próprios<br>Hosp SUS Gest SMS<br>Seleções disponíveis<br>Invasão Estadual<br>Invasão Municipal<br>BPA-C/BPA-I/APAC<br>* PROCEDIMENTOS *<br>Grupo proc.<br>Sub Cacelizar categoria<br>024441005 TESTE PAPDO | Não ativa       Prod.Aprovada/Não       OcorrênciaProdução       Cessão de Crédito       + COMPETENCIAS       Mês Cobrança       Ano Cobrança       Ano Cobrança       Ano Cobrança       Semest.Cobrança       Ano Cobrança       Sup colunas zeradas       Seleções ativa       Procediment       Categorias Selecionadas       Categorias Selecionadas | Frequência<br>Qtd. Aprovada<br>VI. Aprovada<br>DIF. VALOR<br>DIF. VALOR<br>to<br>Cancelar<br>Sto<br>ELO HIM                          | TIDADOSISIAI2008/PAN<br>PASP0801.DBC<br>PASP0802.DBC<br>PASP0803.DBC<br>PASP0805.DBC<br>PASP0806.DBC |
| 021401005 TESTE RAPIDO<br>030101001 CONSULTA A/<br>030101002 CONSULTA DE<br>030101003 CONSULTA DE<br>030101005 CONSULTA ME<br>030101006 CONSULTA ME<br>030101007 CONSULTA ME<br>030101007 CONSULTA P/                                                                                                    | I PARA DE IECLAD DE INFECCAD<br>D PACENTE CURADO DE TUBERCI<br>IDENTIFICACAO DE CASOS NOVO<br>PROFISSIONAIS DE NIVEL SUPER<br>ENORISSIONAIS DE NIVEL SUPER<br>EDICA EM SAUDE DO TRABALHAD<br>EDICA EM ATENCAO BASICA<br>EDICA EM ATENCAO BASICA<br>EDICA EM ATENCAO ESPECIALIZA<br>ACOMPANHAMENTO DE CRESCIM                                              | ULOSE (TRATAMENTO SUPE<br>IS DE TUBERCULOSE<br>IOR NA ATENCAO BASICA<br>IOR NA ATENCAO ESPECIA<br>IOR<br>DA<br>ENTO E DESENVOLVIMENT | ☐ Testar CRC<br>☐ Salvar registros<br>Não Classificados<br>ⓒ Ignorar<br>ⓒ Ingluir<br>ⓒ Discriminar   |

#### Executar

| 🔍 Produção Ambulatorial de Procedusentos da Ta                                                                                                    | bela Unificada                                                                                                 |                                                                             | L 🖻 🗙             |
|----------------------------------------------------------------------------------------------------|----------------------------------------------------------------------------------------------------|-----------------------------------------------------------------------------|-------------------|
| Arapin Editar Operactiva Estateticas Quadro Grafica A                                                                                                    | and a second second second second second second second second second second second second second second second |                                                                             |                   |
| DBBNBBBBBBBBBBBBBBBBBBBBBBBBBBBBBBBBBBB                                                                                                    |                                                                                                    |                                                                             |                   |
| Titute Produção Ambulatorial, de Procedimentos da Tabela Unifici                                                                                                    | ad Suttitute Ott Apresentate se                                                                                | egunde EAS_cidade                                                           |                   |
| EAS cidade                                                                                                    | Gtd.Apresentada                                                                                                | Contra de Francisco                                                         |                   |
| Total                                                                                                    | 790.245                                                                                                    |                                                                             |                   |
| 2069636 AG TRANSF HOSP DAS CLINICAS- C CRURGICO                                                                                                    | 0                                                                                                    |                                                                             | -                 |
| 2069660 AG TRANSF HOSP DAS CLINICAS- PS                                                                                                    | 0                                                                                                    |                                                                             |                   |
| 2057522 AD TRANSF HOSP HELIOPOLIS                                                                                                    | 0                                                                                                    |                                                                             |                   |
| 5563292 AMA AGUIA DE HAIA                                                                                                    | 0                                                                                                    |                                                                             |                   |
| \$713870 AMA BORACEA                                                                                                    | 0                                                                                                    |                                                                             |                   |
| 3474674 AMA J ANGELA-Inaug                                                                                                    | 0                                                                                                    |                                                                             |                   |
| 5682281 AMA J ELISA MARIA                                                                                                    | 0                                                                                                    |                                                                             |                   |
| \$268125 AMA MAURICE PATE                                                                                                    | 0                                                                                                    |                                                                             |                   |
| 5953826 AMA PARQUE PAULISTANO                                                                                                    | 0                                                                                                    |                                                                             |                   |
| SENERCY AMA SE                                                                                                    | 0                                                                                                    |                                                                             |                   |
| 5662699 AMA STA CRUZ                                                                                                    | 0                                                                                                    |                                                                             |                   |
| 2/31044 AND ESPEC CECI-ALEXANDRE K.YASBEK - CEO I                                                                                                    | 2.941                                                                                                    |                                                                             |                   |
| COSTORY AND ESPECT PREVENA DO O                                                                                                    | 219                                                                                                    |                                                                             |                   |
| AND THE PROPERTY OF THE PROPERTY OF THE PROPER | 2.300                                                                                                    |                                                                             |                   |
| AND TOOL AND EDREL 2 DRAFUERA- THE MINIST                                                                                                    | 409                                                                                                    |                                                                             |                   |
| 2751085 ANR FORC JOSE BONEACO M                                                                                                    |                                                                                                    |                                                                             |                   |
| STREET AVE FOR MARA CECHA FOOMALNOELO, CEO                                                                                                    | 1.876                                                                                                    |                                                                             |                   |
| 2751909 AMB ESPEC METON ALDEED - CED                                                                                                    | 0                                                                                                    |                                                                             |                   |
| 2751917 AVE FSIFC MODCA TALO DOMINODS LE VOCCI                                                                                                    | 136                                                                                                    |                                                                             |                   |
| 2751933 AMB ESPEC PENMA-BAURICE PATE                                                                                                    | 877                                                                                                    |                                                                             |                   |
| 3094340 AMB ESPEC PERUS                                                                                                    | 0                                                                                                    |                                                                             |                   |
| 2751941 AMB ESPEC PQ DA LAPA-FERNANDO R ORUZ                                                                                                    | 81                                                                                                    | (opples)                                                                    |                   |
| 2030942 AMB ESPEC SM DE V GUARANI (desat 03/2004)                                                                                                    | 0                                                                                                    | DEF+T:\SIA_Frod_EstadoSP00.DEF                                              |                   |
| 2100368 AMB ESPEC SM N/FANTE V DAS NERCES                                                                                                    | 96                                                                                                    | Lisha=EAS_cidade                                                            |                   |
| 3041530 AMR FRIEC SHI REBUS CARA VIVA                                                                                                    | 0                                                                                                    | Incremento=25d.Apresentada                                                  |                   |
| 2706508 AMB ESPEC SM PRITUBA                                                                                                    | 0                                                                                                    | (Selectes_atives)<br>Procedimental Abalalance computers wenters by attracts |                   |
| 2085258 AMB ESPEC SM S MIGUEL PAULISTA(desativado                                                                                                    | 0                                                                                                    | (level) was                                                                 |                   |
| 2091488 AMB ESPEC SM SES BELENZINHO                                                                                                    | 0                                                                                                    | PASP0806.DBC                                                                |                   |
| 2068962 AMB ESPEC SM SES CENTRO                                                                                                    | °                                                                                                    | Registros_Processados= 3104320                                              |                   |
| 2029626 AMB ESPEC SH V MATELOE                                                                                                    | 0                                                                                                    | Tempo_Decorrido= 0:22                                                       |                   |
| 2751984 AMB ESPEC TUCURUVI-ARMANDO AQUIAR PUPO                                                                                                    | 282                                                                                                    |                                                                             |                   |
| 2751836 AMB ESPEC V PARANAGUA - CEO                                                                                                    | 1.0%                                                                                                    |                                                                             |                   |
| 2751052 AND EDPEC V PRODUCTE                                                                                                    | 1.248                                                                                                    |                                                                             |                   |
| 2020000 AND ESPECIAMA DE GUARANAGES                                                                                                    | 1,240                                                                                                    |                                                                             |                   |
| 2022240 AMR ESPECIAMA J DEBI DEBI                                                                                                    |                                                                                                    |                                                                             |                   |
| 2091682 AMB ESPECIAMA J PRAJUSSARA- mun lunho/07                                                                                                    | 11                                                                                                    |                                                                             |                   |
| 2027070 AMB ESPECIAMA PE MANOEL DA NOBREGA                                                                                                    | 1.400                                                                                                    |                                                                             |                   |
| 2751925 AMB ESPECIAMA PEORERA-CESAR A DA ROCHA                                                                                                    | 0                                                                                                    |                                                                             |                   |
| 2751968 AMB ESPECIAMA SAPOPEMBA - CEO I                                                                                                    | 0                                                                                                    | 🔽 Mostra log ao abrir tabela 🙀 Copia para clipboard 🧃 Fechar                |                   |
| 2751976 AMB ESPECIAMA TITO LOPES DA SELVA                                                                                                    | 120                                                                                                    |                                                                             |                   |
| 2751828 AMB ESPECIAMA V JOANZA - JOAD YUNES                                                                                                    | 40.947                                                                                                    |                                                                             |                   |
| 3758834 AMB ESPECIAMA/AMA ESPEC TEXIMA                                                                                                    | 0                                                                                                    |                                                                             |                   |
| 2028476 AMBULATORIO DO HOSP SES REGIONAL SUL                                                                                                    | 0                                                                                                    |                                                                             |                   |
| 2052563 AMESPHOSP JARAGUA                                                                                                    | 0                                                                                                    |                                                                             |                   |
| 2091593 APAE DE SÃO PAULO                                                                                                    | 0                                                                                                    |                                                                             |                   |
| 2077655 ASSOC AACD                                                                                                    | 0                                                                                                    |                                                                             |                   |
| 2089572 ASSOC CRUZ VERDE                                                                                                    | 0                                                                                                    |                                                                             |                   |
| 5594448 ASSOCIACAO PAULISTA DE HOMEOPATIA                                                                                                    | 0                                                                                                    |                                                                             |                   |
| 2000514 CAISM - CENTRO AT INT 5 MENTAL-STA CASA                                                                                                    | 0                                                                                                    |                                                                             |                   |
| SEUSE/S CAPS & CAPELA DU SOCORRO                                                                                                    | 56                                                                                                    |                                                                             |                   |
| S763072 CAPS AD EPHOJETO GUIXOTE                                                                                                    | 0                                                                                                    |                                                                             |                   |
| 278516 CAPS LADIE TO BUTANTA                                                                                                    | 0                                                                                                    |                                                                             |                   |
| Access for a proving some time                                                                                                    |                                                                                                    |                                                                             |                   |
| Rospe JUTERPRELPROD.TXT                                                                                                    |                                                                                                    | Notes                                                                       | historian and     |
|                                                                                                    |                                                                                                    | protac:                                                                     | pression (Chave:7 |
|                                                                                                    | 🔤 4 Piloresoft Office O 🔹 🙆                                                                                    | a PRO-AIM 👘 a Microsoft Office 🔹 🔯 Microsoft PowerPoint 🔮 TabWin32          | PT ( C 🞯 🗊 15.06  |

#### 4° passo - Feche o Log

Clique no Globo na barra de ferramentas.

Na pasta Mapas, selecione: Áreas de Abrangência\_2006.MAP

Clique em Abrir

Clique no símbolo do gráfico.

Mude para classes de Igual frequência.

OK.

Acrescente a camada de Supervisões Técnicas de Saúde.

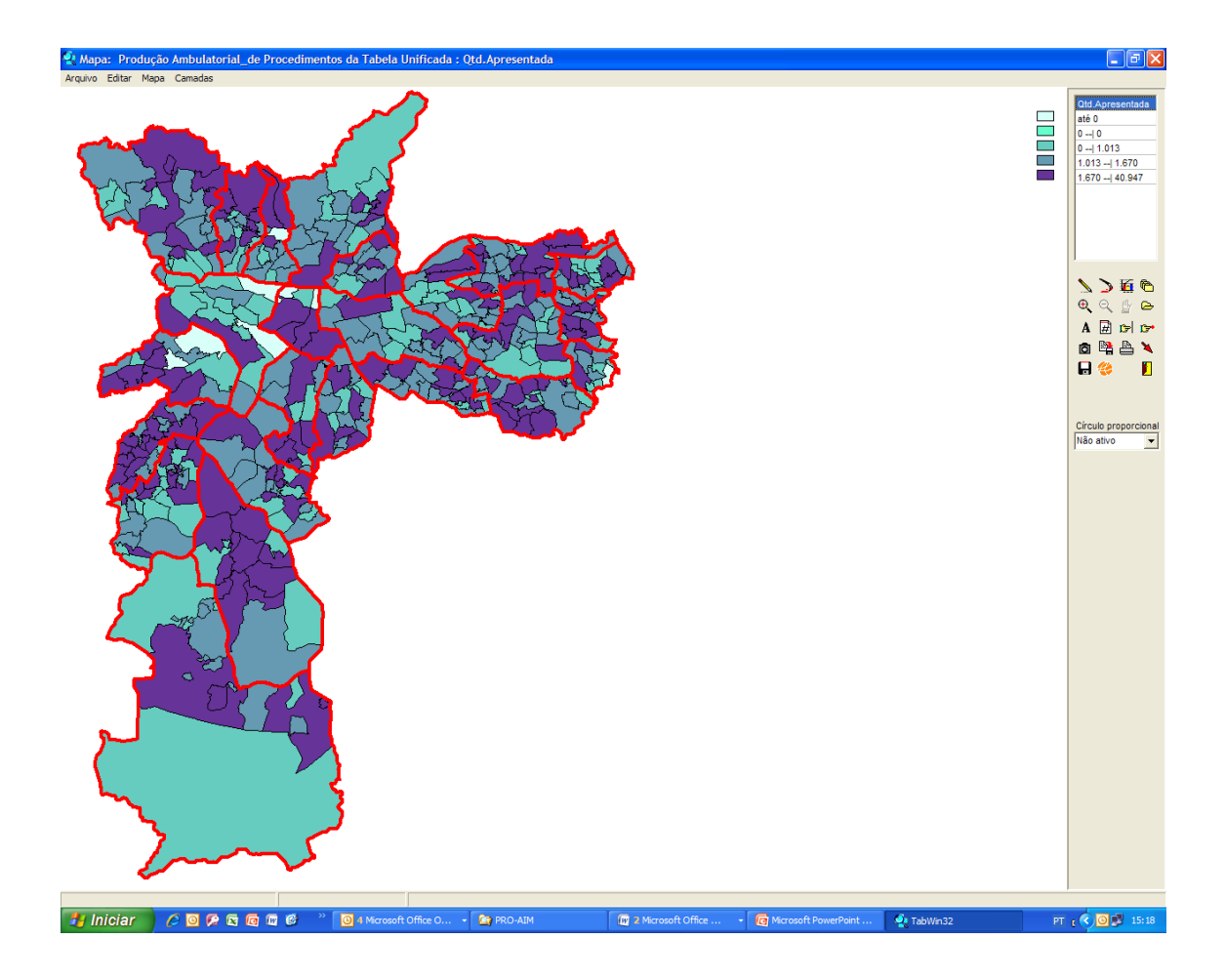

Salve o mapa em bitmap. Lembre-se que você pode trocar a gama de cores por outra que mais lhe interesse, clicando no pincel.

Analise o mapa e veja que algumas áreas de abrangência apresentam zero consultas de atenção básica. Volte à tabela (clicando no X — fechar — no alto, à direita da tela). Veja que os zeros
correspondem em sua maioria a hospitais e vários outros tipos de unidades. Para evitar tantos zeros na tabela, teria sido possível ativar a opção **sup linhas zeradas** no quadro de tabulação. Seriam tabuladas as mesmas 790.245 consultas em atenção básica, em uma tabela menor, só com as unidades que realizaram consultas.

Refaça a tabulação com a opção **sup linhas zeradas** ativada e mapeie. Troque as cores para tons mais escuros para melhor visualização da situação a seguir descrita. Verifique que algumas áreas não foram pintadas; ficaram em branco. Correspondem a Unidades Básicas que foram suprimidas da tabela porque, por algum motivo, apontavam produção zerada. É um exemplo do que pode ocorrer ao suprimirmos linhas zeradas a priori na hora da tabulação.

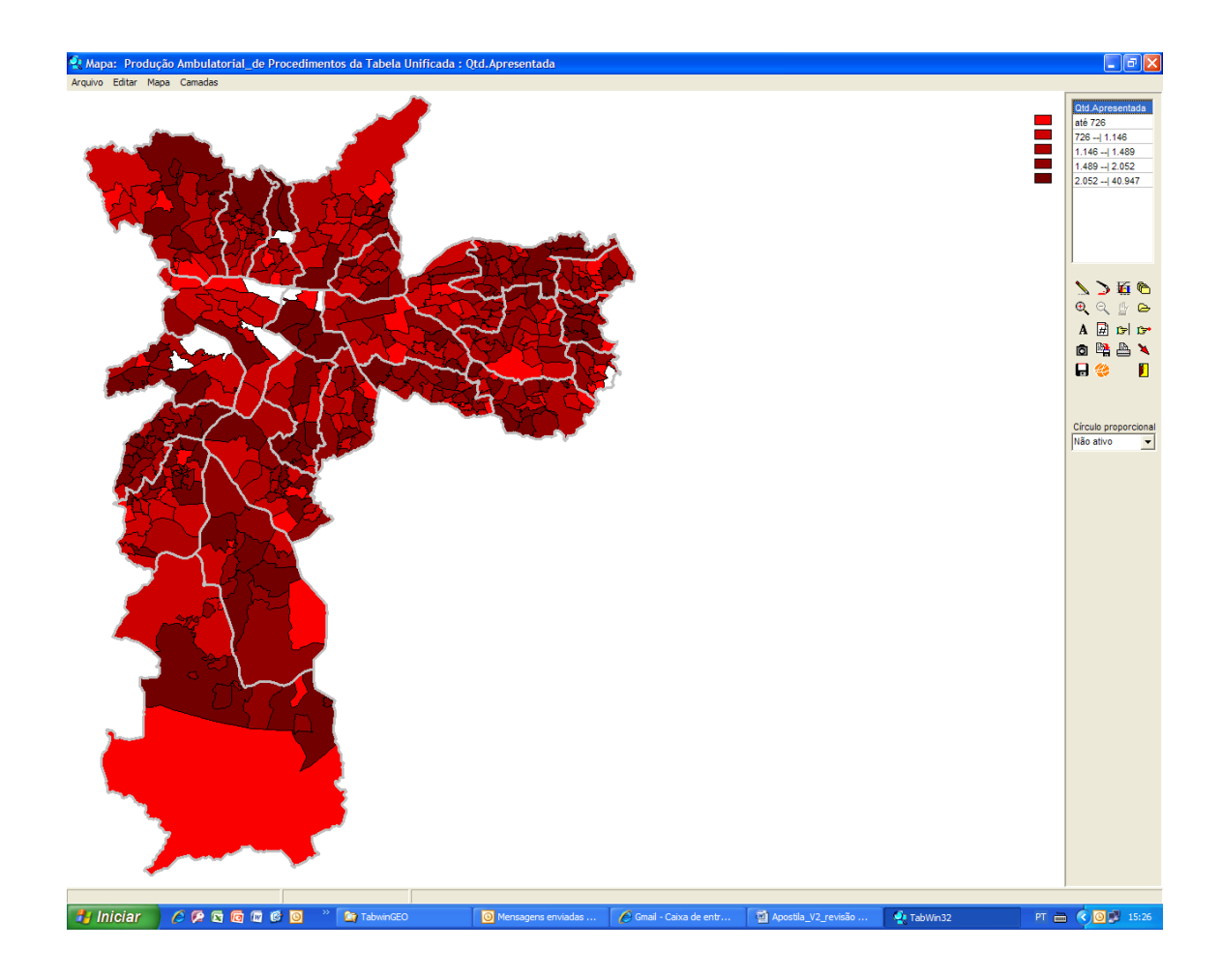

# Exercício 5 - Número de pessoas cadastradas por equipe de ESF, por Área de Abrangência, usando dados do SIAB

Faça um mapa que represente o número de pessoas cadastradas por equipe, por Área de Abrangência com Estratégia de Saúde da Família, em junho de 2007

1° Passo – Executar Tabulação

Selecione o Drive onde estiverem os dados (t:\ quando estiver usando a rede PRODAM)

Em Diretórios selecione TabwinGeo (D:\) ou (T:\)

Em Arquivos de definição selecione SIAB\_Cad. Famílias.DEF

Clique em Abrir DEF

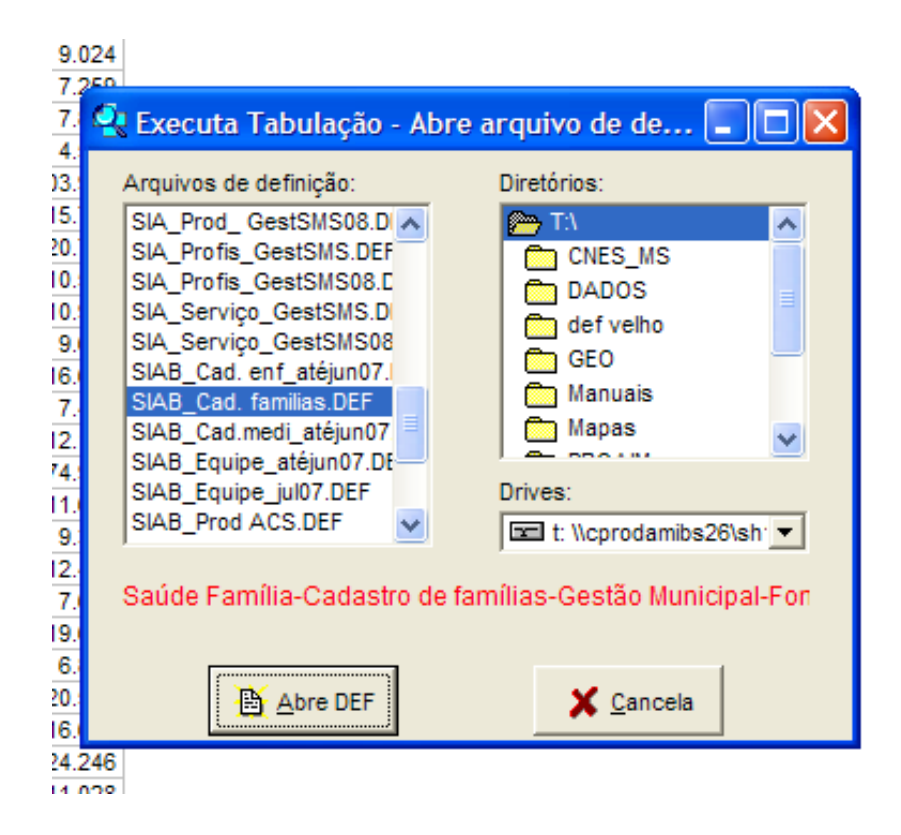

2° Passo - Selecione em:

Linhas: EAS\_Saude Fam\_STS

Colunas: Não Ativa

Incremento: Pessoas cadastradas

Arquivos: SANREG0706

Seleções disponíveis: Modelo - incluir em Seleções Ativas

Nota: Modelo significa o tipo de estratégia de Saúde da Família: se PACS ou PSF.

#### Categoria: ilumine PACs e PSF

| Linhas                | Colunas                | Incremento          | Arquivos            |
|-----------------------|------------------------|---------------------|---------------------|
| Estado 🔺              | Não ativa              | Freqüência          | T:\DADOS\SIAB\SANRE |
| Regiao (DIR) 📄        | Estado                 | Familias cadastrad  |                     |
| Municipio             | Regiao (DIR)           | Pessoas cadastrads  | SANREG0703.DBF      |
| EAS_Saude Fam_SI      | Municipio              | Crianc Escola 7a14  | SANREG0704.DBF      |
| EAS_Saude Fam_Su      | EAS_Saude Fam_STS      | Alfabetizados >15a  | SANREG0705.DBF      |
| EAS_S. Fam_Parce      | EAS_Saude Fam_Subp     | Plano de Saude      | SANREG0706.DBF      |
| Zona                  | EAS_S. Fam_Parceir     | Abast. Rede Pub     | SANREG0708.DBF      |
| Modelo 💌              | Zona                   | Mase Doco/Nase      | SANREG0709.DBF      |
| Sup linhas zeradas    | Sup colunas zeradas    | - Executor          | SANREG0710.DBF      |
| Seleções disponíveis  | Selecões ativ          | as <u>VExecutar</u> | SANREG0711.DBF      |
| FAS Saude Fam STS     | Model e                |                     | SANREG0712.DBF      |
| FAS Saude Fam Subp    |                        | X Cancelar          | SANREG0801.DBF      |
| EAS S Fam Parceir     |                        |                     | SANREG0802.DBF      |
| Zona                  | <b>I</b>               | Sair                | SANREG0803.DBF      |
|                       | 🔶 🔶 <u>E</u> xclui     |                     | SANREG0804.DBF      |
|                       | <u> </u>               |                     | SANREG0805.DBF      |
| C Localizar categoria | Categorias Selecionada | 18                  | SANREG0806.DBF      |
| DACo.                 | ourogonido conconnadi  |                     | SANREG98.DBF        |
| PAUS                  |                        |                     | SANKEG99.DBF        |
| Outros                |                        |                     | Testar CRC          |
| 04103                 |                        |                     | Salvar registros    |
|                       |                        |                     | Não Classificados   |
|                       |                        |                     | Ignorar             |
|                       |                        |                     | C Incluir           |
|                       |                        |                     | C Discriminar       |
|                       |                        |                     |                     |

Clique em **Executar** 

Feche o **Log**. Verifique que a tabela apresenta o número de pessoas cadastradas por Área de Abrangência das Unidades Básicas, apresentadas por Supervisão Técnica de Saúde. Role a tabela e observe também que cinco UBSs apresentam valores iguais a zero. Clique em Copiar para Clipboard (na barra de ferramentas, no ícone mostrado abaixo).

| Arquivo Editar O        |
|-------------------------|
| 🖰 🍈 📑 ?{  📑             |
| Título Saúde Família-Ca |
|                         |

3° Passo – Vá a Arquivo/Executar Tabulação

Em Arquivo de Definição selecione SIAB\_Equipe\_atéjun07.DEF

| 722.0                                                                                                    |                               |
|----------------------------------------------------------------------------------------------------|-------------------------------|
| 😪 Executa Tabulação - Ab                                                                                                    | re arquivo de de 🔳 🗖 🔀        |
| Arquivos de definição:<br>SIA_Serviço_GestSMS08<br>SIAB_Cad. enf_atéjun07.1<br>SIAB_Cad. familias.DEF<br>SIAB_Cad.medi_atéjun07<br>SIAB_Equipe_atéjun07.DEF | Diretórios:                   |
| SIAB_Prod ACS.DEF<br>SIAB_Prod equipe.DEF<br>SIPAC.DEF<br>SISCOLO.DEF<br>SISPN_Cad gestante.def                                                             | Drives:                       |
| Saúde Família-Equipes cor                                                                                                    | npletas até junho 2007-Gestão |
| 24.090                                                                                                    |                               |

Clique em Abrir DEF

Salvar tabela atual? Escolha "Não"

Selecione em:

Linhas: EAS\_Saude Fam\_STS

Colunas: Não Ativa

Incremento: Eq\_PSF compl, Eq\_PACS compl

Arquivos: PROREG07\_ATÉjun07

Seleções disponíveis: Incluir Mês

# Localizar categoria: iluminar junho

| Linhas                | Colunas                 | Incremento                            | Arquivos            |
|-----------------------|-------------------------|---------------------------------------|---------------------|
| Estado                | Não ativa 🔥             | Freqüência 🔨                          | T:\DADOS\SIAB\PRORE |
| Regiao (DIR)          | Estado                  | Eq_PSF compl                          | 1                   |
| Muncipio              | Regiao (DIR)            | Eq_PACS compl                         | PROREGOO, DBF       |
| EAS_Saude Fam_STS     | Muncipio 📃              | Eq_Outras compl                       | PROREG01.DBF        |
| EAS_Saude Fam_Subp    | EAS_Saude Fam_SI        | Eq_Bucal_1 compl                      | PROREG02.DBF        |
| EAS_S. Fam_Parceir    | EAS_Saude Fam_Su        | Eq_Bucal_2 compl                      | PROREGO3, DBF       |
| Mes                   | EAS_S. Fam_Parce        | Eq_PSF_Ass e/ou Qu                    | PROREG04.DBF        |
|                       | Mes 🞽                   | Eq PSF Ass                            | PROREG05.DBF        |
| Sup linhas zeradas    | Sup colunas zeradas     | A                                     | PROREGO6.DBF        |
| Salaaõaa diananiwaia  | Seleções ativas         | Executar                              | PROREG07.DBF        |
| Seleções disponíveis  |                         | · · · · · · · · · · · · · · · · · · · | PROREG07 ATÉJUNO    |
| Muncipio              | Mes                     | SC Canoplar                           | PROREG98.DBF        |
| LAS_Saude Fam_SIS     |                         | ⊘ <u>C</u> alicelar                   | PROREG99.DBF        |
| EAS_S. Fam_Parceir    | Exclui                  | Sai <u>r</u>                          |                     |
| 🕞 Localizar categoria | Categorias Selecionadas |                                       |                     |
| Jan                   |                         | ~                                     |                     |
| Fev                   |                         |                                       |                     |
| Mar                   |                         |                                       | E Testar CRC        |
| Abr                   |                         |                                       | Salvar registros    |
| Mai                   |                         |                                       | Não Classificados   |
| Jun                   |                         |                                       | Ignorar             |
| Jul                   |                         |                                       | C In <u>c</u> luir  |
| Ago                   |                         |                                       | O Discriminar       |
| Cat                   |                         | ~                                     |                     |

## Clique em **Executar**

## Clique em Fechar Log

Clique no ícone **Colar do ClipBoard** na barra de ferramentas. A tabela copiada para o clipboard no 2° passo deverá unir-se à tabela que está na tela, conforme figura abaixo.

| 🛠 Saúde Família-Equipes completas até                              | junho 200         | )7-Gestão I      | Municipal-Font          |
|--------------------------------------------------------------------|-------------------|------------------|-------------------------|
| Arquivo Editar Operações Estatísticas Quadro Gráfico               | ) Ajuda           |                  |                         |
| 🕒 🖄 🐂 ?{] 🛤 📭 🍓 🖉 🖩 🖓 🕮 📥 🔤 🖬                                      | 😧 🖬 🗮 🌘           |                  | II 📔                    |
| Título Saúde Família-Equipes completas até junho 2007-Gestão Mun S | ubtítulo Eq_PSF c | ompl Eq_PACS com | ol segundo EAS_Saude Fa |
| EAS_Saude Fam_STS                                                  | Eq_PSF compl      | Eq_PACS compl    | Pessoas cadastrads      |
| Total                                                              | 818               | 61               | 3.535.956               |
| Centro Oeste - Butantã                                             | 17                | 0                | 56.206                  |
| 2091348 CS ESCOLA SAMUEL B. PESSOA-FFM                             | 1                 | 0                | 8.262                   |
| 2787210 UBS J BOA VISTA                                            | 5                 | 0                | 17.508                  |
| 2788470 UBS REAL PQ-PAULO MANGAEIRA ALBERNAZ                       | 0                 | 0                | 0                       |
| 2788810 UBS V DALVA-GUILHERME H P COELHO                           | 5                 | 0                | 13.193                  |
| 2787784 UBS/AMA J SAO JORGE                                        | 6                 | 0                | 17.243                  |
| Centro Oeste - Lapa/Pinheiros                                      | 15                | 0                | 50.194                  |
| 2788063 UBS MANUEL JOAQUIM PERA                                    | 3                 | 0                | 8.345                   |
| 2027461 UBS PQ DA LAPA                                             | 5                 | 0                | 16.723                  |
| 2789019 UBS V JAGUARA                                              | 3                 | 0                | 10.404                  |
| 2789175 UBS/AMA V PIAUI                                            | 4                 | 0                | 14.722                  |
| Centro Oeste - Sé                                                  | 13                | 3                | 44.518                  |

# 4° Passo - Vá para Operações/+Somar (na barra de menus)

Marque as colunas que representam as equipes para serem somadas.

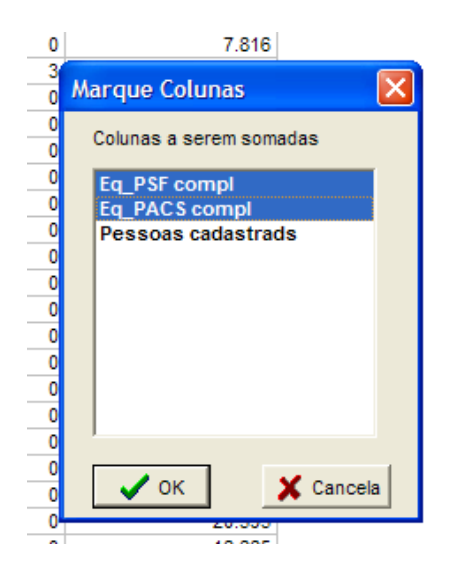

Clique em OK. A Coluna Soma é adicionada à tabela.

5° Passo - Clique em Operações/Calcular Indicador (na barra de menus)

| 3                                          | 0                                                                 | 9.024                 | 4 3 |                                                                                             |
|--------------------------------------------|-------------------------------------------------------------------|-----------------------|-----|---------------------------------------------------------------------------------------------|
| 3                                          | Calcula Indica                                                    | dor                   |     | ×                                                                                           |
| 0<br>22<br>3<br>0<br>3<br>3<br>3<br>2<br>5 | Numerador<br>Eq_PSF comp<br>Eq_PACS con<br>Pessoas cada<br>Soma   | l<br>npl<br>astrads   |     | Escala<br>por 1<br>por 10<br>por 100<br>por 1.000<br>por 1.000<br>por 10.000<br>por 100.000 |
| 2<br>4<br>47<br>3<br>3<br>4<br>1<br>6      | Denominador<br>Eq_PSF comp<br>Eq_PACS con<br>Pessoas cada<br>Soma | Inpl<br>astrads       |     | Casas decimais<br>© 0<br>C 1<br>C 2<br>C 3<br>C 4                                           |
| 2<br>6<br>4<br>7                           | Título da colu<br>Pessoas cada                                    | ina<br>astrads/Equipe |     | ✓ OK X Cancela                                                                              |
| 3                                          | 0                                                                 | 11.028                | 3 3 |                                                                                             |

#### Selecione

#### Em Numerador: Pessoas cadastradas

Em Denominador: Soma

Em Título da coluna escreva "Pessoas cadastradas/Equipe"

Em Escala: por 1

Casas decimais: 0

Clique em OK. A coluna com o indicador calculado é adicionada à tabela.

Salve o Arquivo como Excel, em uma pasta.

6° Passo - Feche o Tabwin e abra o arquivo Excel,

Elimine as linhas da tabela que correspondem ao título, aos subtotais por STS, ao total do MSP e a linha SMS-poprua.

Formate a coluna "Pessoas cadastradas/equipe" como número, sem casas decimais

Salve (não feche)

7° Passo – Abra o Tabwin Volte para a tabela em Excel

Ilumine a área da tabela.

Dê um copiar.

Volte par o Tabwin.

Clique em Editar/colar.

8° Passo – Clique no globo e escolha o arquivo Áreas de Abrangência\_2006, na pasta Mapas.

Peça para mapear a coluna "Pessoas cadastradas/equipe"

Clique no ícone do gráfico.

Escolha Igual frequência. Dê um OK.

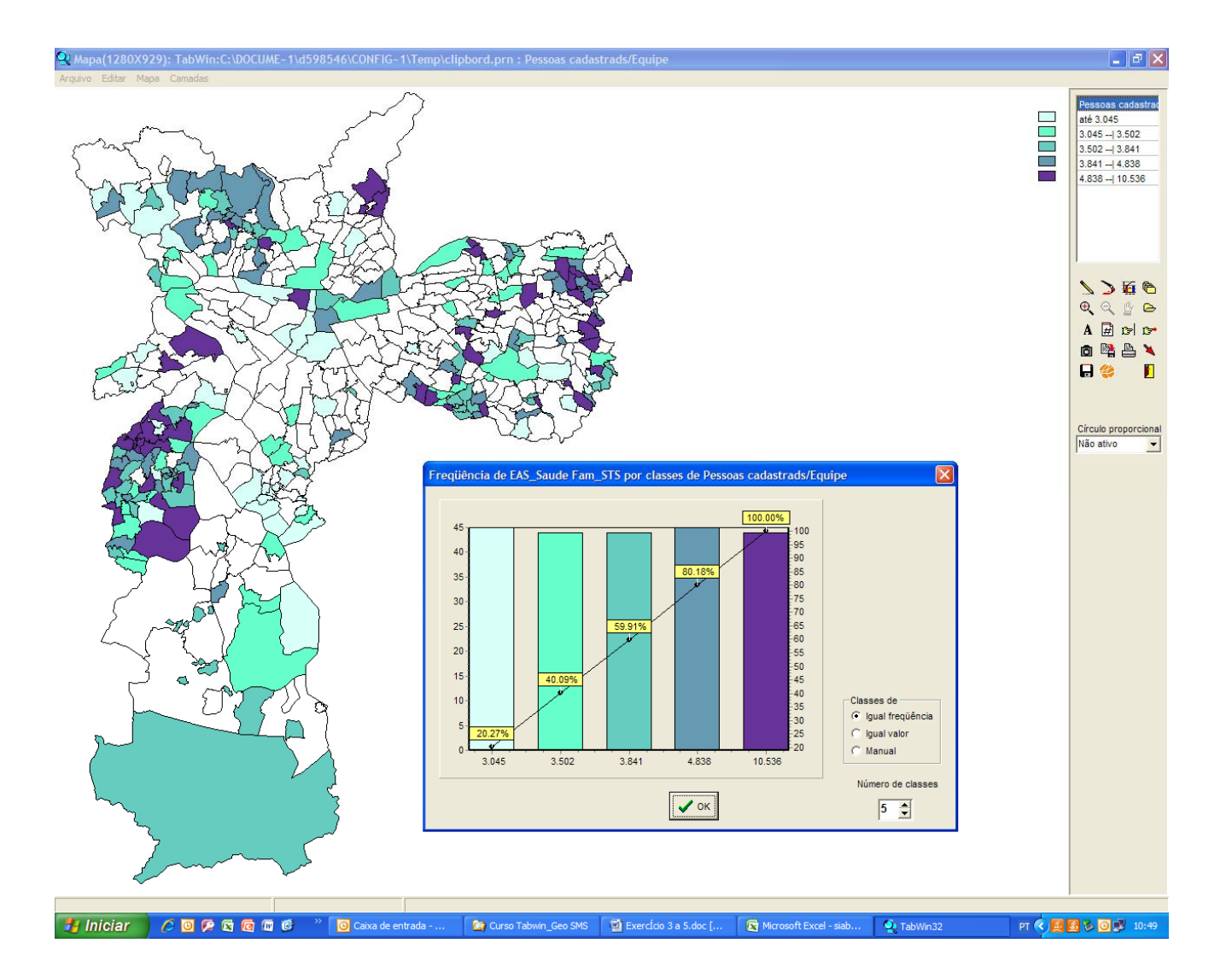

Muitas áreas de abrangência ficaram em branco, pois têm uma modalidade de assistência tradicional, ou seja, não atendem segundo a Estratégia de Saúde da Família.

9° Passo – Mude as cores para melhor visualização (clicando no ícone do pincel ou com o botão direito do *mouse* sobre o retângulo da cor na legenda)

Coloque as seguintes camadas: APA do Carmo, parques estaduais, parques municipais, represa e supervisões de saúde.

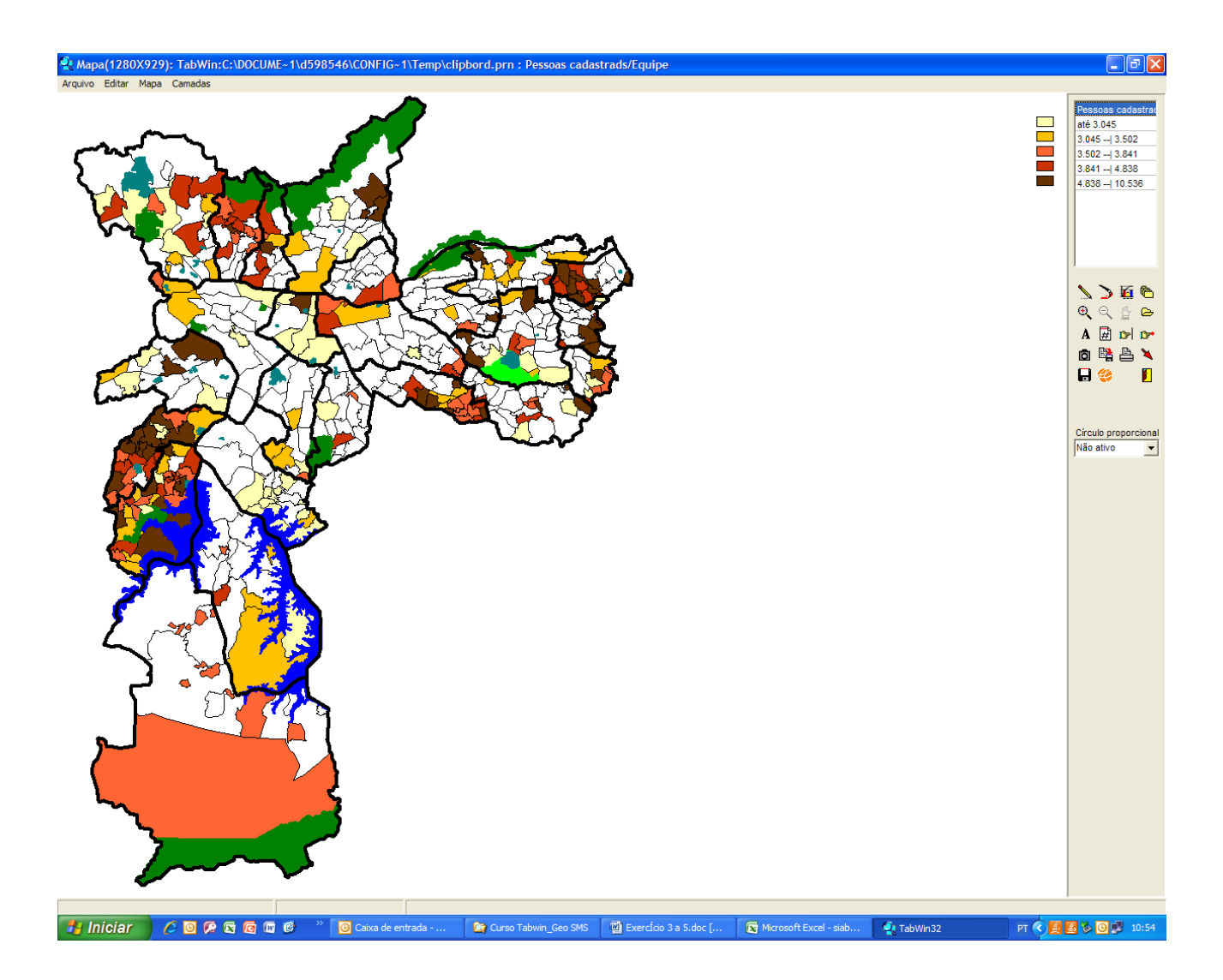

10° Passo – Salve em bitmap (em Arquivo/Salvar bitmap).

#### Exercício 6 - Mapeamento do IPVS por importação de um mapa

Importe o mapa do Índice Paulista de Vulnerabilidade Social - IPVS.

Obs: Sobre o IPVS leia no site da Fundação SEADE : www.seade.gov.br

1° Passo - Vá a Arquivo / Abrir/Importar mapa

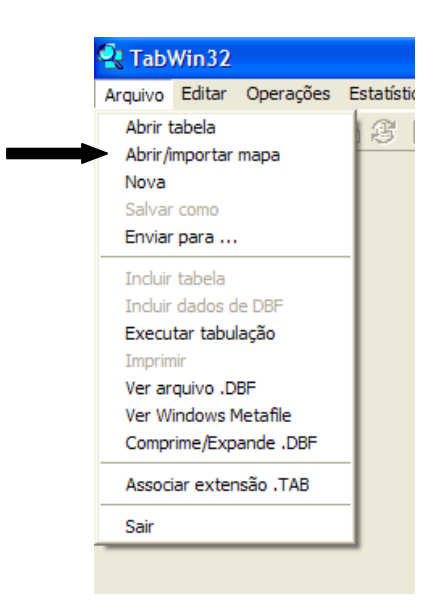

Na pasta Mapas, selecione IPVS.MAP

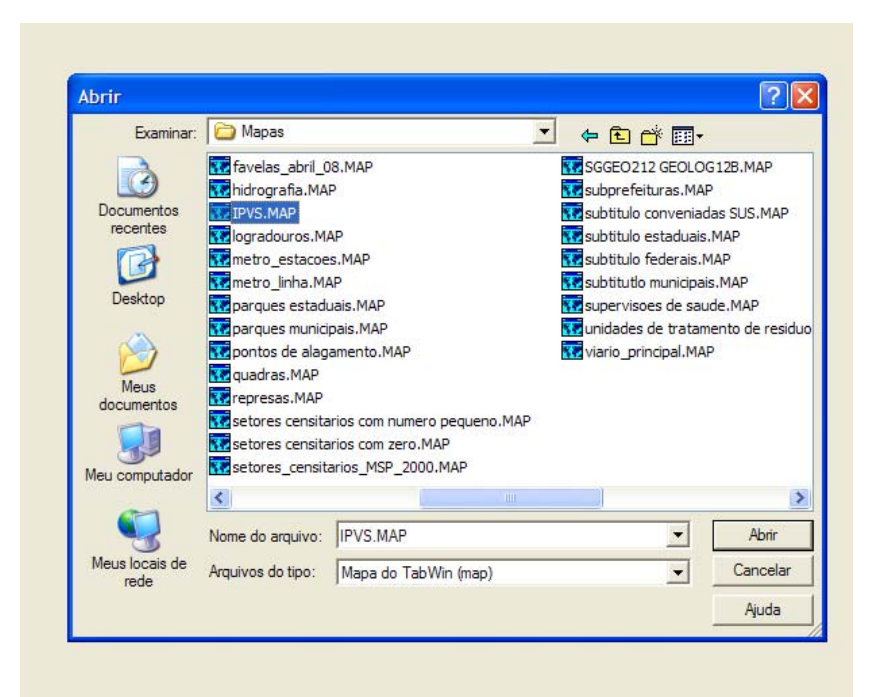

# Ao aparecer a mensagem "Mostrar o código de área?" opte pelo Sim

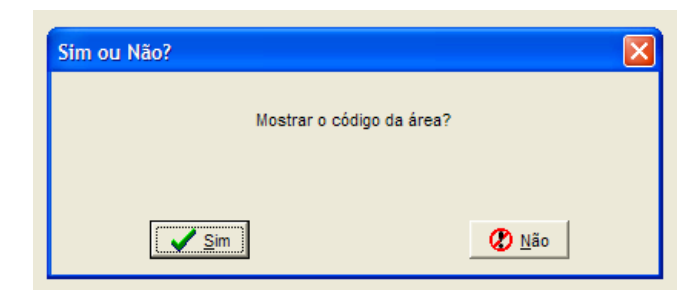

Surge na tela uma tabela com os códigos dos setores censitários do município, uma vez que o IPVS é calculado para setores censitários.

**Observação:** O código de área é a chave para juntar o banco (em dbf), com as categorias de IPVS, ao mapa.

2° Passo - Clique em Arquivo / Incluir dados de DBF

| 🛃 Tab              | Win32              |            |     |          |    |          |            |       |          |          |
|--------------------|--------------------|------------|-----|----------|----|----------|------------|-------|----------|----------|
| Arquivo            | Editar             | Operações  | Es  | tatístic | as | Qu       | adro       | Grá   | fico     | Ajı      |
| Abrir t<br>Abrir/i | abela<br>mportar   | mapa       | 1   | S I      |    | <b>(</b> | <u>6</u> 3 | ₿     | <b>*</b> |          |
| Nova               |                    |            | ŀ   |          | _  |          |            |       |          |          |
| Salvar             | como               |            | H   |          |    |          | Se         | eleci | onad     | a        |
| Enviar             | para               |            | н   |          |    | _        |            |       |          |          |
| Tochuir            | tabela             |            | T   |          |    |          |            |       |          | 0        |
| Incluir            | dados d            | e DBE      |     |          |    |          |            |       |          | 0        |
| Execu              | tar tabu           | lação      |     |          |    |          |            |       |          | 0        |
| Imprin             | nir                | lagao      | - L |          |    |          |            |       |          | 0        |
| Ver ar             | <br>auivo .D       | RF         | H   |          |    | _        |            |       |          | 0        |
| Ver W              | indows N           | etafile    | н   |          |    | _        |            |       |          | 0        |
| Compr              | rime/Exp           | ande .DBE  | H   |          |    | _        |            |       |          | 0        |
|                    |                    |            | -1  |          |    |          |            |       |          | 0        |
| Assoc              | iar exter          | nsão .TAB  |     |          |    |          |            |       |          | 0        |
| Sair               |                    |            |     |          |    |          |            |       |          | 0        |
|                    |                    |            | _   |          |    | _        |            |       |          | 0        |
| 0100001            | 4 35503            | 0801000014 |     |          |    | _        |            |       |          | 0        |
| 0100001            | 5 35503<br>6 35503 | 0801000015 |     |          |    | _        |            |       |          | 0        |
| 0100001            | 7 35503            | 0801000017 |     |          |    | _        |            |       |          | 0        |
| 0400004            | 000000             | 0004000040 |     |          |    | _        |            |       |          | <u>.</u> |

# 3° Passo – Na pasta DadosGeo, selecione IPVS.DBF

| Abrir arquivo .        | DBF                    |                 |   |      |       | ? 🗙      |
|------------------------|------------------------|-----------------|---|------|-------|----------|
| Examinar:              | 🚞 DadosGEO             |                 | - | (= 🗈 | * 🎟 🕶 |          |
| <b>B</b>               | IPVS.DBF               |                 |   |      |       |          |
| Documentos<br>recentes |                        |                 |   |      |       |          |
| 6                      |                        |                 |   |      |       |          |
| Desktop                |                        |                 |   |      |       |          |
| 6                      |                        |                 |   |      |       |          |
| Meus<br>documentos     |                        |                 |   |      |       |          |
| <b>I</b>               |                        |                 |   |      |       |          |
| Meu computador         |                        |                 |   |      |       |          |
| <b>S</b>               |                        |                 |   |      |       |          |
| Meus locais de<br>rede | Nome do arquivo: IPV   | S.DBF           |   |      | •     | Abrir    |
|                        | Arquivos do tipo: Arqu | uivo dBase III+ |   |      | •     | Cancelar |

Selecione:

Em chave das linhas = COD. Dê OK

Em campos a incluir = GRUPO. Dê OK

| Campos do DBF                                                                      | Campos do DBF                                                                      |
|------------------------------------------------------------------------------------|------------------------------------------------------------------------------------|
| chave das linhas                                                                   | campos a incluir                                                                   |
| ID<br>AREA<br>DATA<br>DATA1<br>DISTNCIA_F<br>GRUPO<br>RM<br>CODRM<br>COD_SP<br>COD | ID<br>AREA<br>DATA<br>DATA1<br>DISTNCIA_F<br>GRUPO<br>RM<br>CODRM<br>COD_SP<br>COD |
| V OK X Cancela                                                                     | V OK X Cancela                                                                     |

A coluna GRUPO, que corresponde à classificação do IPVS, será incluída na tabela.

4° Passo - na barra de ferramentas clique no globo

Em Mapear coluna escolha GRUPO e dê OK.

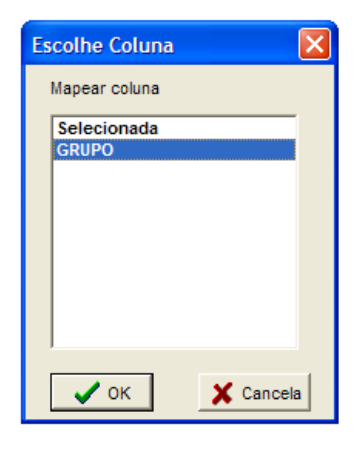

Será gerado um mapa representando a classificação do IPVS, por setor censitário.

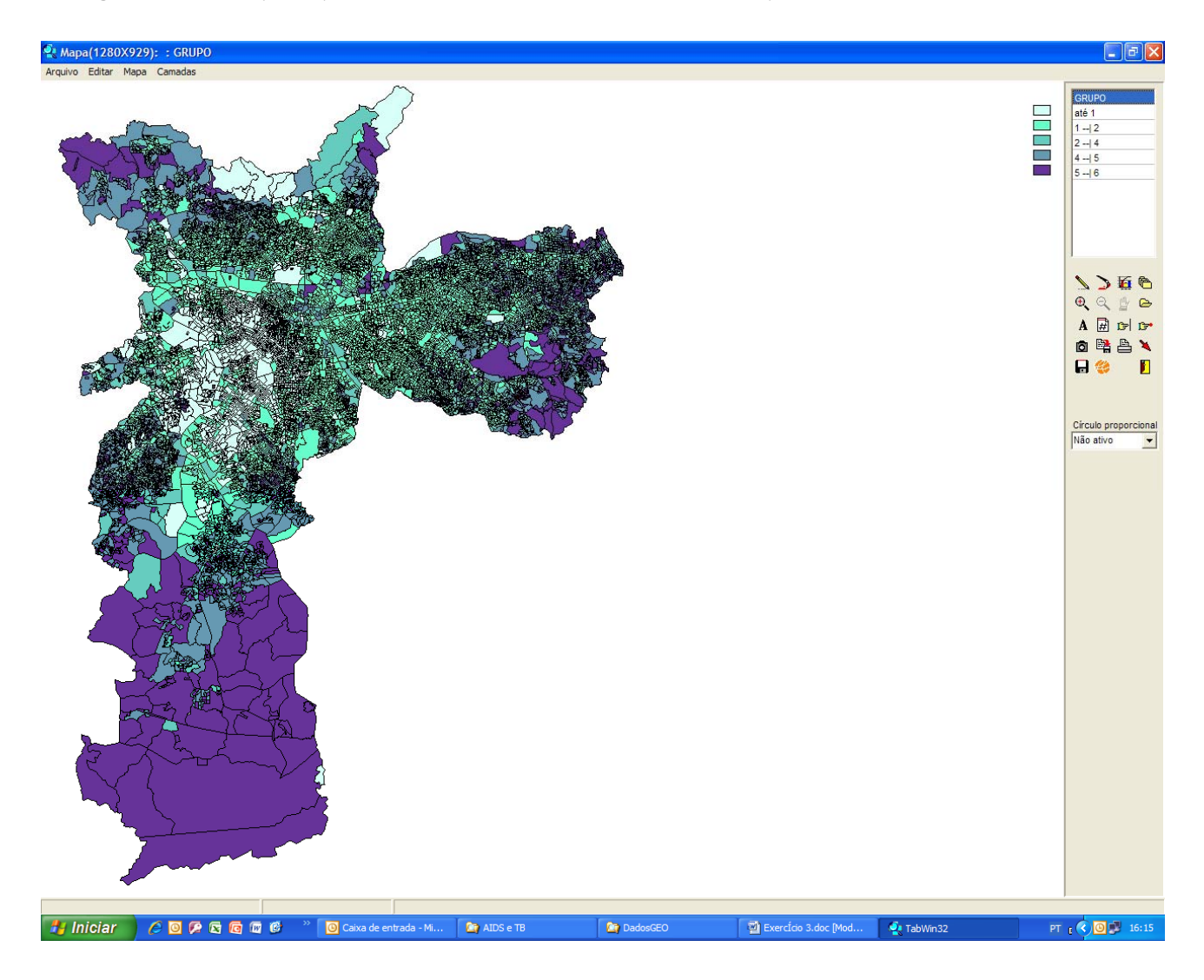

5° Passo – Vá ao símbolo do gráfico e acerte o número de classes para 6 (pois o IPVS varia da categoria 1 (nenhuma vulnerabilidade) a 6 (vulnerabilidade muito alta).

Elimine o contorno dos setores censitários, clicando no ícone ao lado.

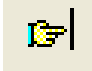

Acrescente a camada de Áreas de Abrangência.

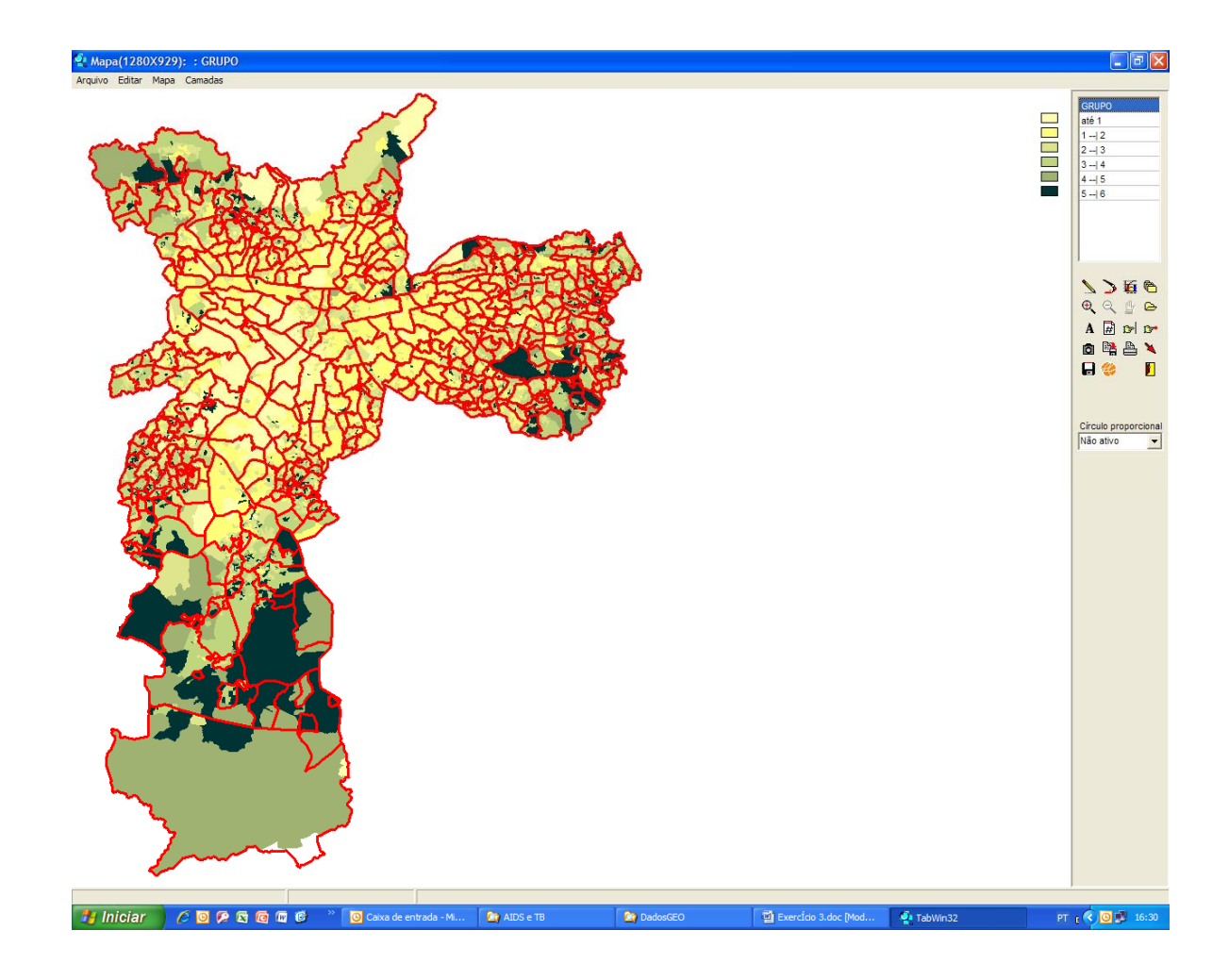

Acrescente a camada de Quadras (1 na largura da linha, cor cinza escuro) e amplie o mapa para melhor visualização.

Coloque a legenda da camada Área de Abrangência\_2006. Para isso, vá a **Camadas** (barra de menus), clique no nome da camada que você quer legendar (neste exercício, Área de Abrangência\_2006) e ative a opção **Com Legenda**. Dê **OK**.

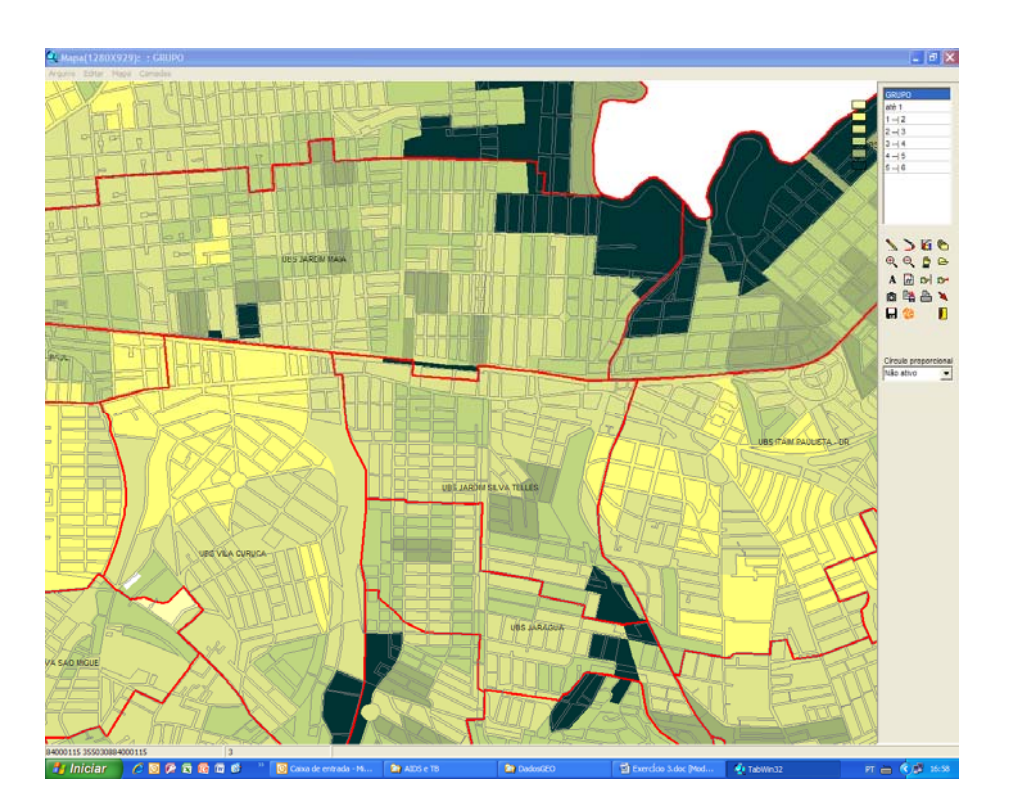

6° Passo - Salve a figura em bitmap (em Arquivo / Salvar bitmap).

# Exercício 7 - Mapeamento do Índice de Exclusão/Inclusão Social a partir de tabela Excel.

Faça um mapa do Índice de Exclusão/Inclusão Social do Município, que varia de -1 (maior exclusão) a +1 (maior inclusão).

1° Passo - Abra a pasta DadosGEO pelo Windows Explorer ou pelo "Meu Computador / Meu Disco (D:\)" (t:\ quando estiver usando a rede PRODAM)

Abra o arquivo Iex2002TabwinGEO.xls

**Observação**: para mapear a partir de uma planilha em Excel é necessário que o código do distrito esteja formatado como texto e com três dígitos (001,002,etc.)

|       |            | • (% · ) =            |                |          |             | Iex2002tab      | winGEO.xls [Mod | o de Com | patibilidade] | Micros   | oft Excel     |               |              |             |          |         | - 6          | ×     |
|-------|------------|-----------------------|----------------|----------|-------------|-----------------|-----------------|----------|---------------|----------|---------------|---------------|--------------|-------------|----------|---------|--------------|-------|
|       | Iníci      | Inserir Layout d      | a Página       | Fórmulas | Dados       | Revisão E       | xibição         |          |               |          |               |               |              |             |          |         | 0 - 1        | 2 X   |
| ľ     | ×          | Arial - 10            | A A            | = = =    | (iii        | 📑 Quebrar Texto | Automaticamente | Texto    | 7             |          | 57            |               |              | • 🐄         |          | Σ · Α   | <u>A</u>     |       |
| Co    | lar 🦪      | N I S                 | » - <u>A</u> - |          |             | Mesclar e Cen   | tralizar *      | · %      | 000 50 500    | Forma    | atação Foi    | matar Estilos | de Inse      | rir Excluir | Formatar | Classif | icar Localiz | ar e  |
| Área  | de T 🗔     | Fonte                 | 15             |          | Ali         | nhamento        | la.             | Nú       | mero 🛱        | Conun    | Est           | llo           |              | Célula      | 5        | E       | dição        | nai - |
|       | A1         | <del>•</del> (3       | fx cod p       | ref      |             |                 |                 |          |               |          |               |               |              |             |          |         |              | ×     |
|       | A          | В                     | С              | D        | E           | F               | G H             | 4        | J             | К        | L             | M             | N            | 0           | P        | Q       | R            | -     |
| 58 0  | 057        | PARI                  | 0.00           | 75       |             |                 |                 |          | -             |          |               |               |              |             |          |         |              | -     |
| 59    | 058        | PARQUE DO CARMO       | -0.46          | 31       |             |                 |                 |          |               |          |               |               |              |             |          |         |              |       |
| 60 0  | 059        | PEDREIRA              | -0.83          | 8        |             |                 |                 |          |               |          |               |               |              |             |          |         |              |       |
| 61 0  | 060        | PENHA                 | -0.24          | 54       |             |                 |                 |          |               |          |               |               |              |             |          |         |              |       |
| 62 0  | 061        | PERDIZES              | 0.33           | 90       |             |                 |                 |          |               |          |               |               |              |             |          |         |              |       |
| 63 0  | 062        | PERUS                 | -0.63          | 19       |             |                 |                 |          |               |          |               |               |              |             |          |         |              |       |
| 64    | 003        | PINHEIKUS             | 0.43           | 94       |             |                 |                 |          |               |          |               |               |              |             |          |         |              |       |
| 66 10 | 165        | PONTE PASA            | 0.41           | 38       |             |                 |                 |          |               |          |               |               |              |             |          |         |              |       |
| 67 0  | 066        | RAPOSO TAVARES        | -0.48          | 30       |             |                 |                 |          |               |          |               |               |              |             |          |         |              |       |
| 68 0  | 067        | REPUBLICA             | -0.28          | 52       |             |                 |                 |          |               |          |               |               |              |             |          |         |              |       |
| 69 0  | 68         | RIO PEQUENO           | -0.32          | 46       |             |                 |                 |          |               |          |               |               |              |             |          |         |              |       |
| 70    | 069        | SACOMA                | -0.31          | 49       |             |                 |                 |          |               |          |               |               |              |             |          |         |              |       |
| 71 0  | 070        | SANTA CECILIA         | -0.05          | 68       |             |                 |                 |          |               |          |               |               |              |             |          |         |              |       |
| 72 0  | 071        | SANTANA               | 0.12           | 81       |             |                 |                 |          |               |          |               |               |              |             |          |         |              |       |
| 73    | 0/2        | SANTO AMARO           | 0.34           | 91       |             |                 |                 |          |               |          |               |               |              |             |          |         |              |       |
| 75 0  | 77         | SAO DOMINGUS          | -0.20          | 52       |             |                 |                 |          |               |          |               |               |              |             |          |         |              |       |
| 76 0  | 175        | SÃO MATELIS           | -0.27          | 37       |             |                 |                 |          |               |          |               |               |              |             |          |         |              |       |
| 77 0  | 076        | SÃO MIGUEL            | -0.51          | 28       |             |                 |                 |          |               |          |               |               |              |             |          |         |              |       |
| 78 0  | 077        | SÃO RAFAEL            | -0.72          | 14       |             |                 |                 |          |               |          |               |               |              |             |          |         |              |       |
| 79 0  | 078        | SAPOPEMBA             | -0.64          | 18       |             |                 |                 |          |               |          |               |               |              |             |          |         |              |       |
| 80 0  | )79        | SAUDE                 | 0.19           | 83       |             |                 |                 |          |               |          |               |               |              |             |          |         |              |       |
| 81 0  | 080        | SE                    | -0.32          | 45       |             |                 |                 |          |               |          |               |               |              |             |          |         |              |       |
| 82 0  | 081        | SOCORRO               | 0.02           | 77       |             |                 |                 |          |               |          |               |               |              |             |          |         |              |       |
| 83 0  | )82<br>)82 | TATUAPE               | 0.14           | 82       |             |                 |                 |          |               |          |               |               |              |             |          |         |              |       |
| 85 0  | 184        | TUCUPUV               | -0.44          | 72       |             |                 |                 |          |               |          |               |               |              |             |          |         |              |       |
| 86 0  | 185        |                       | -0.48          | 29       |             |                 |                 |          |               |          |               |               |              |             |          |         |              |       |
| 87 0  | 086        | VILA CURUCA           | -0.77          | 12       |             |                 |                 |          |               |          |               |               |              |             |          |         |              |       |
| 88    | 087        | VILA FORMOSA          | -0.09          | 64       |             |                 |                 |          |               |          |               |               |              |             |          |         |              |       |
| 89 0  | 88         | VILA GUILHERME        | -0.07          | 66       |             |                 |                 |          |               |          |               |               |              |             |          |         |              |       |
| 90 0  | 089        | VILA JACUI            | -0.62          | 20       |             |                 |                 |          |               |          |               |               |              |             |          |         |              |       |
| 91 0  | 090        | VILA LEOPOLDINA       | 0.11           | 80       |             |                 |                 |          |               |          |               |               |              |             |          |         |              |       |
| 92 0  | 91         | VILA MARIA            | -0.43          | 34       |             |                 |                 |          |               |          |               |               |              |             |          |         |              | =     |
| 93    | 192        |                       | 0.32           | 69       |             |                 |                 |          |               |          |               |               |              |             |          |         |              |       |
| 94    | 101        |                       | -0.16          | 32       |             |                 |                 |          |               |          |               |               |              |             |          |         |              |       |
| 96 0  | 195        | VILA PRUDENTE         | .0.23          | 55       |             |                 |                 |          |               |          |               |               |              |             |          |         |              |       |
| 97 0  | 96         | VILA SONIA            | -0.22          | 57       |             |                 |                 |          |               |          |               |               |              |             |          |         |              |       |
| 98    |            |                       |                |          |             |                 |                 |          |               |          |               |               |              |             |          |         |              |       |
| 99    |            |                       |                |          |             |                 |                 |          |               |          |               |               |              |             |          |         |              |       |
| 100   |            |                       |                |          |             |                 |                 |          |               |          |               |               |              |             |          |         |              |       |
| 101   |            |                       |                |          |             |                 |                 |          |               |          |               |               |              |             |          |         |              | —L    |
| 102   |            |                       |                |          |             |                 |                 |          |               |          |               |               |              |             |          |         |              |       |
| 14 4  | P PI PI    | an1 / Plan2 / Plan3 / | <b>V</b> J /   |          |             |                 |                 |          |               |          |               | 200 - 2       |              |             |          |         |              |       |
| Pron  | 10         |                       |                |          |             | 1               | I. a            |          | Media:        | 24.11571 | 92 Conta      | gem: 388 Som  | ia: 4630.218 | 5086        |          | 0% (-)  | V            |       |
|       | Inicial    |                       | 3 💵 🕑          |          | aixa de ent | 🖂 Plano_rev     | /_G 🏼 🎑 Mapa 🕯  | da Exc   | 🞑 DadosGEO    |          | 📲 Exercício : | 3 💽 Mic       | rosoft Ex    | . 🔍 Ta      | abWin32  | PT 🔇 🛛  |              | 7:20  |

#### Ilumine todos os dados.

Copie

## 2° Passo - Abra o Tabwin

#### Vá a Editar/Colar

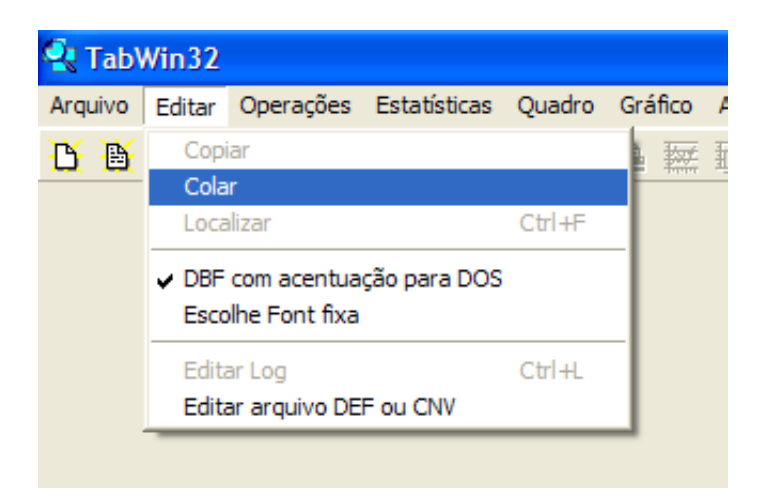

3° Passo – Clique no globo para iniciar o mapeamento

Na pasta Mapas, selecione e Abra o arquivo Distrito\_MSP.MAP

| Escolhe Coluna       | × |
|----------------------|---|
| Mapear coluna        |   |
| DA                   |   |
| lex<br>No ordem excl |   |
| no ordeni exci       |   |
|                      |   |
|                      |   |
|                      |   |
|                      |   |
|                      |   |
| V OK X Cancel        | a |

Peça para mapear a coluna Iex, selecionando-a. Em seguida, dê OK

O mapa surge na tela desenhado por classes de igual valor (observe a legenda)

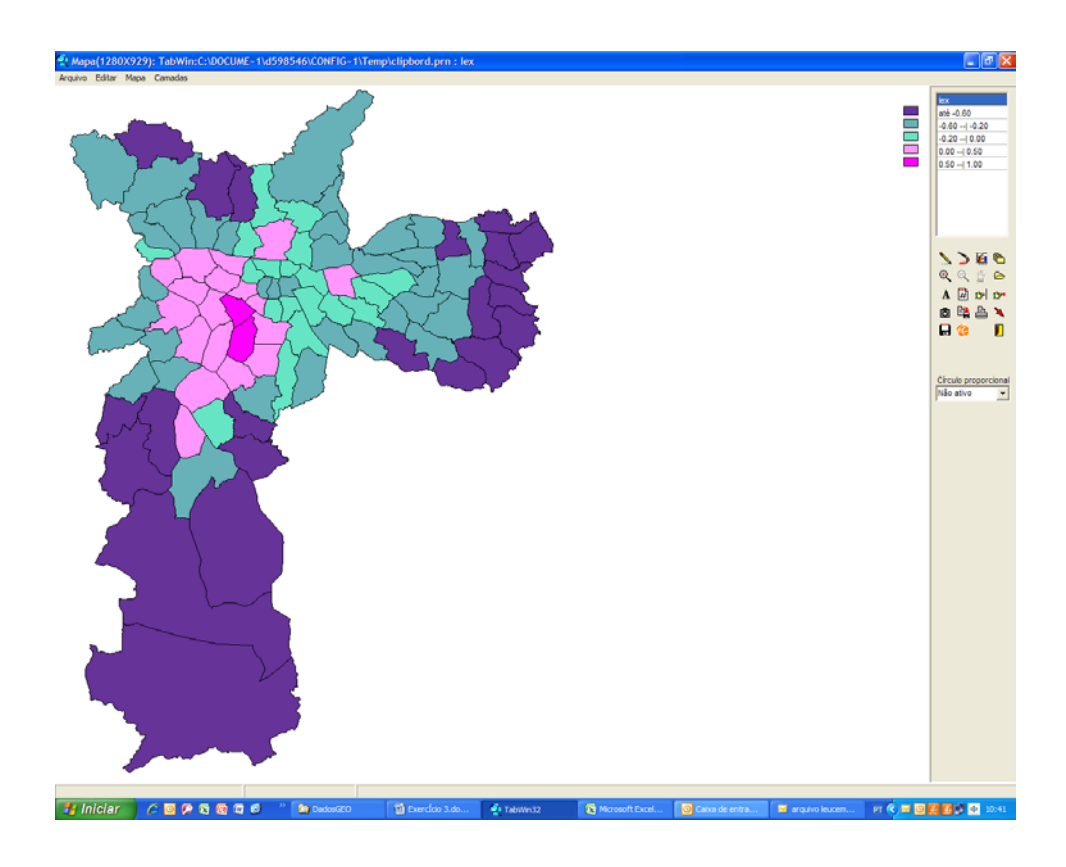

4° Passo - Clique no ícone do gráfico.

Em **Classes de** selecione **Manual** e estabeleça os seguintes limites superiores: -0.60, - 0.20, 0.00, 0.50 e 1.00, de forma a separar as áreas de exclusão (índices negativos) das áreas de inclusão (índices positivos)

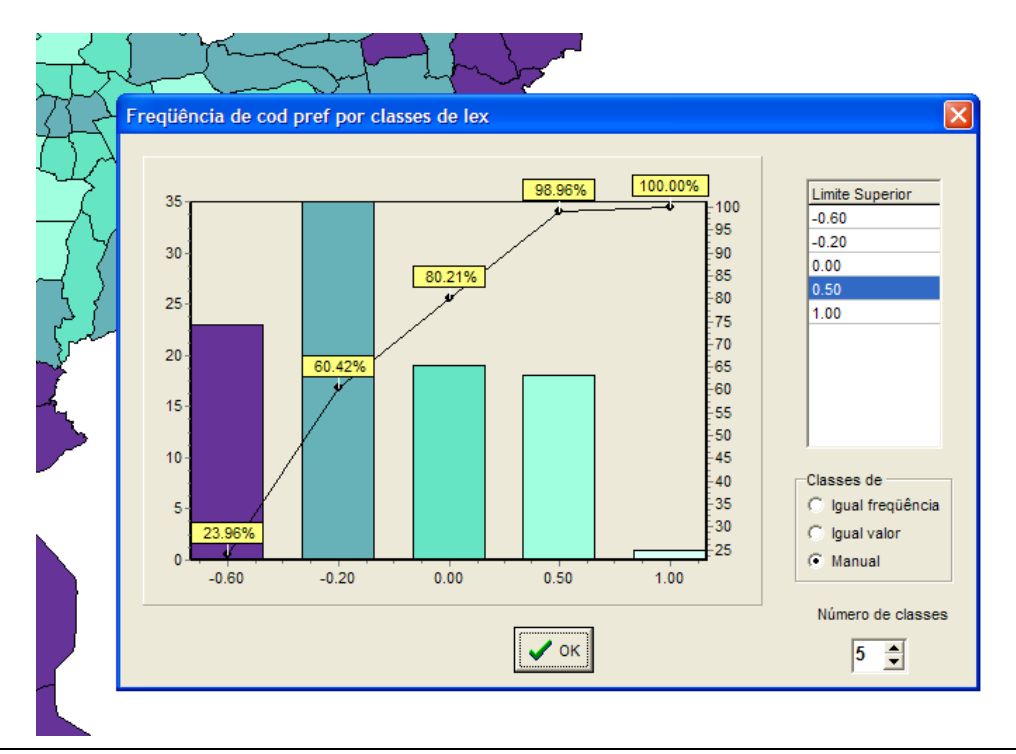

5° Passo – Clique com o botão direito nas cores da legenda e defina cores diferentes para áreas de exclusão e de inclusão.

- Acrescente, escolhendo as cores que preferir:
- A camada de favelas;
- A camada de represas;
- A camada de Coordenadorias Regionais, com legenda.

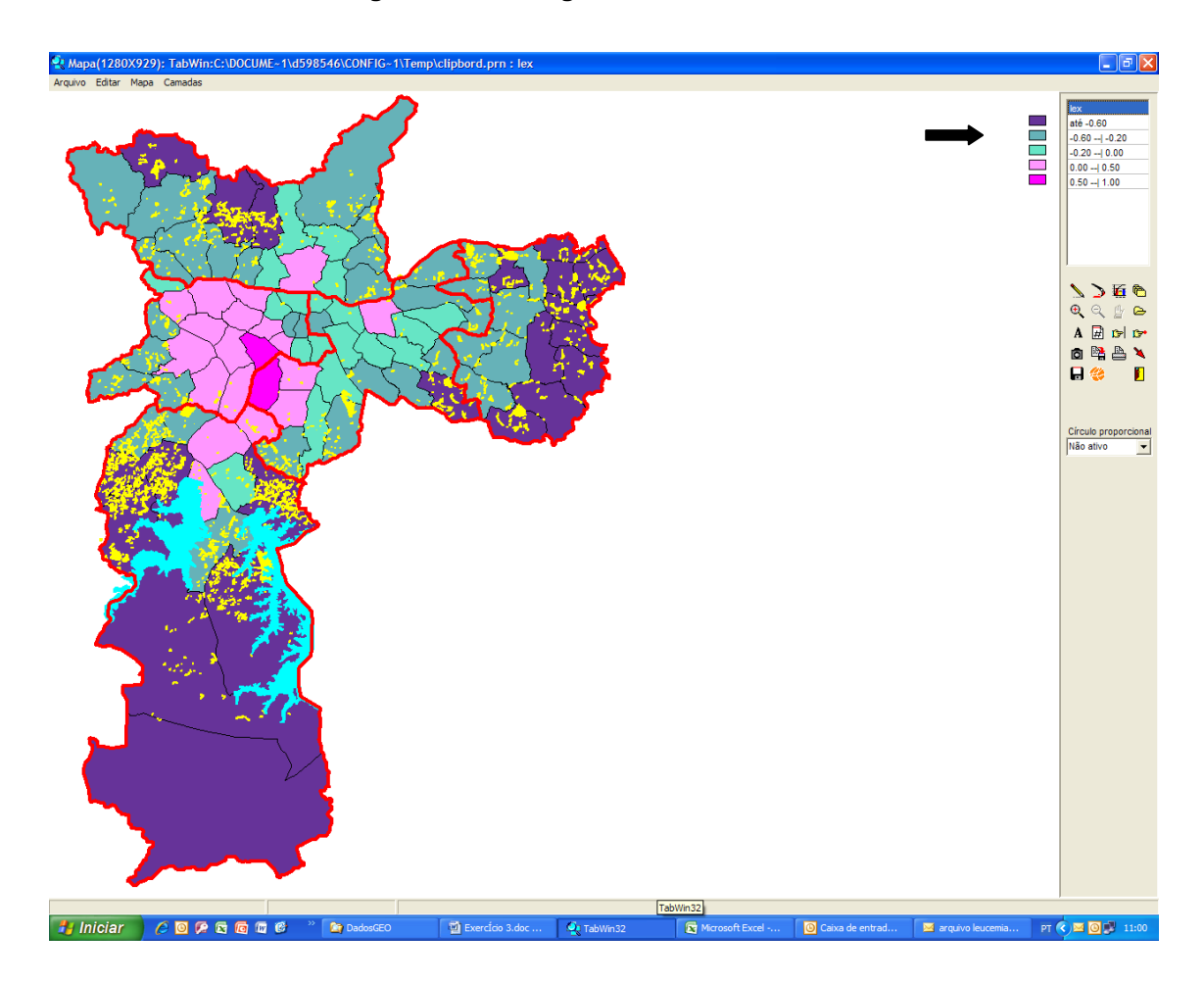

6° Passo - Salve em bitmap (em Arquivo / Salvar bitmap).

## Mapeamento de Fluxos<sup>1</sup>

Uma questão fundamental para o planejamento e avaliação do setor saúde é a da distribuição, no espaço geográfico, dos serviços e de sua clientela. O mapa de fluxos permite visualizar as ligações estabelecidas pela presença de um serviço em determinados pontos do território, destacando regiões de atração. Esse tipo de informação é útil na identificação dos polos de atração, na regionalização do atendimento, na verificação das distâncias percorridas pela população na busca pela assistência (distância apenas avaliativa, já que medida em linha reta), e dos volumes envolvidos neste deslocamento. A identificação dos padrões de deslocamento alerta para problemas de acesso, sinalizando áreas com poucas opções, configurando pontos de estrangulamento ou oportunidades de desconcentração e regionalizações alternativas.

As informações necessárias para realizar esse tipo de análise são aquelas para as quais se registram origem e destino dos fluxos. No contexto dos Sistemas de Informações de Saúde (SIS), alguns exemplos são, para internações hospitalares (SIH), atendimentos ambulatoriais de alta complexidade (APAC), e partos (SINASC), o local de residência e o local de atendimento; no SINAN, está registrado o local de residência e o de infecção; no SIM o local de residência e o local de residência e

Nas redes de atenção à saúde, estabelecidas pelos padrões de deslocamento dos pacientes, o tamanho da área de abrangência do serviço e as distâncias percorridas por seus usuários, variam com o nível de complexidade dos tratamentos demandados. Os tratamentos de uso mais frequente devem estar disponíveis o mais próximo possível do local de residência dos usuários, mas questões de eficiência e de qualidade impõem a concentração dos serviços de maior complexidade, resultando em deslocamentos mais extensos. Assim, os fluxos de parturientes, por exemplo, definem, em geral, redes mais compactas do que aquelas resultantes de deslocamentos para cirurgia cardíaca.

 <sup>&</sup>lt;sup>1</sup> - reproduzido em parte de Brasil. Ministério da Saúde. Secretaria de Vigilância em Saúde. Fundação Oswaldo Cruz.
Abordagens Espaciais na Saúde Pública. SérieB. Textos Básicos de Saúde. Capacitação e Atualização em
Geoprocessamento em Saúde-1. Brasília: Ministério da Saúde, 2006.pp 110 e 111.

SMS-SP / CEInfo / Gerência de Geoprocessamento e Informações Socioambientais

Nas análises baseadas em mapeamento de fluxos, há casos em que se enfocam condições específicas, como por exemplo, quando se pretende investigar o tratamento de doença renal crônica, com base na localização das clínicas de hemodiálise e na residência dos pacientes ali tratados. Quando o objetivo da investigação é mais geral, por outro lado, como nos casos em que se pretende avaliar a adequação dos limites de um dos níveis de uma regionalização, deve ser lembrado que a seleção do indicador condiciona os resultados que serão obtidos.

#### Exercício 8 – Mapeamento de fluxos de nascidos-vivos usando dados do SINASC

Criar um mapa de fluxos dos Nascidos Vivos, no ano de 2007.

Mapear os fluxos de Nascidos Vivos significa mapear os fluxos entre os Distritos Administrativos de residência das parturientes/crianças nascidas vivas e os Distritos Administrativos onde ficam os hospitais da rede SUS que realizam partos.

Para mapear os fluxos no Tabwin, o primeiro passo é realizar uma tabulação de origem-destino, com a **origem** nas **linha**s e o **destino** nas **colunas**.

1º passo - dê um duplo clique no ícone "interrogação vermelha" (figura abaixo) ou vá a Arquivo /
Executar tabulação, na barra de menus.

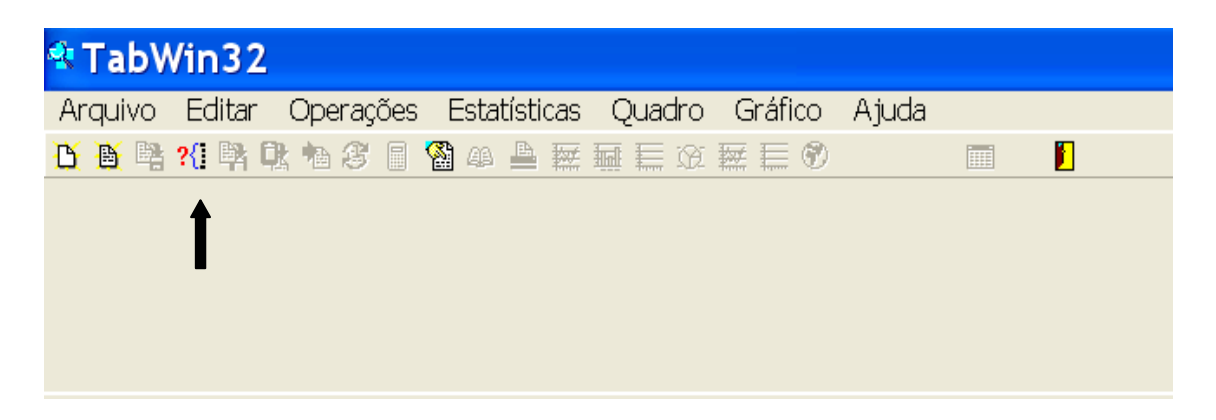

Abre-se o Quadro para seleção do arquivo de definição, conforme figura abaixo

| quivos de definição:<br>ASCIDO DEF | Diretórios:<br>Composition Constraints 26/SH1202/<br>Composition Constraints 26/SH1202/SH1202/<br>Composition Constraints 26/SH1202/<br>Compositio |  |
|------------------------------------|----------------------------------------------------------------------------------------------------|--|
| D. due per                         | Drives:                                                                                                    |  |
|                                    |                                                                                                    |  |

2° passo - selecione as seguintes opções:

Em Drives: Onde estiverem os dados (ou t: se estiver usando a rede PRODAM)

Em Diretórios: SINASC

Em Arquivos de definição: NASCIDO.DEF

Após, clique no botão Abre DEF.

Abre-se novo quadro para que os parâmetros da tabulação sejam escolhidos (figura abaixo).

|                      |                         | ui -27 Anton Adom -27. |                        |
|----------------------|-------------------------|------------------------|------------------------|
|                      |                         |                        |                        |
|                      |                         |                        |                        |
| \cprodamibs 2        | 6\SH1202\TABV           | VIN\SINASC\NA          | SCIDO.DEF 🔼            |
| Linhas               | Colunas                 | Incremento             | Arquivos               |
| Hospitais Região 🚽   | 🔨 SubP/DA resid 🛛 👗     | Freqüência             | T:\SINASC\DADOS\DN*.DE |
| Hosp Subpr <=2005    | Região/Superv resi      | Peso ao Nascer         |                        |
| Estabelec <=2005     | Região/Subpref res      |                        | DNSP03.DBF             |
| Estabelec >=2006     | Região Saúde resid      |                        | DNSP04.DBF             |
| DA Resid SMS         | DA ocor SMS             |                        | DNSP05.DBF             |
| Fluxo DA Resid SMS   | Fluxo DA Ocor SMS       |                        | DNSP06.DBF             |
| SubPref resid        | STS ocor                |                        | DADFOT.DDT             |
| 🔲 Sup linhas zeradas | 🔽 Sup colunas zeradas   |                        | e                      |
| Seleções disnoníveis | Seleções ativas         | Executar               |                        |
| Região/Subpref res   | Fluxo Dà Bo             | and CMC                | 6                      |
| Região Saúde resid   | - Inclui Fluxo DA Da    | or SMS S Cancelar      |                        |
| Microrregiões resi   |                         |                        |                        |
| DA ocor SMS          | a music                 | 👖 Sair_                |                        |
| STS ocor             |                         |                        |                        |
|                      |                         |                        |                        |
| Cocalizar categoria  | Categorias Selecionadas | 2                      |                        |
| 090 Vila Leopoldina  |                         | ^                      |                        |
| 091 Vila Mariana     |                         |                        | Testar CRC             |
| 093 Vila Matilde     |                         |                        | Salvar registros       |
| 094 Vila Medeiros    |                         |                        | Não Classificados      |
| 095 Vila Prudente    |                         |                        | Ignorar                |
| 096 Vila Sônia       |                         |                        | C In <u>c</u> luir     |
| 000 Distr em branco  |                         |                        | C Discriminar          |
| UUU Ignorado         |                         |                        |                        |
|                      |                         |                        | 0.00                   |

3° passo - Selecione:

Em Linhas: Fluxo DA Resid SMS (a origem do fluxo que se quer mapear)

Em Colunas: Fluxo DA ocor SMS (o destino do fluxo que se quer mapear)

Em Incremento: Frequência

Em **Arquivos**: DNSP07.DBF (é o arquivo que contem os registros dos Nascidos Vivos em São Paulo no Ano de 2007);

Em Seleções disponíveis: Fluxo DA Resid SMS. Clique na setinha vermelha Inclui.

Em **Categorias Selecionadas** ilumine o primeiro distrito administrativo da lista (Água Rasa), aperte a tecla SHIFT, e utilizando a barrinha de rolagem da janela, selecione o último distrito (Vila Sônia), deixando sem iluminar as opções "Distr em branco" e "Ignorado", conforme mostrado na Figura acima;

Proceda da mesma forma, incluindo Fluxo DA Ocor SMS e selecionando os 96 distritos, conforme acima.

Clique em Executar. A tabulação está concluída. Surgem na tela:

- A tabela cujo título é "Nascidos Vivos" e o subtítulo é "Frequência por Fluxo DA Ocor SMS segundo Fluxo DA Resid SMS"
- E um quadro Log onde estão os parâmetros selecionados para conferência.

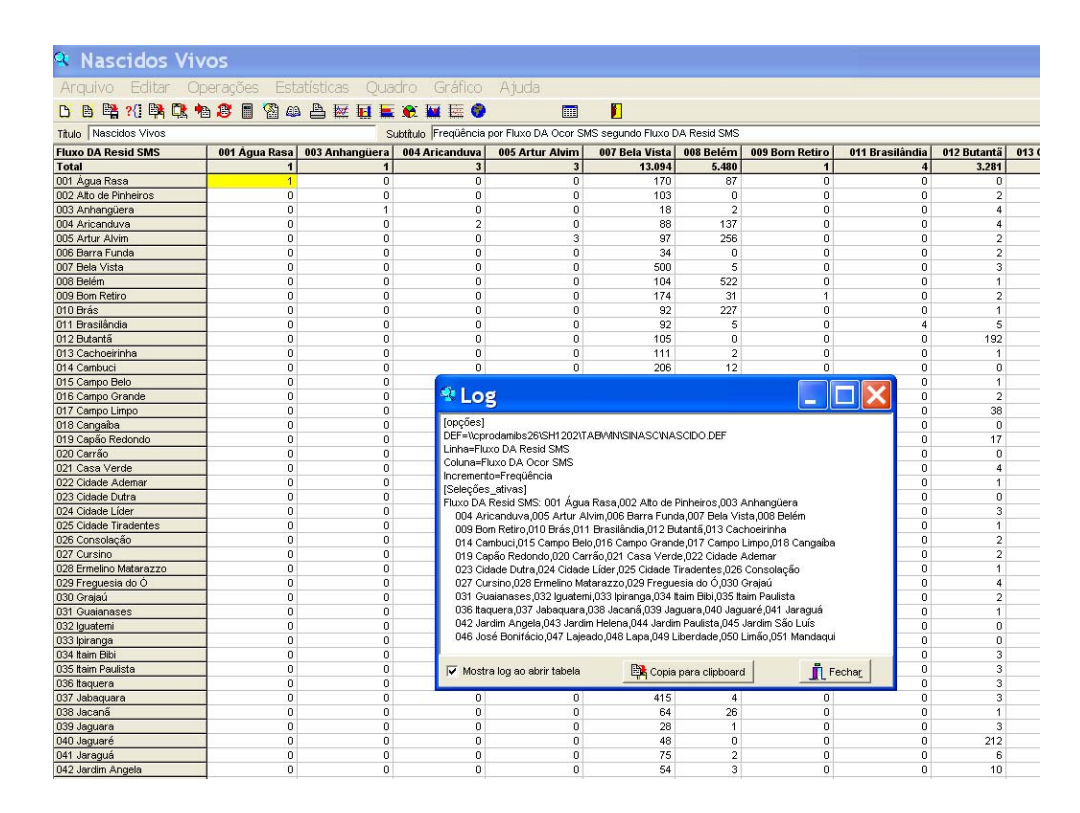

Feche o Log.

As seleções dos distritos feitas na janela **Categorias Selecionadas**, tanto na origem como no destino, são necessárias para selecionar apenas os distritos identificados e excluir os registros em branco ou ignorados. Caso isso não seja feito, o programa considera que o distrito não encontrado está localizado nas coordenadas (0,0) e traça seus fluxos em direção a um ponto do Atlântico próximo da costa africana.

Ainda uma observação. Foi necessário modificar o arquivo DEF do SINASC de modo que o código do distrito estivesse contido no mesmo campo do nome do distrito. Caso contrário não seria possível elaborar o mapa de fluxos.

Vamos olhar a tabela mais detalhadamente: se formos até a última coluna da tabela veremos os totais. Nela é possível ver que foram 164.705 nascidos vivos em São Paulo no ano de 2007 e que a menor ocorrência foi no Distrito de Marsilac (114) e a maior no Grajaú (7028 nascidos vivos). Clicando sobre o título da coluna é possível colocar os valores em ordem crescente ou decrescente.

#### Para mapear a frequência de nascidos vivos por Distrito:

4° passo - clique no ícone do globo azul da barra de ferramentas (figura abaixo)

| 🔹 Nascidos Vivos           |                                                                                             |                |                     |                |                  |     |  |
|----------------------------|---------------------------------------------------------------------------------------------|----------------|---------------------|----------------|------------------|-----|--|
| Arquivo Editar Op          | erações Estatíst                                                                            | icas Quadro    | Gráfico Ajuda       |                |                  |     |  |
| <mark>B 🖪 ?{] 🛤 🔍 🕫</mark> | ) 🥵 🔳 🚳 🕰 📇                                                                                 | 屋 🖬 🔚 🏵        |                     |                |                  |     |  |
| Título Nascidos Vivos      | Título Nascidos Vivos Subtítulo Freqüência por Fluxo DA Ocor SMS segundo Fluxo DA Resid SMS |                |                     |                |                  |     |  |
| Fluxo DA Resid SMS         | 088 Vila Guilherme                                                                          | 089 Vila Jacuí | 090 Vila Leopoldina | 091 Vila Maria | 092 Vila Mariana | 093 |  |
| Total                      | 4                                                                                           | 307            | 3                   | 3.682          | 10.478           |     |  |
| 030 Grajaú                 | 0                                                                                           | 0              | 0                   | 16             | 218              |     |  |
| 042 Jardim Angela          | 0                                                                                           | 0              | 0                   | 12             | 233              |     |  |
| 011 Brasilândia            | 0                                                                                           | 0              | 0                   | 95             | 165              |     |  |
| 022 Cidade Ademar          | 0                                                                                           | 0              | 0                   | 6              | 281              |     |  |
| 045 Jardim São Luís        | 0                                                                                           | 0              | 0                   | 16             | 259              |     |  |
| 019 Capão Redondo          | 0                                                                                           | 0              | 0                   | 10             | 212              |     |  |
| 078 Sapopemba              | 0                                                                                           | 2              | 0                   | 38             | 204              |     |  |
| 035 Itaim Paulista         | 0                                                                                           | 49             | 0                   | 58             | 82               |     |  |
| 025 Cidade Tiradentes      | 0                                                                                           | 5              | 0                   | 55             | 87               |     |  |
| 069 Sacomá                 | 0                                                                                           | 0              | 0                   | 18             | 397              |     |  |

Selecione o mapa base (distritos\_msp) que será utilizado no mapeamento (figura abaixo); no caso o mapa dos distritos administrativos do Município.

| 🤏 Nascidos Viv                                                                              | os                 |                |                     |                |          |                     |                  |                                                     |                   |                | _       |
|---------------------------------------------------------------------------------------------|--------------------|----------------|---------------------|----------------|----------|---------------------|------------------|-----------------------------------------------------|-------------------|----------------|---------|
| Arquivo Editar Op                                                                           | erações Estatísti  | cas Quadro     | Gráfico Ajuda       |                |          |                     |                  |                                                     |                   |                |         |
| D 🖪 📲 ?{] 🛤 🔍 🐿                                                                             | a 🖉 🖥 🚳 🗛 📥        | 🖾 🖬 🗮 📽        | : 🔛 🔚 🍘             | <b>I</b>       |          |                     |                  |                                                     |                   |                |         |
| Titulo Nascidos Vivos Subtitulo Freqüência por Fluxo DA Ocor SMS segundo Fluxo DA Resid SMS |                    |                |                     |                |          |                     |                  |                                                     |                   |                |         |
| Fluxo DA Resid SMS                                                                          | 088 Vila Guilherme | 089 Vila Jacuí | 090 Vila Leopoldina | 091 Vila Maria | 092 V    | ila Mariana         | 093 Vila Matilde | 094 Vila Medeiros                                   | 095 Vila Prudente | 096 Vila Sônia | Total   |
| Total                                                                                       | 4                  | 307            | 3                   | 3.682          |          | 10.478              | 399              | 4                                                   | 2.518             | 1              | 164.709 |
| 030 Grajaú                                                                                  | 0                  | 0              | 0                   | 16             |          | 218                 | 0                | 0                                                   | 3                 | (              | 7.028   |
| 042 Jardim Angela                                                                           | 0                  | 0              | 0                   | 12             |          | 233                 | 0                | 0                                                   | 3                 | (              | 5.325   |
| 011 Brasilândia                                                                             | 0                  | 0              | 0                   | 95             |          | 165                 | 0                | 0                                                   | 1                 | (              | 5.093   |
| 022 Cidade Ademar                                                                           | 0                  | 0              | 0                   |                |          |                     |                  |                                                     | <b>1</b>          |                | 4.484   |
| 045 Jardim São Luís                                                                         | 0                  | 0              | 0                   | Abrir          | ard      | uivo de             | mapa             |                                                     |                   | 2 🔀 🛛          | 4.352   |
| 019 Capão Redondo                                                                           | 0                  | 0              | 0                   | -              |          |                     | ,                |                                                     |                   |                | 4.242   |
| 078 Sapopemba                                                                               | 0                  | 2              | 0                   | Exa            | minar:   | 🚞 Mapas             |                  | ▼ ←                                                 | E 😤 📰 🗸           |                | 4.014   |
| 035 Itaim Paulista                                                                          | 0                  | 49             | 0                   |                |          |                     |                  | Participant and and and and and and and and and and |                   |                | 3.513   |
| 025 Cidade Tiradentes                                                                       | 0                  | 5              | 0                   | 3              | 1 S      | AVC_07              |                  | MIPE                                                | ₹_07              | (              | 3.462   |
| 069 Sacomã                                                                                  | 0                  | 0              | 0                   |                | 1        | BR                  |                  | 1 micro                                             | reaiões           | (              | 3.408   |
| 037 Jabaquara                                                                               | 0                  | 0              | 0                   | Documer        | itos 🛛   | BRDACT              |                  | Trogio                                              |                   | (              | 3.322   |
| 036 Itaquera                                                                                | 0                  | 28             | 0                   | recente        | IS L     | DRAJIL              |                  | maregio<br>ma                                       | es_msp            | (              | 3.318   |
| 023 Cidade Dutra                                                                            | 0                  | 0              | 0                   |                | , I      | BRDIS               |                  | Ma Repre                                            | esa               | (              | 3.116   |
| 017 Campo Limpo                                                                             | 0                  | 0              | 0                   |                |          | BRMESO              |                  | SaoPa SaoPa                                         | auloMistas        | (              | 3.112   |
| 083 Tremembé                                                                                | 0                  | 0              | 0                   | Deskto         | p F      | BOMIC               |                  | Rector                                              | concitário com a  | atribut (      | 3.063   |
| 041 Jaraguá                                                                                 | 0                  | 0              | 0                   |                |          |                     |                  | Setur Setur                                         | censitario senta  |                | 2.997   |
| 047 Lajeado                                                                                 | 0                  | 13             | 0                   |                |          | BRREG               |                  | M SP                                                |                   | (              | 2.697   |
| 013 Cachoeirinha                                                                            | 0                  | 0              | 0                   |                |          | DIAB 07             |                  | 35P01                                               |                   | (              | 2.679   |
| 064 Pirituba                                                                                | 0                  | 0              | 0                   | Maur           |          | distritos           | men              |                                                     |                   | (              | 2.454   |
| 043 Jardim Helena                                                                           | 0                  | 36             | 0                   | documer        | tos      | uisu itos_          | unsp.            | I SPUZ                                              |                   | (              | 2.448   |
| 056 Parelheiros                                                                             | 0                  | 0              | 0                   | documen        |          | estab de            | saùde            | MSP03                                               |                   | (              | 2.269   |
| 086 Vila Curuçá                                                                             | 0                  | 32             | 0                   |                |          | 🚾 estab saú         | ide maior        | SP04                                                |                   | (              | 2.234   |
| 075 São Mateus                                                                              | 0                  | 1              | 0                   |                |          | favolar 7           | 008              |                                                     |                   |                | 2.224   |
| 068 Rio Pequeno                                                                             | 0                  | 0              | 0                   | Meu compu      | itador 💾 |                     | .000             | La JFUJ                                             |                   | (              | 2.152   |
| 029 Freguesia do Ó                                                                          | 0                  | 0              | 0                   |                |          | <                   |                  |                                                     |                   | > (            | 2.105   |
| 059 Pedreira                                                                                | 0                  | 0              | 0                   |                |          |                     |                  |                                                     |                   |                | 2.040   |
| 032 Iguatemi                                                                                | 0                  | 1              | 0                   |                |          | Nome do arquivo     | distritos_msp    |                                                     | ▼                 | Abrir (        | 2.037   |
| 024 Cidade Líder                                                                            | 0                  | 2              | 0                   | Meus loca      | is de ,  | Versi i se de tine: | Marrie de Tablic | . (                                                 | Ca                | ncelar (       | 2.025   |
| 018 Cangaiba                                                                                | 0                  | 14             | 0                   | rede           | ,        | Arquivos do apo:    | Imapa do TabWir  | n (map)                                             | La                |                | 1.992   |
| 085 Vila Andrade                                                                            | 0                  | 0              | 0                   |                |          |                     |                  |                                                     | ۵                 | iuda (         | 1.947   |
| 094 Vila Medeiros                                                                           | 0                  | 0              | 0                   |                |          |                     |                  |                                                     |                   | 1000 (         | 1.939   |
| 089 Vila Jacuí                                                                              | 0                  | 32             | 0                   |                |          | 00                  |                  | 0                                                   | 1                 | (              | 1.930   |
| 077 São Rafael                                                                              | 0                  | 0              | 0                   | 18             |          | 36                  | 1                | 0                                                   | 21                | (              | 1.858   |

Clique no botão Abrir

5° passo – selecione a coluna a ser mapeada. Vamos escolher a coluna **Total**, conforme figura abaixo. Em seguida clique em **OK**.

| 🤏 Nascidos Viv          | os                                                                                                    |                |                     |                      |                     |       |
|-------------------------|----------------------------------------------------------------------------------------------------|----------------|---------------------|----------------------|---------------------|-------|
| Arquivo Editar On       | erações Est                                                                                                    | atísticas Qua  | dro Gráfico         | Atuda                |                     |       |
| D B B 2/1 B D +         | a 😰 🗏 🕱 a                                                                                                    | ) 🖻 😿 🖬 🗖      | 🖝 🖬 🖂 🚳             |                      |                     |       |
|                         | - 🗢 📖 🗠                                                                                                    | • 😑 🖾 🛄 🛲      |                     |                      |                     |       |
| Título   Nascidos Vivos |                                                                                                    | S              | ubtítulo Freqüência | por Fluxo DA Ocor SN | /IS segundo Fluxo D | A Res |
| Fluxo DA Resid SMS      | 001 Água Rasa                                                                                                    | 003 Anhangüera | 004 Aricanduva      | 005 Artur Alvim      | 007 Bela Vista      | 008   |
| Total                   | 1                                                                                                    | 1              | 3                   | 3                    | 13.094              | 2     |
| 030 Grajaú              | 0                                                                                                    | 0              | 0                   | 0                    | 33                  |       |
| 042 Jardim Angela       | 0                                                                                                    | 0              | 0                   | 0                    | 54                  |       |
| 011 Brasilândia         | 0                                                                                                    | 0              | 0                   | 0                    | 92                  |       |
| 022 Cidade Ademar       | 0                                                                                                    | 0              | 0                   | 0                    | 157                 |       |
| 045 Jardim São Luís     | 0                                                                                                    |                |                     | 0                    | 118                 |       |
| 019 Capão Redondo       | 0                                                                                                    | Escolhe        | e Col 🜓             | 0                    | 95                  |       |
| 078 Sapopemba           | 0                                                                                                    |                |                     | 0                    | 92                  |       |
| 035 Itaim Paulista      | 0                                                                                                    | Mapear colun   | a                   | 0                    | 48                  |       |
| 025 Cidade Tiradentes   | 0                                                                                                    |                |                     | 0                    | 34                  |       |
| 069 Sacomã              | 0                                                                                                    | 088 Vila Gui   | lherme 🔨            | 0                    | 323                 |       |
| 037 Jabaquara           | 0                                                                                                    | 089 Vila Jac   | uí 🔤                | 0                    | 415                 |       |
| 036 Itaquera            | 0                                                                                                    | 090 Vila Leo   | opoldina            | 0                    | 146                 |       |
| 023 Cidade Dutra        | 0                                                                                                    | 091 Vila Ma    | ria                 | 0                    | 54                  |       |
| 017 Campo Limpo         | 0                                                                                                    | 092 Vila Ma    | riana               | 0                    | 116                 |       |
| 083 Tremembé            | 0                                                                                                    | 093 Vila Ma    | dide                | 0                    | 156                 |       |
| 041 Jaraguá             | 0                                                                                                    | 094 Vila Me    | dentos              | 0                    | 75                  |       |
| 047 Lajeado             | 0                                                                                                    | 095 Vila Só    |                     | 0                    | 25                  |       |
| 013 Cachoeirinha        | 0                                                                                                    | Total          |                     | 0                    | 111                 |       |
| 064 Pirituba            | 0                                                                                                    | Total          | ×                   | 0                    | 197                 |       |
| 043 Jardim Helena       | 0                                                                                                    |                |                     | 0                    | 18                  |       |
| 056 Parelheiros         | 0                                                                                                    | 1 OK           | Y Capcala           | 0                    | 5                   |       |
| 086 Vila Curuçá         | 0                                                                                                    | V ON           |                     | 0                    | 34                  |       |
| 075 São Mateus          | 0                                                                                                    | 0              | 1                   | 0                    | 45                  |       |
| 068 Rio Pequeno         | 0                                                                                                    | 0              | 0                   | 0                    | 109                 |       |
| 029 Freguesia do Ó      | 0                                                                                                    | 0              | 0                   | 0                    | 174                 |       |
| 059 Pedreira            | 0                                                                                                    | 0              | 0                   | 0                    | 30                  |       |
| 032 Iguatemi            | 0                                                                                                    | 0              | 0                   | 0                    | 17                  |       |
|                         | and the second second se |                |                     |                      |                     |       |

É gerado, então, um mapa coroplético que representa o total de nascidos vivos residentes em cada distrito por intervalos de valores. (figura abaixo).

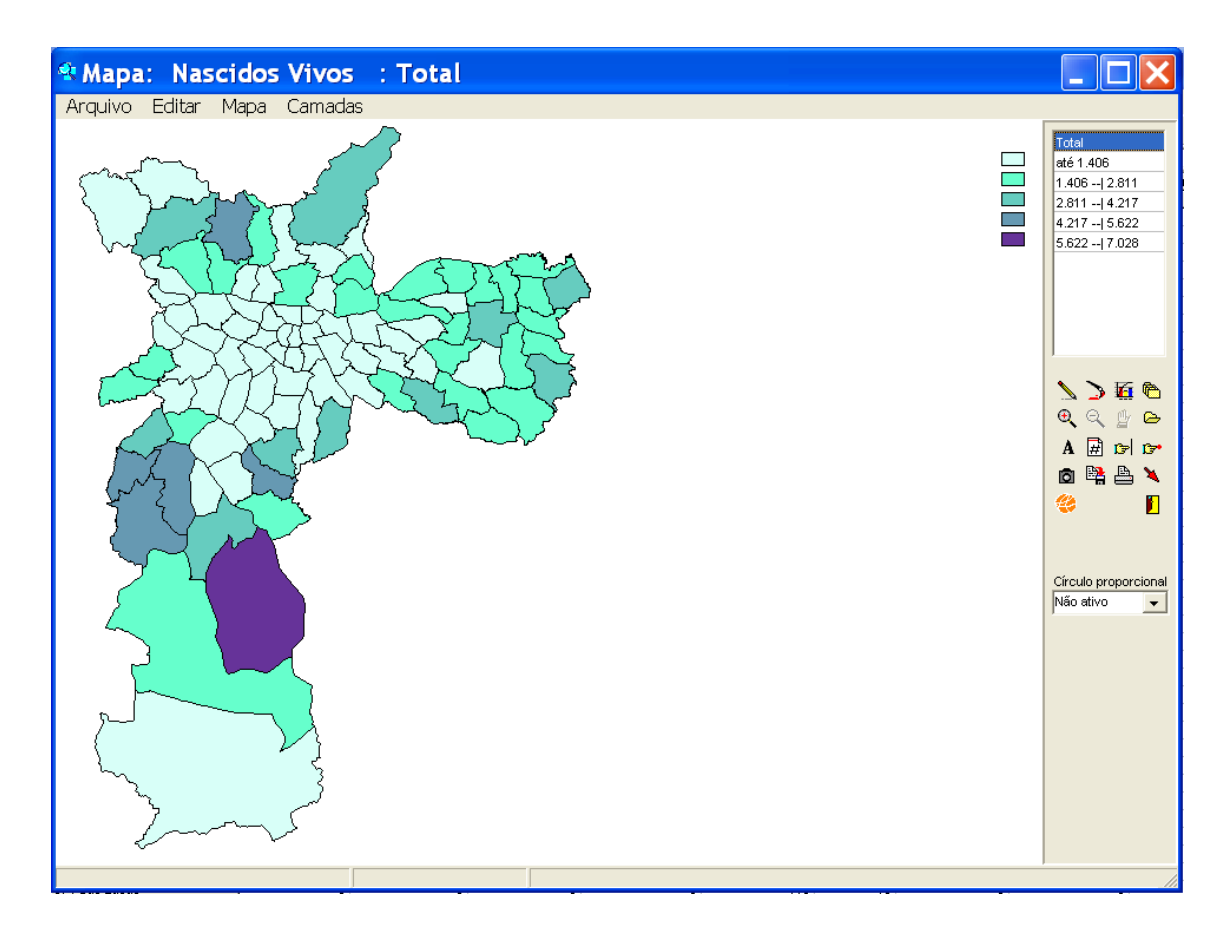

À direita, no alto da tela, vemos os intervalos de valores, que podem ser alterados conforme vimos nos exercícios anteriores. Também pode ser alterada a palheta de cores clicando-se no pincel abaixo da legenda ou dando-se um clique sobre o retângulo da cor que se quer alterar individualmente.

Até aqui temos um mapa coroplético, mas não o mapa de fluxos.

Para construir o mapa de fluxos.

6° passo – no menu Arquivo selecione Gravar tabela de fluxos.

Surge o quadro de diálogo **Salvar como**. Escolha o nome do arquivo, em que pasta salvar e na caixa **Salvar como tipo** escolha "Arquivo dBase III plus", conforme figura abaixo

Clique no botão Salvar.

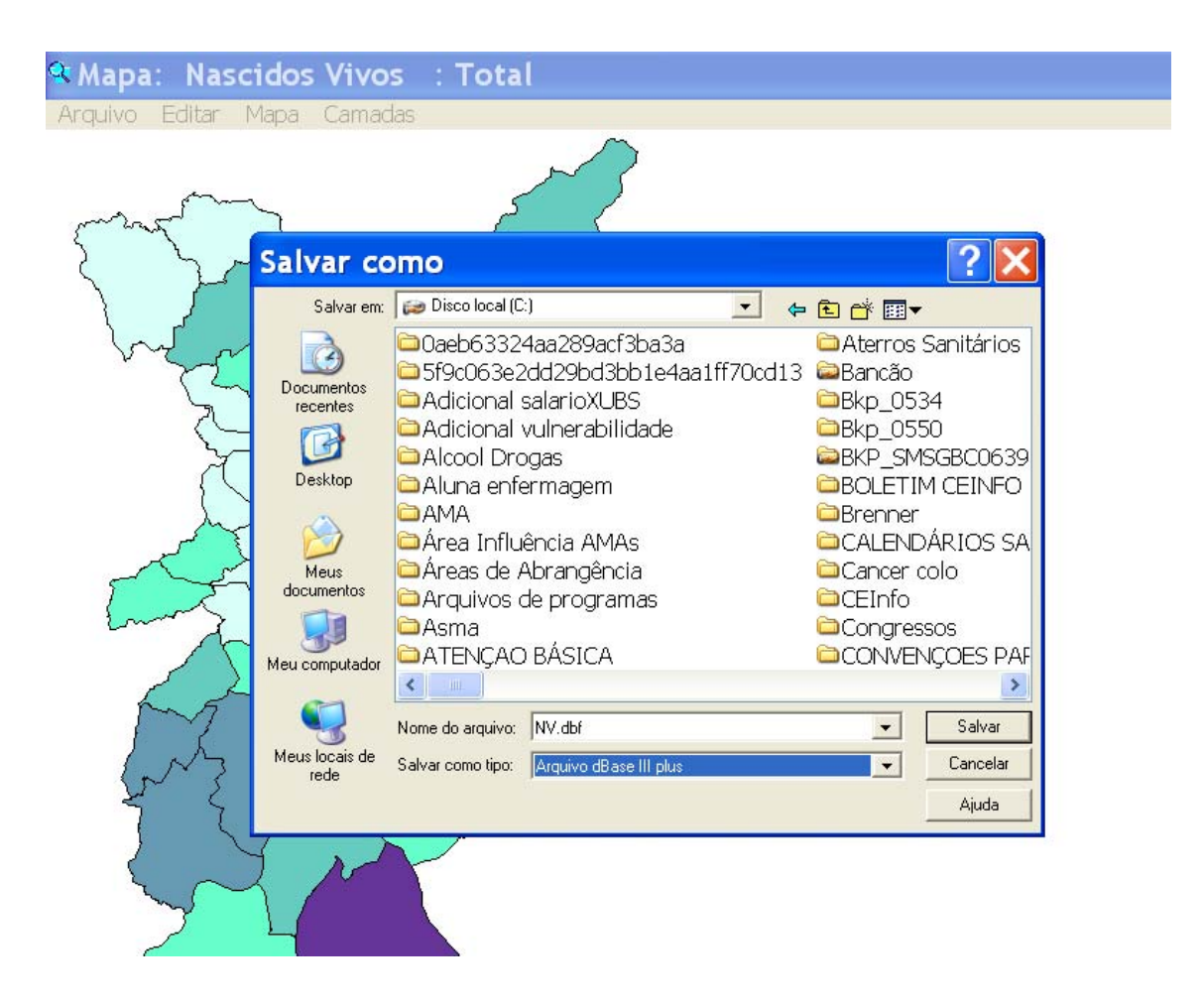

Será gravada uma tabela, extensão dbf, que pode ser aberta com o Excel (voltaremos a ela mais tarde).

Ao salvar, abre-se o Quadro Seleção das setas do Fluxo (figura abaixo)

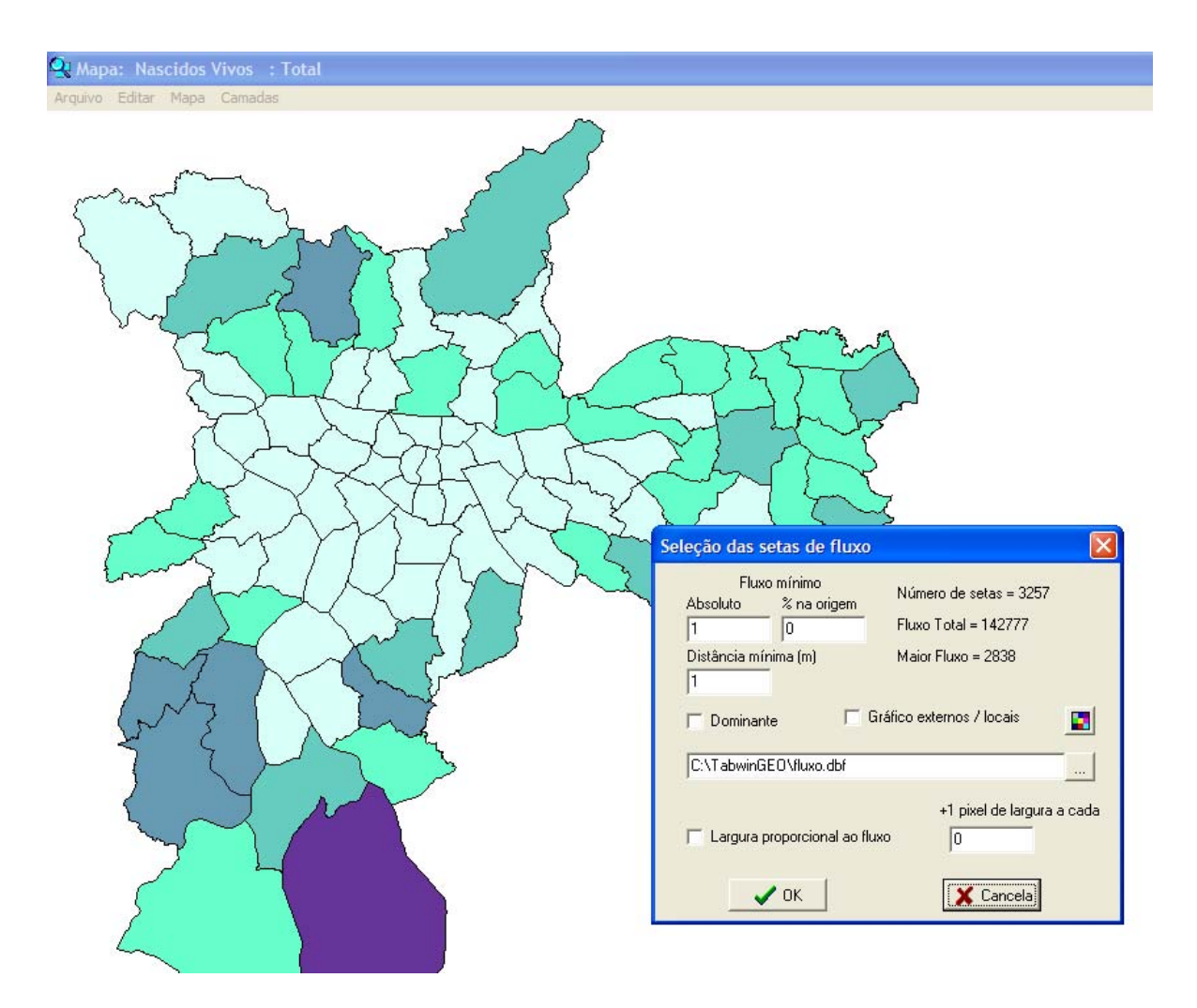

**7º passo** – selecione os parâmetros que condicionam a representação dos fluxos. A princípio vamos deixar os parâmetros sugeridos pelo programa à exceção do fluxo **Dominante**. Se a caixinha estiver ativada, desative-a. Antes de dar Ok, vamos entender os números apresentados no quadro no que diz respeito aos fluxos.

Observe na figura acima que o quadro aponta como **Número de setas** o total de 3.257 setas, um **Fluxo total** de 142.777 parturientes (não se incluem as 21 932 parturientes cujas crianças nasceram no próprio distrito de residência) e como **Maior fluxo** 2.838 mães / crianças nascidas vivas.

Uma vez definidos os parâmetros, clique no botão **OK** e a representação escolhida é acrescentada ao mapa como uma nova camada.

Surge o mapa de fluxos elaborado, conforme figura abaixo.

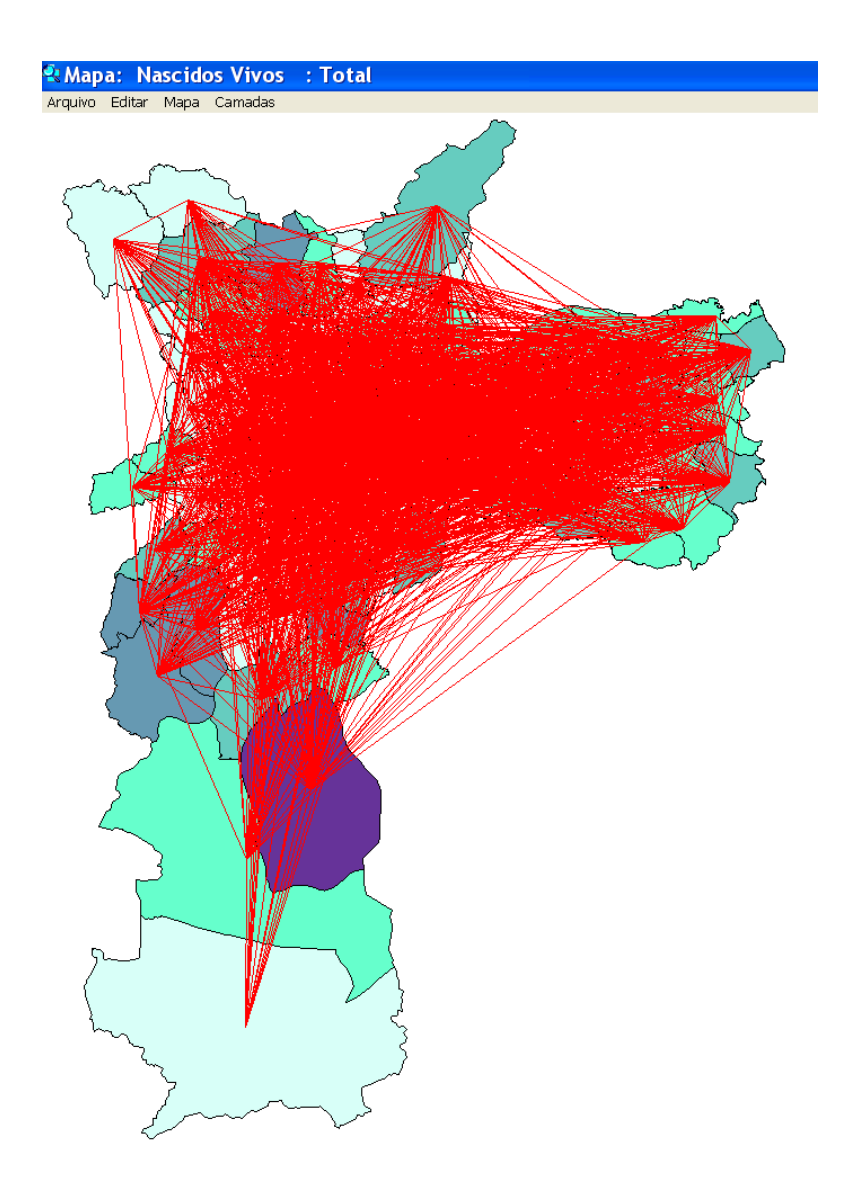

Como se pode observar, o acúmulo de linhas prejudica a observação de padrões mais gerais.

8° passo – Clique na flecha vermelha à direita da tela para retornar à janela Seleção de setas de fluxo e ative a alternativa Dominante.

| 100 NO 100                                 | STERRES SHARE U            | <i></i>                                     |  |  |  |
|--------------------------------------------|----------------------------|---------------------------------------------|--|--|--|
| Seleção das se                             | tas de fluxo               | ) 🔀                                         |  |  |  |
| Fluxo<br>Absoluto<br>1                     | mínimo<br>% na origem<br>0 | Número de setas = 96<br>Fluxo Total = 46992 |  |  |  |
| Distância míni<br>1                        | ma (m)                     | Maior Fluxo = 2838                          |  |  |  |
| 🔽 Dominantej 🦳 Gráfico externos / locais 💽 |                            |                                             |  |  |  |
| C:\Curso Geo                               | Ministério da S            | Saúde\Curso Tabwin_Geo SMS                  |  |  |  |
| 🦵 Largura pro                              | oporcional ao fl           | +1 pixel de largura a cada<br>luxo 0        |  |  |  |
|                                            | ОК                         | 🗙 Cancela                                   |  |  |  |

Observe na figura acima que o quadro aponta como **Número de setas** o total de 96 (significando que há fluxos entre os 96 distritos), um **Fluxo total** dominante de 46.992 parturientes e como **Maior fluxo** mantém-se as 2.838 mães / crianças nascidas vivas.

Clique no botão OK. Surge o novo mapa de fluxos elaborado, conforme figura ao lado.

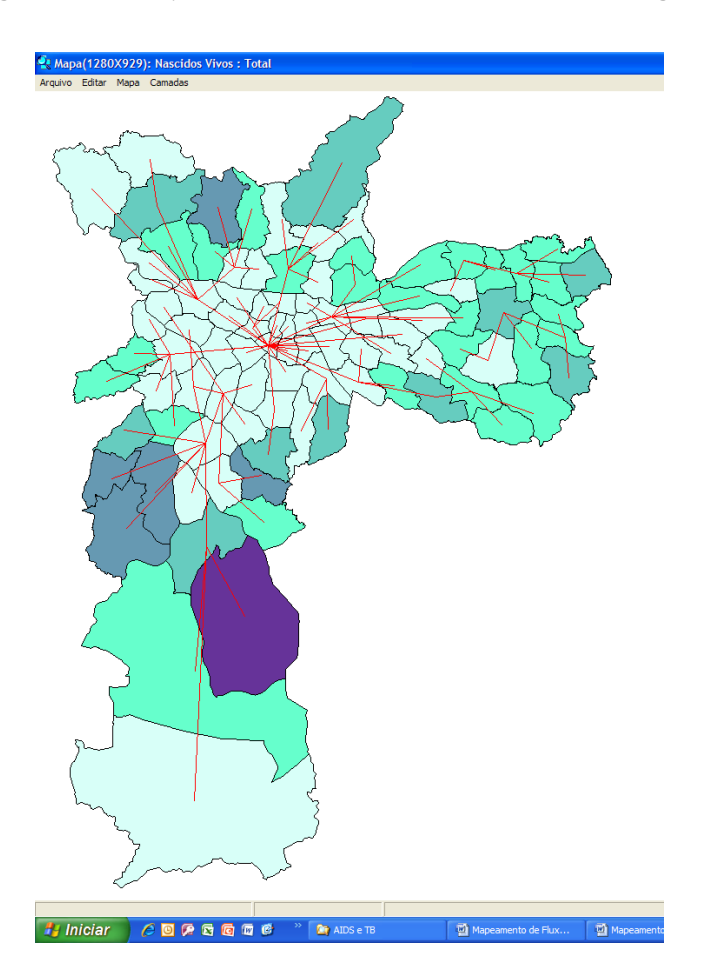

A figura mostra os fluxos dominantes entre os distritos. O fluxo dominante é definido como o maior fluxo a partir de cada distrito, e permite identificar o arcabouço da rede de ligações. Os pontinhos vermelhos no centro de cada distrito representam as "sedes" (centróides), a partir das quais os fluxos são desenhados.

Clicando-se com o botão direito do *mouse* bem em cima da linha de um fluxo, surge o quadro com as informações relativas a ele, conforme figura abaixo.

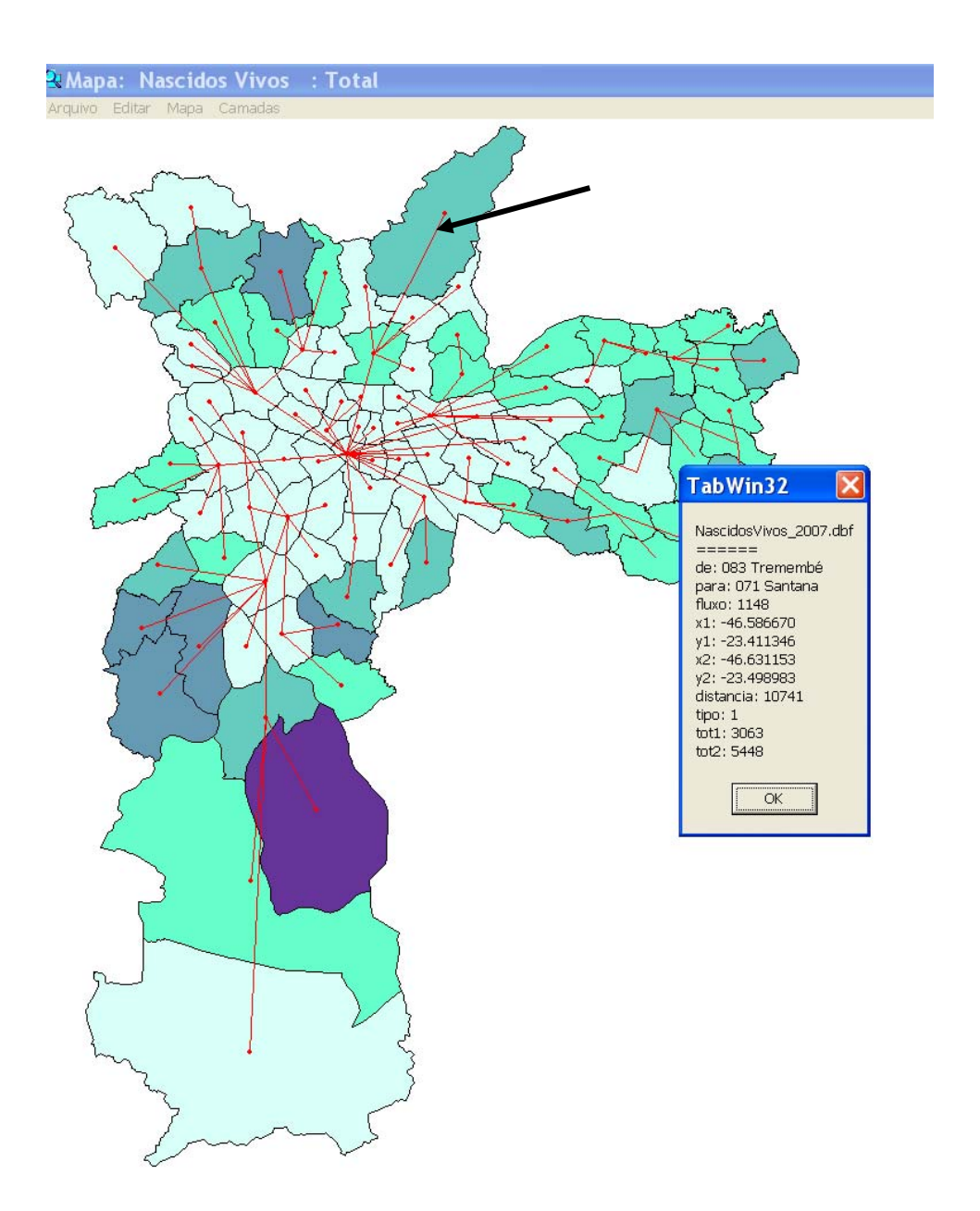

É preciso clicar exatamente em cima da linha. Se você clicar fora, surgirá um quadro distinto, com algumas informações dos fluxos do distrito assinalado. Veja na figura abaixo que as informações são parciais, ou seja, a relação não contempla todos os distritos do Município.

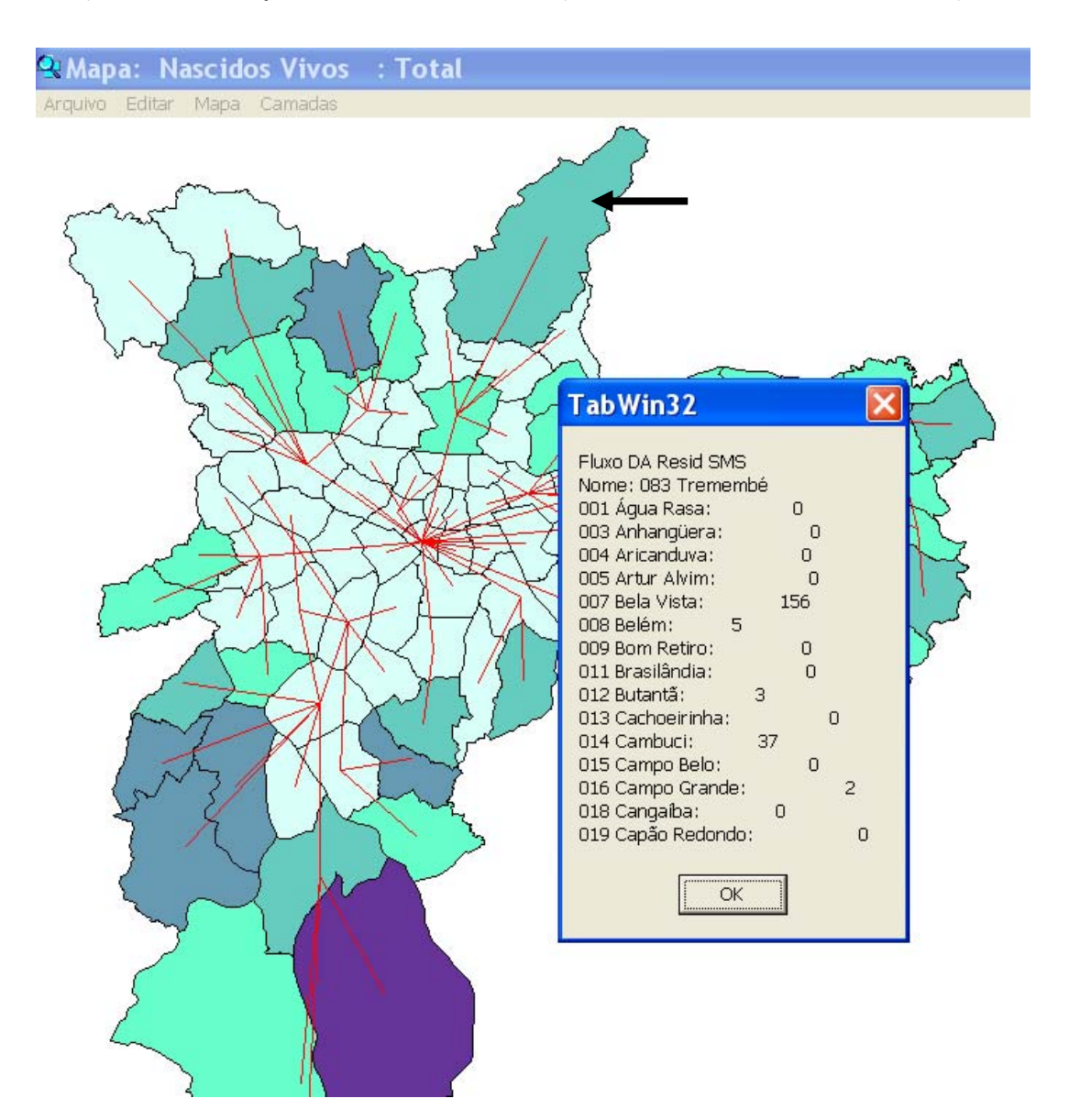

Quando o valor máximo de fluxo se repete para dois (ou mais) destinos (fluxos de igual valor), todos são classificados como dominantes. Ou seja, quanto isto ocorre, a representação mostrará o distrito "enviando" parturientes para dois ou mais distritos (como fluxo dominante). Vejamos ainda outro aspecto. Se abrirmos a tabela de fluxos salva no 6º passo², poderemos ver que o maior fluxo corresponde a 2.838 parturientes/ nascidos vivos (do Jardim Ângela para Santo Amaro). Se necessário, ordene a coluna "Fluxo" em ordem decrescente, para facilitar.

A coluna **TIPO** apresenta o tipo de fluxo, sendo O (zero) o fluxo interno ou local, 1 (um) o fluxo dominante e 2 (dois) outros tipos de fluxo.

Se filtrarmos a coluna **TIPO** pelo algarismo 1 (fluxo dominante), copiarmos e colarmos os valores da coluna Fluxo em outra planilha e totalizarmos, veremos que existem 46.992 fluxos (parturientes / nascidos vivos) entre distritos.

#### Agora podemos fazer outras experiências.

**9° passo** - Volte à janela **Seleção das setas de fluxo**, clicando na flechinha vermelha na barra de ferramentas à direita da tela, abaixo da legenda do mapa. Outras opções possíveis são filtrar o resultado pela distância de deslocamento e apresentar as setas com largura proporcional à intensidade do fluxo. Como exemplo, podemos pedir a apresentação dos fluxos dominantes que representem deslocamento maior do que 5 km (5000 metros) em linha reta entre as sedes dos distritos de origem e destino. Podemos ainda especificar que a espessura da linha do fluxo seja proporcional a 1 pixel de largura para cada 500 nascidos vivos, de forma a dar uma idéia visual da intensidade dos fluxos. *O* resultado será o apresentado na figura abaixo.

SMS-SP / CEInfo / Gerência de Geoprocessamento e Informações Socioambientais

<sup>&</sup>lt;sup>2</sup> - o arquivo é um DBF. Minimize o Tabwin e através do Windows Explorer, vá até a pasta em que você salvou a tabela de fluxos. Ela pode ser aberta usando-se o Excel.

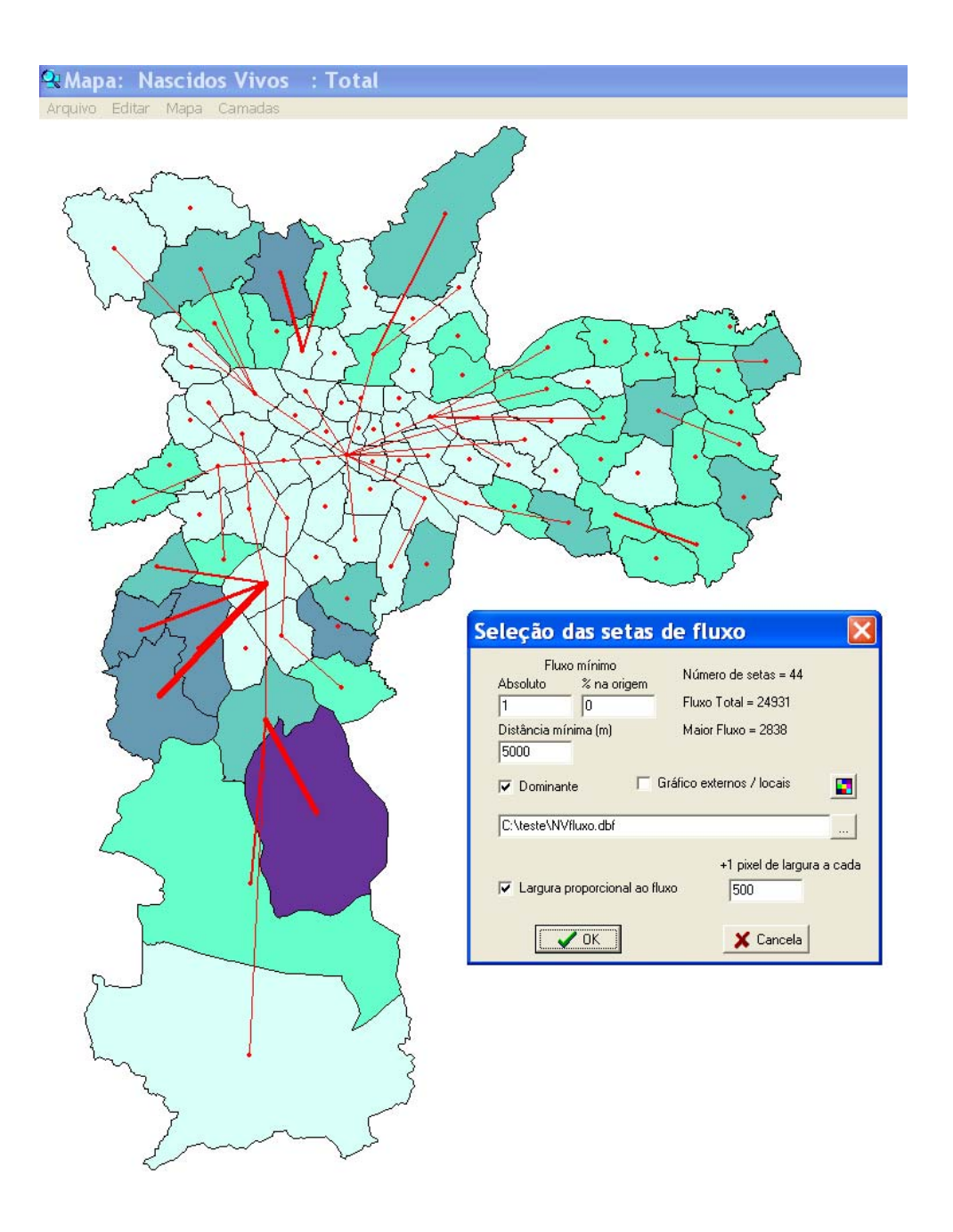

Veja que o Número de setas se alterou (caiu para 44), o Fluxo Total também (24.931 nascidos vivos), mas o Maior Fluxo continua sendo apresentado com o mesmo valor (2.838).

Os dois fluxos mais intensos estão representados pelas duas linhas mais grossas do mapa e, se voltarmos à tabela dos fluxos gravada (6º passo deste exercício), veremos que os dois fluxos mais intensos são, de fato, do Jardim Ângela para Santo Amaro (2.883 nascidos vivos) e do Grajaú para Cidade Dutra (2.462 nascidos vivos).

O mapeamento dos fluxos como setas de largura proporcional ao volume de deslocamentos, embora tradicional, ainda é pouco utilizado na área da saúde, em razão de dificuldades operacionais que só
recentemente foram superadas com a introdução deste método de visualização dos dados dos Sistemas de Informações de Saúde (SIS) no ambiente do Tabwin.

10° passo – Outras análises são possíveis. Substitua os limites dos distritos pela representação das sedes e acrescente uma nova camada com os limites das coordenadorias regionais de saúde.

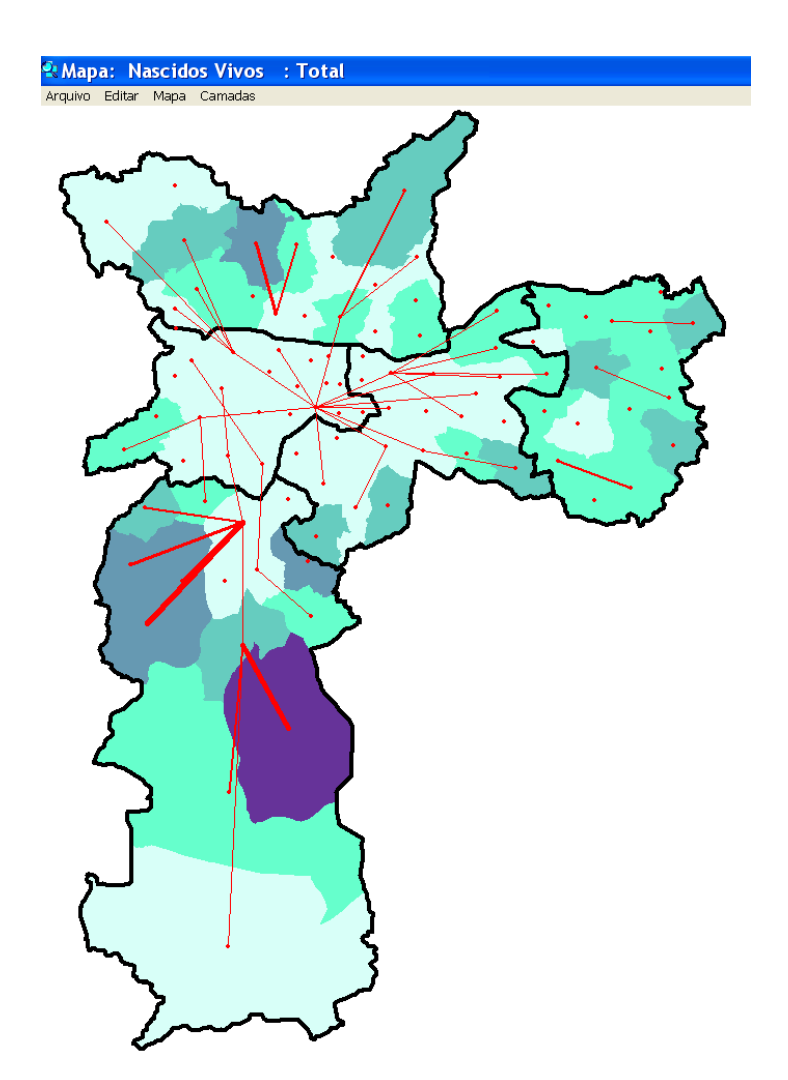

Com esse mapa (figura abaixo), já se pode identificar características tais como a presença de mais de um polo de atração em algumas regiões, além de diferentes graus de organização da rede expressos na capacidade de atendimento dentro dos limites da coordenadoria, na captura de fluxos de origem externa ou na predominância de fluxos para fora da área de abrangência dela.

11º passo - Adicione a camada das Supervisões Técnicas e volte à janela de definição de parâmetros (clicando na setinha vermelha à direita do mapa, abaixo da legenda). Peça novamente apenas os fluxos dominantes, sem restrição de distância e sem representação das linhas

**proporcionais à intensidade do fluxo**. Pode-se definir outra **porcentagem na origem (25%** por exemplo) e serão selecionados apenas os fluxos que representam mais que essa porcentagem de partos de mães residentes em cada distrito de origem. Gere o mapa e verifique se ele corresponde ao da figura abaixo.

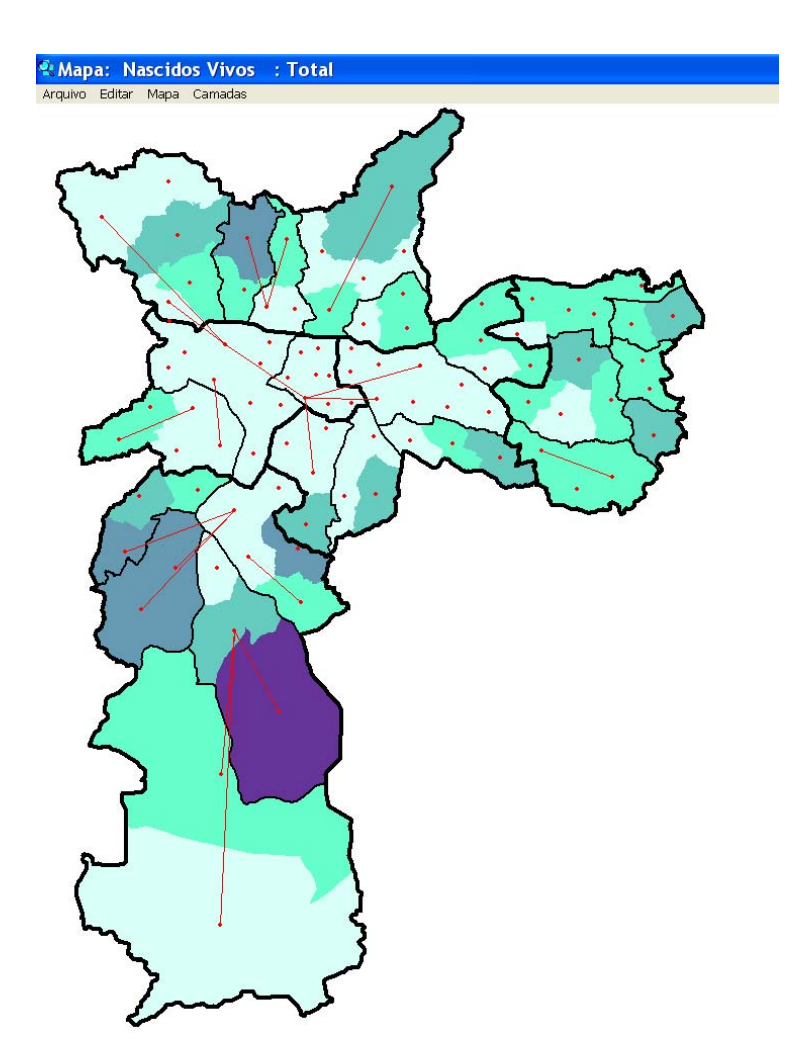

É possível perceber quais regiões encaminham parcela significativa (mais de 25%) de parturientes para fora de seus limites.

Tente outras opções e veja o que acontece. As opções não estão ligadas apenas a detalhes de representação. Os parâmetros escolhidos podem remeter à discussão da organização dos serviços, por exemplo. Tudo depende do que se deseja conhecer.

12° passo – Ainda outro aspecto que pode ser levado em conta na análise é o peso dos partos de mulheres residentes em outros distritos no total dos partos realizados em cada distrito de

destino. A opção **Gráfico externos/locais** no quadro de seleção dos parâmetros apresenta, **para os destinos**, um gráfico de setores com a proporção dos eventos (partos) de origem externa (cor vermelha) em relação aos eventos gerados na própria área (cor branca), passível de visualização na figura abaixo.

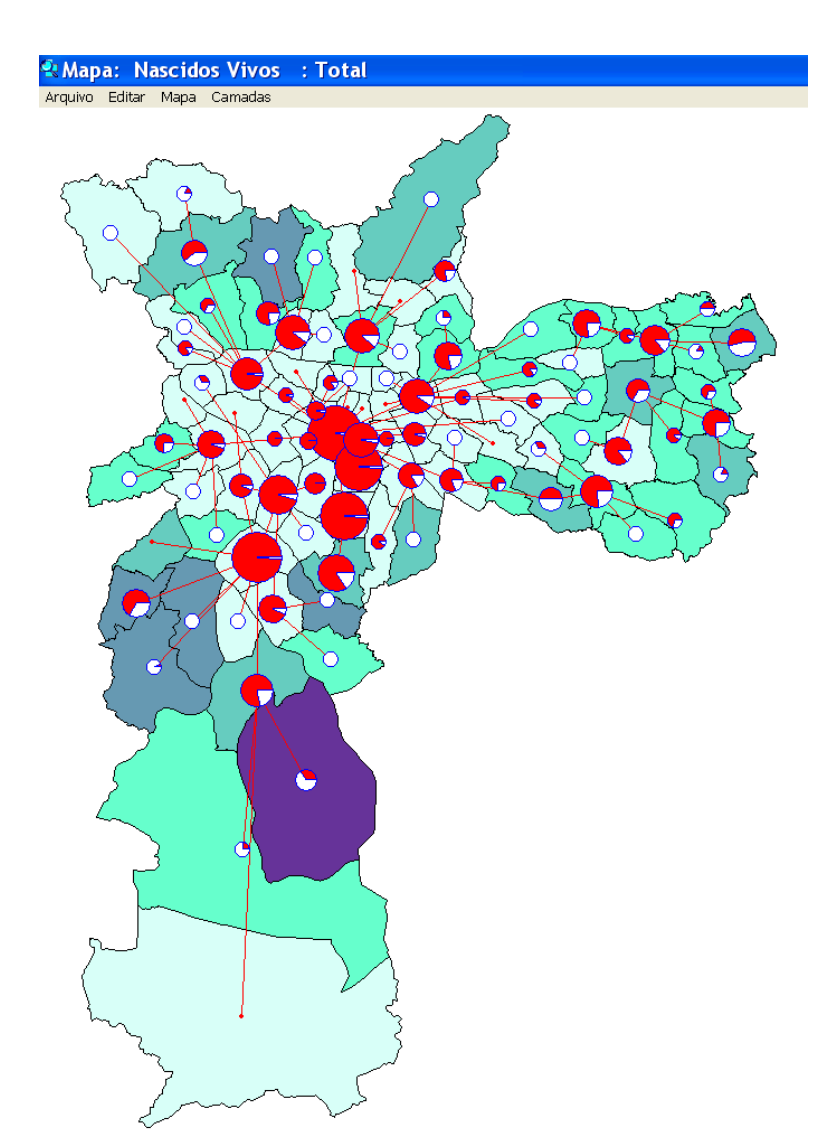

Os círculos são proporcionais ao número de nascidos vivos em cada distrito, numa escala que considera os 96 distritos da cidade. A figura abaixo mostra uma tabela parcial, que trabalhamos para mostrar, na parte superior, os 10 primeiros distritos onde ocorreram mais partos de nascidos vivos e na parte inferior os 10 distritos onde ocorreram menos partos. Assim podemos ver que o Distrito da Bela Vista encabeça a relação, ou seja, foi onde mais ocorreram partos/ nascidos vivos na cidade em 2007, independentemente do DA de residência das mães.

| DA OCORRÊNCIA       | NV NO<br>DISTRITO |
|---------------------|-------------------|
| 007 Bela Vista      | 13.094            |
| 072 Santo Amaro     | 10.875            |
| 092 Vila Mariana    | 10.478            |
| 079 Saúde           | 10.065            |
| 034 Itaim Bibi      | 6.446             |
| 037 Jabaquara       | 5.898             |
| 008 Belém           | 5.480             |
| 071 Santana         | 5.448             |
| 050 Limão           | 5.262             |
| 049 Liberdade       | 5.223             |
| 069 Sacomã          | 2                 |
| 073 São Domingos    | 2                 |
| 081 Socorro         | 2                 |
| 083 Tremembé        | 2                 |
| 001 Água Rasa       | 1                 |
| 003 Anhangüera      | 1                 |
| 009 Bom Retiro      | 1                 |
| 045 Jardim São Luís | 1                 |
| 059 Pedreira        | 1                 |
| 096 Vila Sônia      | 1                 |

13° passo – Salve o mapa (menu Arquivo /Salvar bitmap). Escolha em que pasta e com que nome salvar.

### Sobre o arquivo DBF que armazena a tabela de fluxos

Apresentamos abaixo parte da tabela de fluxos gerada no exercício acima (apenas as 10 primeiras linhas ordenadas segundo a intensidade do fluxo, em ordem decrescente) para entendermos os campos:

| DE                  | PARA               | FLUXO | X1         | Y1         | X2         | Y2         | DISTANCIA | TIPO | TOT1 | T0T2  |
|---------------------|--------------------|-------|------------|------------|------------|------------|-----------|------|------|-------|
| 042 Jardim Angela   | 072 Santo Amaro    | 2838  | -46.764877 | -23.712307 | -46.699276 | -23.642124 | 10265     | 1    | 5325 | 10875 |
| 030 Grajau          | 023 Cidade Dutra   | 2462  | -46.666969 | -23.784840 | -46.698612 | -23.727547 | 7133      | 1    | 7028 | 4955  |
| 045 Jardim Sao Luis | 072 Santo Amaro    | 1766  | -46.740803 | -23.682772 | -46.699276 | -23.642124 | 6185      | 1    | 4352 | 10875 |
| 011 Brasilandia     | 050 Limao          | 1604  | -46.689274 | -23.447861 | -46.675888 | -23.496965 | 5624      | 1    | 5093 | 5262  |
| 035 Itaim Paulista  | 035 Itaim Paulista | 1564  | -46.386070 | -23.503330 | -46.386070 | -23.503330 | 0         | 0    | 3513 | 3416  |
| 078 Sapopemba       | 078 Sapopemba      | 1415  | -46.509556 | -23.604279 | -46.509556 | -23.604279 | 0         | 0    | 4014 | 2684  |
| 022 Cidade Ademar   | 016 Campo Grande   | 1404  | -46.653767 | -23.668879 | -46.688988 | -23.675188 | 3652      | 1    | 4484 | 3461  |
| 030 Grajau          | 030 Grajau         | 1353  | -46.666969 | -23.784840 | -46.666969 | -23.784840 | 0         | 0    | 7028 | 2053  |
| 011 Brasilandia     | 029 Freguesia do O | 1300  | -46.689274 | -23.447861 | -46.691753 | -23.484646 | 4095      | 2    | 5093 | 2722  |
| 019 Capao Redondo   | 072 Santo Amaro    | 1252  | -46.776985 | -23.671560 | -46.699276 | -23.642124 | 8558      | 1    | 4242 | 10875 |

Cada linha corresponde a um par, origem-destino. O arquivo tem a seguinte estrutura:

DE: identificação da origem

PARA: identificação do destino

FLUXO: valor do fluxo

- X1: longitude da origem
- **Y1**: latitude da origem
- X2: longitude do destino
- Y2: latitude do destino

**DISTÂNCIA**: distância (em metros)

TIPO: tipo do fluxo (O é o fluxo interno ou local; 1 é o fluxo dominante e 2 representa os outros)

TOT1: total de eventos na origem

TOT2: total de eventos no destino.

# Exercício 9 - Mapeamento de nascidos vivos em hospital específico a partir de dados do SINASC

Criar um mapa de fluxos dos Nascidos Vivos no Hospital Maternidade Leonor Mendes de Barros (zona Leste), no ano de 2007.

1º passo - execute a tabulação (Arquivo/ Executar tabulação). Abre-se o quadro para a escolha do Arquivo de definição.

2° passo - selecione as seguintes opções:

Em Drives: O Drive que estiver sendo utilizado (ou t: se estiver usando a rede PRODAM)

Em Diretórios: SINASC

Em Arquivos de definição: NASCIDO.DEF

Após, clique no botão Abre DEF.

Abre-se novo quadro para que os parâmetros da tabulação sejam escolhidos.

3° passo - Selecione:

Em Linhas: Fluxo DA Resid SMS (a origem do fluxo que se quer mapear)

Em Colunas: Fluxo DA Ocor SMS (o destino do fluxo que se quer mapear)

Em Incremento: Frequência

Em **Arquivos**: DNSP07.DBF (é o arquivo que contem os registros dos Nascidos Vivos em São Paulo no Ano de 2007);

Em Seleções disponíveis: Fluxo DA Resid SMS. Clique na setinha vermelha Inclui.

Em **Categorias Selecionadas** ilumine o primeiro distrito administrativo da lista (Água Rasa), aperte a tecla SHIFT, e utilizando a barrinha de rolagem da janela, selecione o último distrito (Vila Sônia), deixando sem iluminar as opções "Distr em branco" e "Ignorado"; Novamente em **Seleções disponíveis**: Fluxo DA ocor SMS. Clique na setinha vermelha **Inclui** e proceda à seleção de todos os distritos do município, conforme item anterior.

Novamente em Seleções disponíveis: Hosp Tipo. Clique na setinha vermelha Inclui.

Em Categorias Selecionadas escolha o Hospital Maternidade Leonor Mendes de Barros

**Observação**: a caixinha **Sup colunas zeradas** deve estar desativada, para caracterizar os fluxos de destino, mesmo que eles sejam iguais a zero.

Clique em Executar. A tabulação está concluída. Surge na tela a tabela elaborada. Feche o Log.

**4º passo** – clique no Globo azul (barra de ferramentas) para mapear. Escolha a camada dos distritos administrativos (na pasta Mapas) e mapeie a coluna correspondente ao distrito do hospital Leonor de Barros (Belém). O mapa gerado é o apresentado na figura abaixo, construído por **passos iguais**.

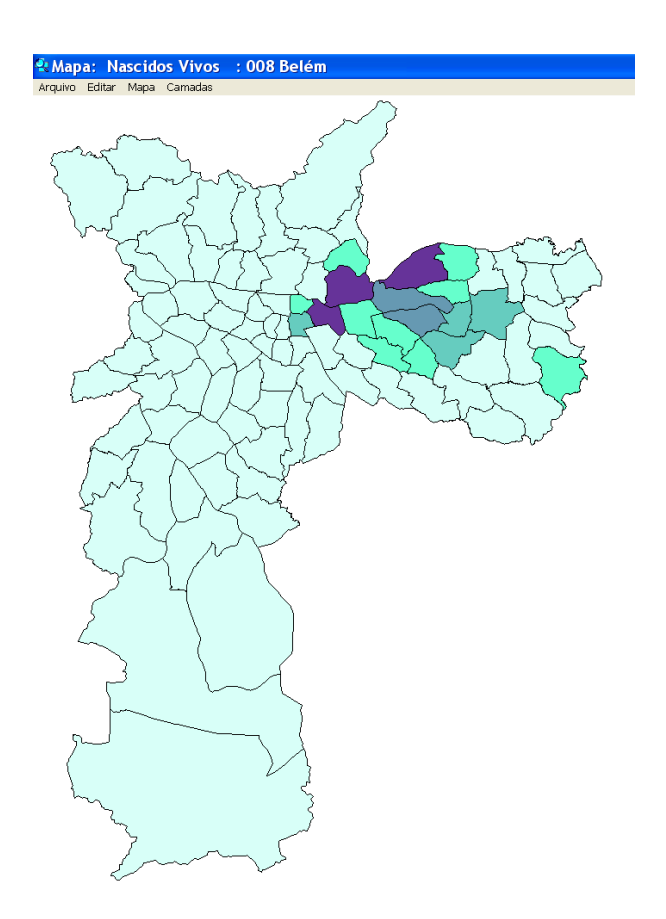

Observe a legenda no alto da tela.

5º passo – Se olharmos a tabela dos nascidos no Hospital que escolhemos mapear, veremos que os números vão de 0 a 517 nascidos vivos. Vamos construir um mapa mais significativo. Mapeie segundo intervalos escolhidos (escolha a opção **Manual**) : 0, 100, 250, 350, 600. Veja o resultado na figura abaixo.

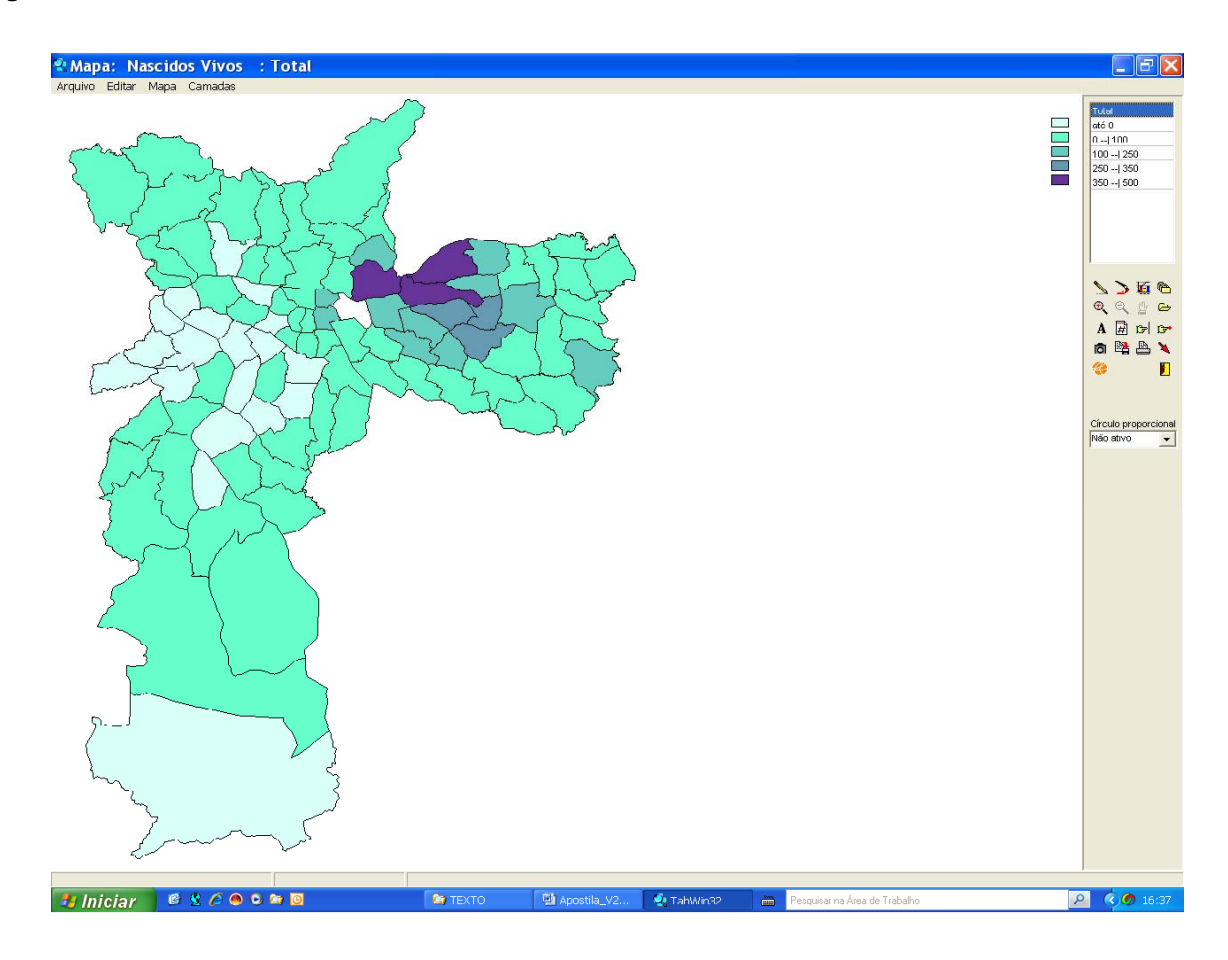

6° passo – Agora vamos gravar a tabela de fluxos para construir o mapa (de fluxos).

Clique em Arquivo / Gravar tabela de fluxos.

Abre-se o quadro Salvar como. Escolha o nome para a tabela e na caixinha Salvar como Tipo [de Arquivo] escolha Arquivo dBase III Plus. Clique em Salvar e surgirá na ela a janela Seleção das setas de fluxo.

7º passo – a janela Seleção das setas de fluxo apresenta Número de setas = 76; Fluxo total

= 4958; Maior fluxo = 446. A caixinha Dominante, <u>neste caso</u>, pode ou não estar ativada, pois estamos mapeando fluxos para um único hospital. Deixe os demais parâmetros como estão e clique em Ok.

O mapa deverá assumir a aparência da figura abaixo.

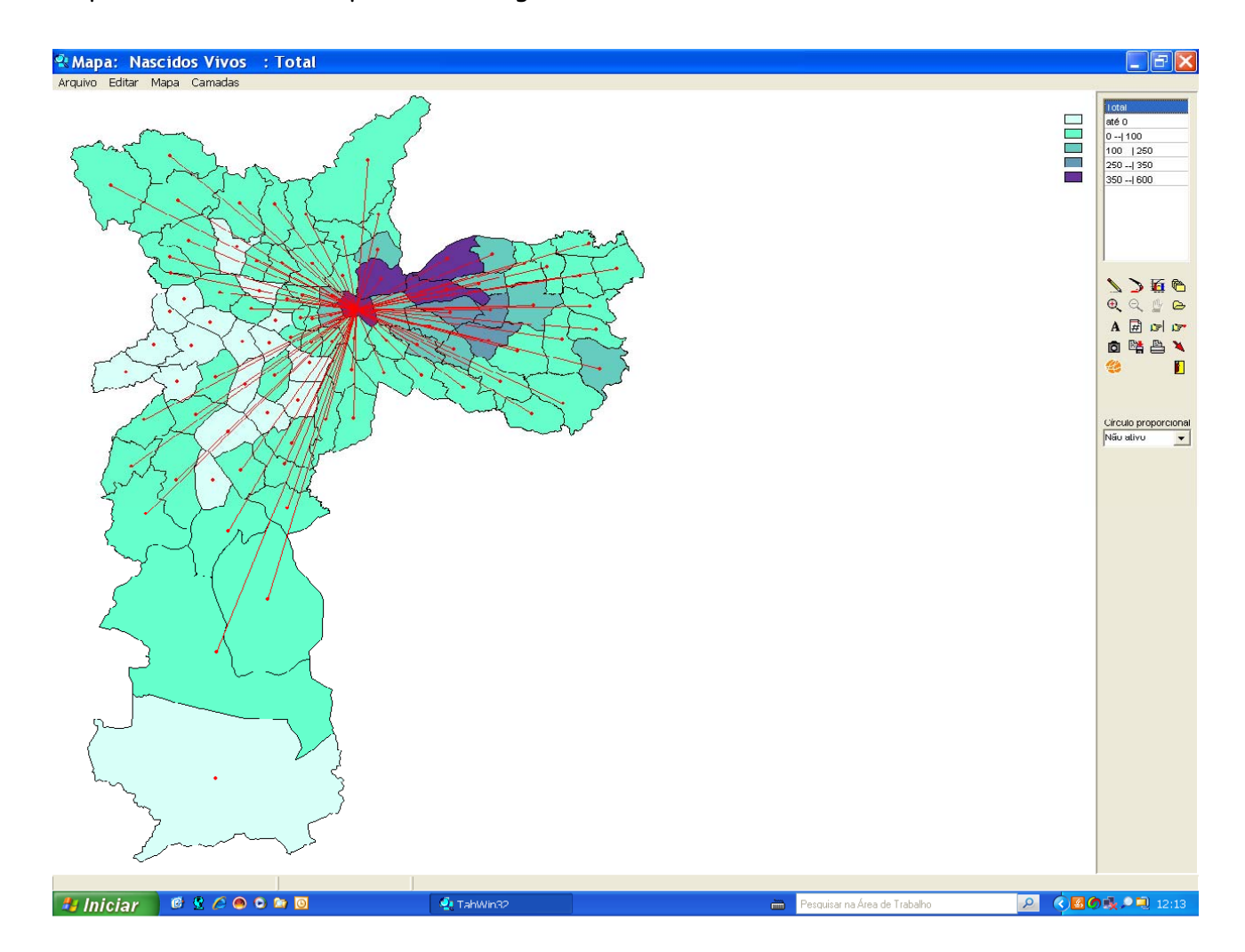

Se olharmos o mapa e voltarmos à tabela, veremos que 19 distritos de residência das mães não "enviaram" parturientes para a Maternidade em estudo. Dos que enviaram, o maior fluxo vem da Vila Maria (446) e o Fluxo total é igual aos 5475 Nascidos Vivos no Belém (distrito onde fica a Maternidade Leonor Mendes de Barro) menos os 517 nascidos vivos no Belém que são originários do mesmo Distrito. Esta diferença é igual a 4.958, registrado no quadro como Fluxo total.

O estudo dos fluxos é componente fundamental para o exame das questões ligadas à

regionalização do atendimento e à identificação de polos, à qualidade do acesso aos serviços de saúde e à avaliação das distâncias envolvidas no atendimento, e os exemplos apresentados pretendem demonstrar que as dificuldades técnicas que impediam sua maior utilização estão, em grande medida, superadas.

8º passo – Salve o mapa se desejar. Não o feche pois vamos explorar no passo seguinte outra possibilidade de representação dos fluxos entre distritos, não mais por setas, mas por círculos de raios proporcionais à intensidade (valores) dos fluxos.

9° passo – Clique na setinha vermelha à direita da tela para suprimir os fluxos. Na janela Seleção das setas de fluxo clique em Cancelar.

Vá a **Círculo proporcional** à direita da tela e escolha a coluna **Total**. Círculos proporcionais aos fluxos entre os distritos de residência da mãe e o distrito do Belém (onde fica a maternidade) são desenhados, conforme figura abaixo.

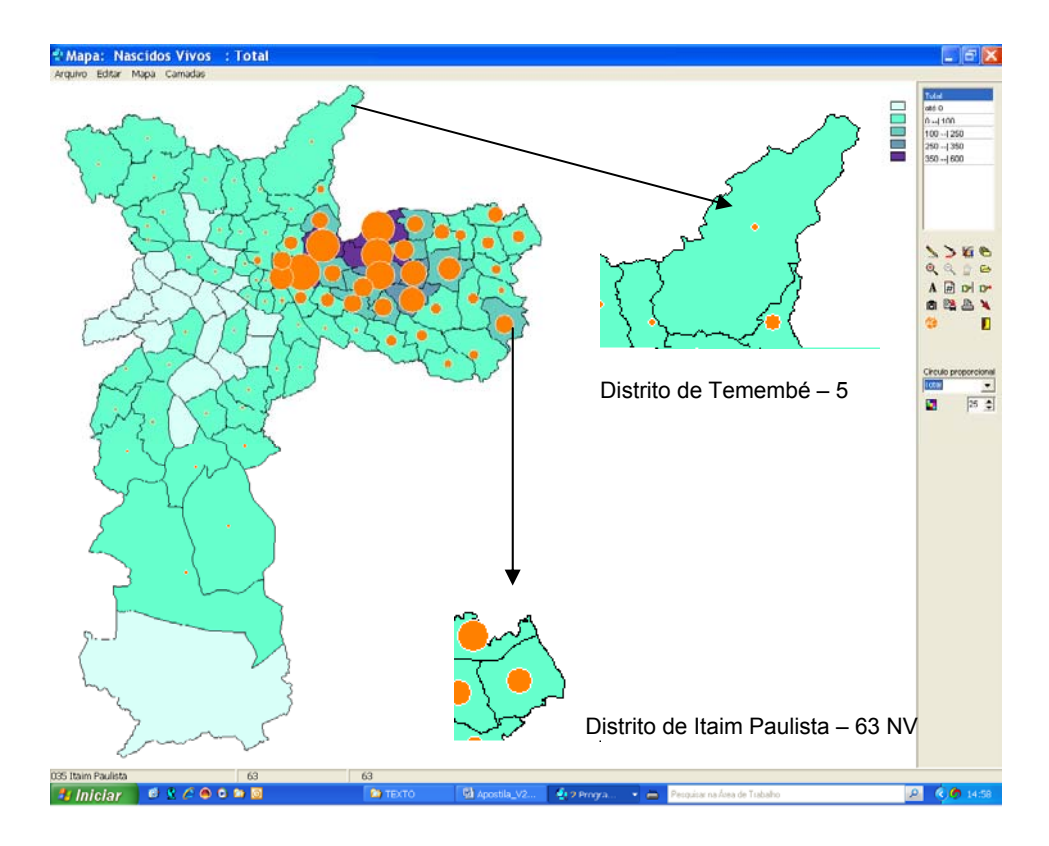

É outra forma de mostrar a informação, talvez de forma mais precisa. Se compararmos dois distritos que se encaixam no mesmo intervalo (Tremembé e Itaim Paulista, com 0 a 100 nascidos vivos) veremos que os círculos proporcionais são bem distintos. Os valores de cada distrito podem ser visualizados no rodapé da página (barra de status).

Salve o mapa se lhe interessar.

# ANEXO 1 - Tabwin Rede: como acessar as bases de dados SUS e utilizar o Tabwin na rede PRODAM SMS

O Tabwin está disponível em um servidor da PRODAM para tabulações de dados dos principais sistemas de informações SUS pela rede de SMS. Para acessá-lo é preciso seguir alguns passos:

1 - Mapear unidade de rede (ver nota abaixo para quem já acessa o Tabwin rede)

No Windows Explorer/ Ferramentas Clique em Mapear unidade de rede Em Unidade, selecione a letra "T"

| 😂 Meus documentos      |                                                                                                    |                                                                                                    |                |                                                                                                    | 💶 🗗 🗙                                                                                                    |
|------------------------|----------------------------------------------------------------------------------------------------|----------------------------------------------------------------------------------------------------|----------------|----------------------------------------------------------------------------------------------------|----------------------------------------------------------------------------------------------------|
| Arquivo Editar Exibir  | Favoritos Ferramentas                                                                                                    | Ajuda                                                                                                    |                | 1. 1. 1. 1. 1. 1. 1. 1. 1. 1. 1. 1. 1. 1                                                                 | <b></b>                                                                                                    |
| Q · Q · 🔊              |                                                                                                    | × 🍤 💷 ·                                                                                                    |                |                                                                                                    |                                                                                                    |
| Endereço 🕒 Meus docume | ntos                                                                                                    |                                                                                                    |                |                                                                                                    | 💌 🋃 Ir                                                                                                    |
| Pastas                 | ×                                                                                                    | Nome 🔺                                                                                                    | Tamanho        | Tipo                                                                                                    | Data de modificação                                                                                                    |
| Mapear unidade de r    | ede<br>O Windows pode ajudá-k<br>rede compartilhada e atri<br>conexão, para que você<br>computador'.<br>Especifique a letra de uni<br>qual você deseja se cone<br>Unidade:<br>Pasta:<br>Exemplo: \\serv<br>✓ Reconectar-se pa<br>conectar-se pa<br>conectar-se a u<br>< Voltar | b a conectar-se a uma pasta de<br>ibuir uma letra de unidade à<br>possa acessá-la usando 'Meu<br>idade para a conexão e a pasta à<br>ctar:<br>Procurar<br>vidor\compartilhamento<br>-se durante o logon<br>im um <u>nome de usuário diferente,<br/>ara armazenamento on-line ou</u><br><u>um servidor de rede.</u><br>Concluir<br>Cancelar | 44 KB<br>25 KB | Pasta de arquivos<br>Pasta de arquivos<br>Pasta de arquivos<br>Documento do Micr<br>Planilha do Microsof | 31/1/2006 11:24<br>16/11/2005 12:09<br>9/8/2005 12:17<br>9/8/2005 12:17<br>22/11/2005 16:50<br>22/11/2005 17:55                                                                                                    |
| 🛃 Iniciar 🛛 🧭          | 8 🖸 🖬 🛯 🖉 🖪                                                                                                    | 🔛 😂 🛛 🙋 Meus docume.                                                                                                    | Documento1     | Too PT                                                                                                   | <ul> <li>Image: Second second sec</li></ul> |

# Em Pasta, digite \\cPRODAMibs26\sh1202\Tabwin

#### Clique em Avançar/concluir

Em seguida, aparecerá a estrutura de pastas da unidade mapeada. Clique em Fechar.

## 2 – Para criar um atalho na área de trabalho para acesso ao Tabwin

#### Em Iniciar/Executar

Digite **T**:

Procure Tabwin32.exe (o aplicativo do programa)

Clique sobre o arquivo com botão direito do mouse

Enviar para

Área de trabalho (criar atalho)

Ao clicar no atalho, abre-se o Tabwin

#### 3 – Para executar uma tabulação no Tabwin:

#### Clique em ? Executa Tabulação na barra de ferramentas

Selecione em Drives: T:\\cPRODAM...

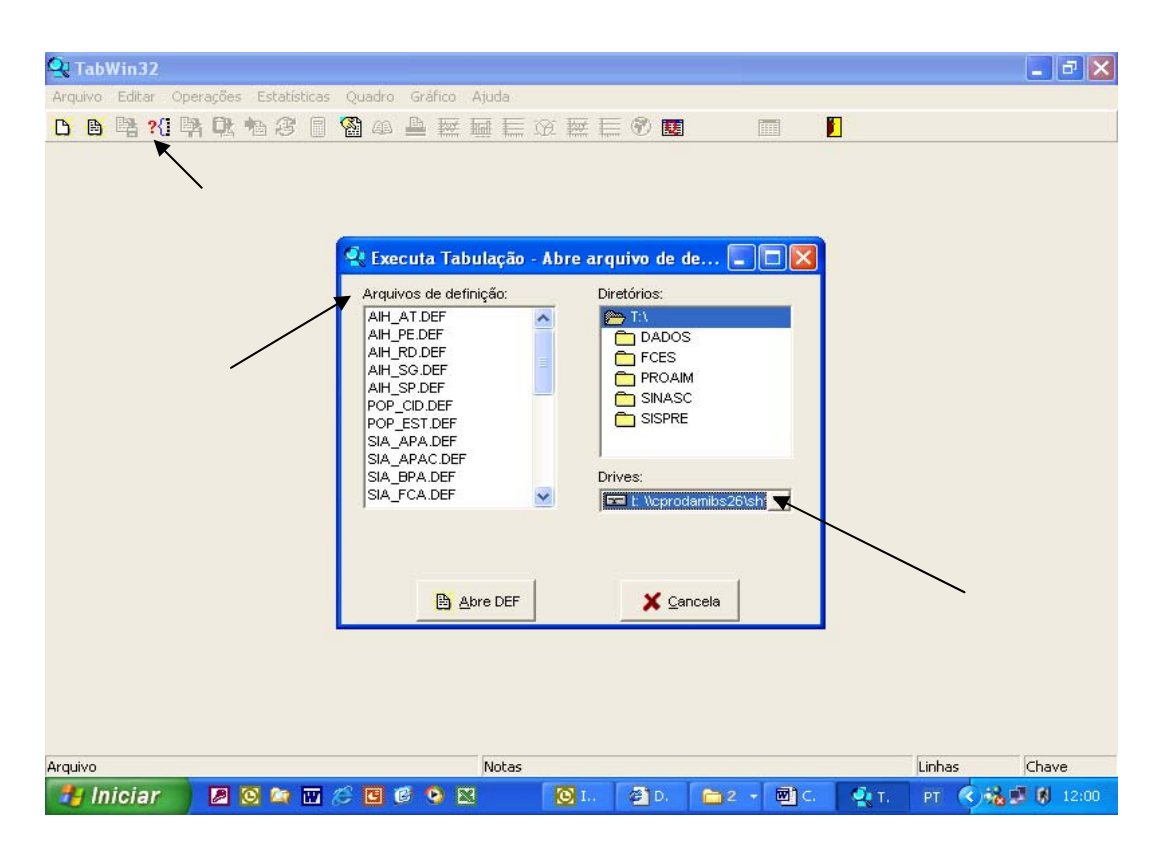

## Selecione o Arquivo de definição para tabulação dos dados que deseja e clique em Abre DEF.

# ANEXO 2 – SIGLAS

APA - Área de Proteção Ambiental APAC - Autorização de Procedimento de Alta Complexidade **CEInfo** - Coordenação de Epidemiologia e Informação CNES - Cadastro de Estabelecimentos de Saúde CNV - Arguivo de Conversão do Tabwin DA - Distrito Administrativo **DATASUS** - Departamento de Informática do SUS DEF- Arguivo de Definição do Tabwin **DN** - Declaração de Nascimento **DO** - Declaração de Óbito ESF - Estratégia de Saúde da Família GIA - Gerência de Informações Assistenciais GIEP - Gerência de Informações Epidemiológicas GISA - Gerência de Geoprocessamento e Informações Socioambientais IEX- Índice de Exclusão/Inclusão Social IPVS - Índice Paulista de Vulnerabilidade Social MS - Ministério da Saúde MSP - Município de São Paulo NAT - Núcleo de Assessoria Técnica ND - Núcleo de Divulgação NV - Nascidos Vivos PACS - Programa de Agentes Comunitários de Saúde PRO-AIM - Programa de Aprimoramento das Informações de Mortalidade no MSP PRODAM - Empresa de Tecnologia da Informação e Comunicação do MSP PSF - Programa de Saúde da Família SEADE - Fundação Sistema Estadual de Análise de Dados SIA - Sistema de Informações Ambulatoriais SIAB - Sistema de Informações da Atenção Básica SIH - Sistema de Informações Hospitalares SIM - Sistema de Mortalidade SINAN - Sistema de Informação de Agravos de Notificação SINASC - Sistema de Nascidos Vivos SIS - Sistema de Informações de Saúde SMS - Secretaria Municipal da Saúde SUS - Sistema Único da Saúde

UBS - Unidade Básica de Saúde

Coordenação de Epidemiologia e Informação - CEInfo Gerência de Geoprocessamento e Informações Socioambientais - GISA

> Rua General Jardim, 36 - 5º andar Vila Buarque - São Paulo - SP Fone: (11) 3397-2249

http://www.prefeitura.sp.gov.br/cidade/secretarias/saude smsceinfo@prefeitura.sp.gov.br

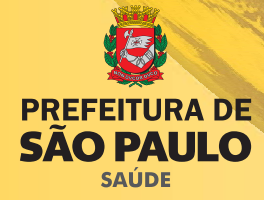